# cisco.

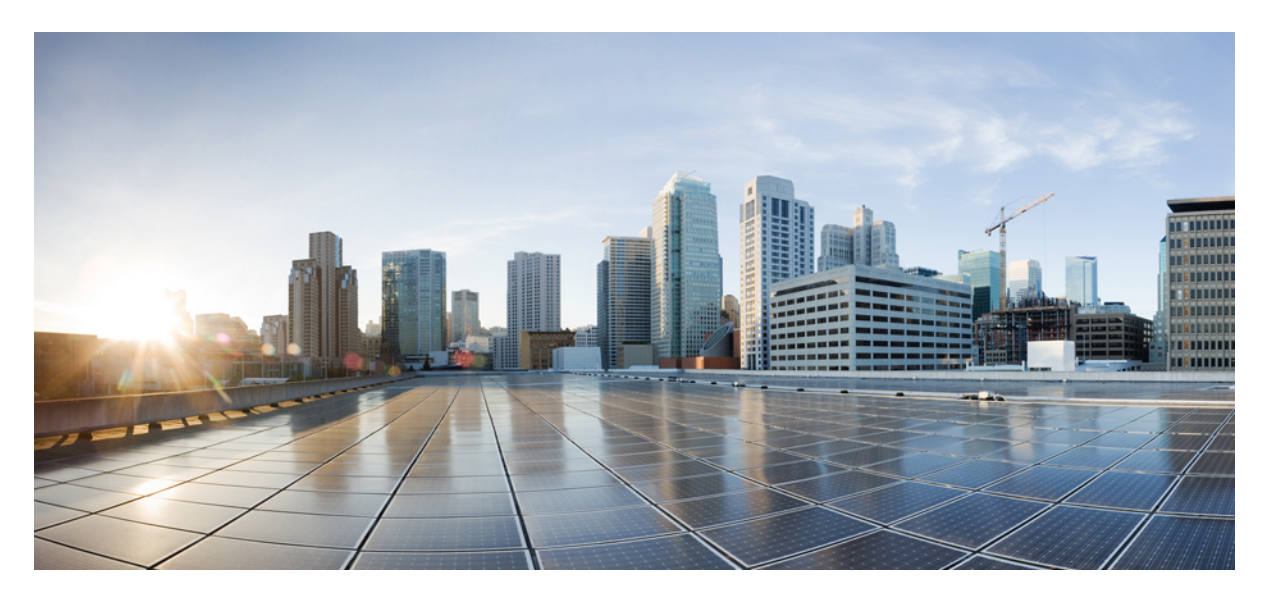

### Cisco Catalyst IE3x00 高耐久性、IE3400 Heavy Duty、ESS3300 シ リーズスイッチ セキュリティ コンフィギュレーション ガイ ド

**初版**:2020年8月10日 最終更新:2021年8月2日

### シスコシステムズ合同会社

〒107-6227 東京都港区赤坂9-7-1 ミッドタウン・タワー http://www.cisco.com/jp お問い合わせ先:シスココンタクトセンター 0120-092-255 (フリーコール、携帯・PHS含む) 電話受付時間:平日 10:00~12:00、13:00~17:00 http://www.cisco.com/jp/go/contactcenter/ 【注意】シスコ製品をご使用になる前に、安全上の注意(www.cisco.com/jp/go/safety\_warning/)をご確認ください。本書は、米国シスコ発行ド キュメントの参考和訳です。リンク情報につきましては、日本語版掲載時点で、英語版にアップデートがあり、リンク先のページが移動/変更され ている場合がありますことをご了承ください。あくまでも参考和訳となりますので、正式な内容については米国サイトのドキュメントを参照くだ さい。また、契約等の記述については、弊社販売パートナー、または、弊社担当者にご確認ください。

THE SPECIFICATIONS AND INFORMATION REGARDING THE PRODUCTS IN THIS MANUAL ARE SUBJECT TO CHANGE WITHOUT NOTICE. ALL STATEMENTS, INFORMATION, AND RECOMMENDATIONS IN THIS MANUAL ARE BELIEVED TO BE ACCURATE BUT ARE PRESENTED WITHOUT WARRANTY OF ANY KIND, EXPRESS OR IMPLIED. USERS MUST TAKE FULL RESPONSIBILITY FOR THEIR APPLICATION OF ANY PRODUCTS.

THE SOFTWARE LICENSE AND LIMITED WARRANTY FOR THE ACCOMPANYING PRODUCT ARE SET FORTH IN THE INFORMATION PACKET THAT SHIPPED WITH THE PRODUCT AND ARE INCORPORATED HEREIN BY THIS REFERENCE. IF YOU ARE UNABLE TO LOCATE THE SOFTWARE LICENSE OR LIMITED WARRANTY, CONTACT YOUR CISCO REPRESENTATIVE FOR A COPY.

The Cisco implementation of TCP header compression is an adaptation of a program developed by the University of California, Berkeley (UCB) as part of UCB's public domain version of the UNIX operating system. All rights reserved. Copyright © 1981, Regents of the University of California.

NOTWITHSTANDING ANY OTHER WARRANTY HEREIN, ALL DOCUMENT FILES AND SOFTWARE OF THESE SUPPLIERS ARE PROVIDED "AS IS" WITH ALL FAULTS. CISCO AND THE ABOVE-NAMED SUPPLIERS DISCLAIM ALL WARRANTIES, EXPRESSED OR IMPLIED, INCLUDING, WITHOUT LIMITATION, THOSE OF MERCHANTABILITY, FITNESS FOR A PARTICULAR PURPOSE AND NONINFRINGEMENT OR ARISING FROM A COURSE OF DEALING, USAGE, OR TRADE PRACTICE.

IN NO EVENT SHALL CISCO OR ITS SUPPLIERS BE LIABLE FOR ANY INDIRECT, SPECIAL, CONSEQUENTIAL, OR INCIDENTAL DAMAGES, INCLUDING, WITHOUT LIMITATION, LOST PROFITS OR LOSS OR DAMAGE TO DATA ARISING OUT OF THE USE OR INABILITY TO USE THIS MANUAL, EVEN IF CISCO OR ITS SUPPLIERS HAVE BEEN ADVISED OF THE POSSIBILITY OF SUCH DAMAGES.

Any Internet Protocol (IP) addresses and phone numbers used in this document are not intended to be actual addresses and phone numbers. Any examples, command display output, network topology diagrams, and other figures included in the document are shown for illustrative purposes only. Any use of actual IP addresses or phone numbers in illustrative content is unintentional and coincidental.

All printed copies and duplicate soft copies of this document are considered uncontrolled. See the current online version for the latest version.

Cisco has more than 200 offices worldwide. Addresses and phone numbers are listed on the Cisco website at www.cisco.com/go/offices.

Cisco and the Cisco logo are trademarks or registered trademarks of Cisco and/or its affiliates in the U.S. and other countries. To view a list of Cisco trademarks, go to this URL: https://www.cisco.com/c/en/us/about/legal/trademarks.html. Third-party trademarks mentioned are the property of their respective owners. The use of the word partner does not imply a partnership relationship between Cisco and any other company. (1721R)

© 2020–2021 Cisco Systems, Inc. All rights reserved.

**注**:この製品のマニュアルセットは、偏向のない言語を使用するように配慮されています。このドキュメントセットでの偏向のない言語とは、年齢、障害、性別、人種的アイデンティティ、民族的アイデンティティ、性的指向、社会経済的地位、およびインターセクショナリティに基づく差別を意味しない言語として定義されています。製品ソフトウェアのユーザインターフェイスにハードコードされている言語、RFPのドキュメントに基づいて使用されている言語、または参照されているサードパーティ製品で使用されている言語によりドキュメントに例外が存在する場合があります。

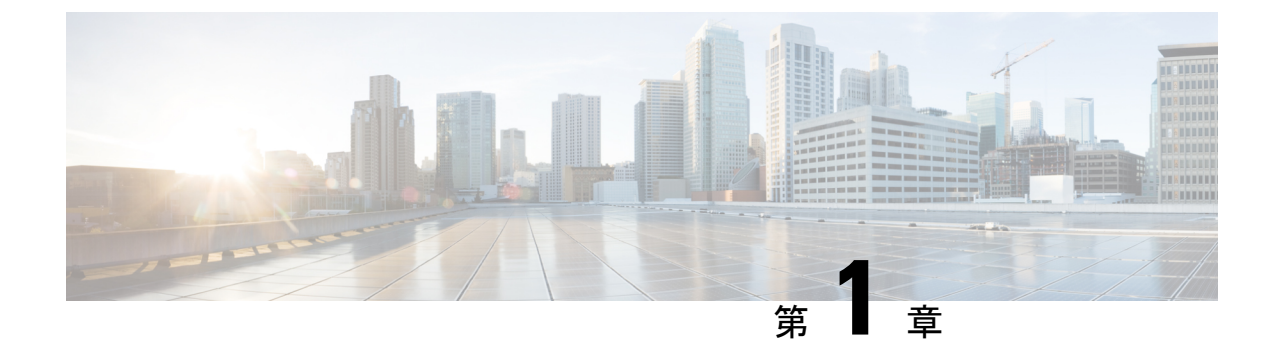

# **IPv6** ファースト ホップ セキュリティの設 定

- IPv6 でのファースト ホップ セキュリティの前提条件 (1ページ)
- IPv6 でのファースト ホップ セキュリティの制約事項 (1ページ)
- IPv6 でのファースト ホップ セキュリティに関する情報 (2ページ)
- IPv6 スヌーピング ポリシーの設定方法 (4ページ)
- IPv6 スヌーピング ポリシーをインターフェイスにアタッチする方法 (6ページ)
- IPv6 スヌーピングポリシーをレイヤ2 EtherChannel インターフェイスにアタッチする方法 (8 ページ)
- IPv6 スヌーピング ポリシーを VLAN にグローバルにアタッチする方法 (9ページ)
- **IPv6 バインディング テーブルの内容を設定する方法** (9ページ)
- IPv6 ネイバー探索検査ポリシーの設定方法 (11ページ)
- IPv6 ルータ アドバタイズメント ガード ポリシーの設定方法 (16 ページ)
- **IPv6 DHCP ガード ポリシーの設定方法** (22 ページ)
- IPv6 ソース ガードの設定方法 (27 ページ)
- IPv6 プレフィックス ガードの設定方法 (30 ページ)
- IPv6 ファースト ホップ セキュリティの設定例 (32 ページ)

### IPv6 でのファースト ホップ セキュリティの前提条件

必要な、IPv6 が有効になっている SDM テンプレートが設定されていること。

### IPv6 でのファースト ホップ セキュリティの制約事項

- ・次の制限は、FHSポリシーをEtherChannelインターフェイスに適用する場合に該当します (ポートチャネル)。
  - •FHS ポリシーがアタッチされた物理ポートはEtherChannel グループに参加することができません。

- FHS ポリシーは、EtherChannel グループのメンバーである場合に物理ポートにアタッ チすることができません。
- デフォルトでは、スヌーピングポリシーにはセキュリティレベルのガードがあります。
   そのようなスヌーピングポリシーがアクセススイッチに設定されると、ルータまたは DHCPサーバ/リレーに対応するアップリンクポートが信頼できるポートとして設定されていても、IPv6(DHCPv6)サーバパケットに対する外部 IPv6ルータアドバタイズメント(RA)または Dynamic Host Configuration Protocol はブロックされます。IPv6 RA またはDHCPv6サーバメッセージを許可するには、次の手順を実行します。
  - IPv6 RA ガード ポリシー (RA の場合) または IPv6 DHCP ガード ポリシー (DHCP サーバ メッセージの場合) をアップリンク ポートに適用します。
  - 低いセキュリティレベルでスヌーピングポリシーを設定します(たとえば、gleanやinspectなど)。しかし、ファーストホップセキュリティ機能の利点が有効でないため、このようなスヌーピングポリシーでは、低いセキュリティレベルを設定することはお勧めしません。
- ・同じノードにおけるホストとガードの設定はサポートされていません。
- DHCPv6 ガードを機能させるには、同じスイッチ上の対応する VLAN で SVI を設定する 必要があります。

### IPv6 でのファースト ホップ セキュリティに関する情報

IPv6のファーストホップセキュリティ(FHS IPv6)は、ポリシーを物理インターフェイス、 または VLAN にアタッチできる一連の IPv6 セキュリティ機能です。IPv6 ソフトウェア ポリ シー データベース サービスは、これらのポリシーを保存しアクセスします。ポリシーを設定 または変更すると、ポリシー属性はソフトウェア ポリシー データベースに保存または更新さ れ、その後指定したとおりに適用されます。次のIPv6ポリシーが現在サポートされています。

• IPv6 スヌーピング ポリシー: IPv6 スヌーピング ポリシーは、IPv6 内の FHS で使用できる ほとんどの機能を有効にできるコンテナ ポリシーとして機能します。

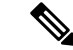

- (注) 以降、IPv6スヌーピングポリシー機能は廃止され、Switch Integrated Security Features (SISF) ベースのデバイス追跡に置き換わります。 IPv6スヌーピングポリシーコマンドはCLIで引き続き使用でき、 既存の設定は引き続きサポートされますが、コマンドは今後のリ リースで CLI から削除されます。代わりの機能の詳細について は、このガイドの「SISFベースのデバイス追跡の設定」を参照し てください。
- IPv6 FHS バインディング テーブルの内容:スイッチに接続された IPv6 ネイバーのデータ ベーステーブルはネイバー探索 (ND) プロトコルスヌーピングなどの情報ソースから作

成されます。このデータベースまたはバインディングテーブルは、リンク層アドレス (LLA)、IPv4またはIPv6アドレス、およびスプーフィングやリダイレクト攻撃を防止 するためにネイバーのプレフィックスバインディングを検証するために、さまざまなIPv6 ガード機能(IPv6 ND 検査など)によって使用されます。

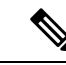

(注) 以降、IPv6 FHS バインディングテーブルコンテンツ機能は、SISF ベースのデバイス追跡によってサポートされます。詳細について は、このガイドの「SISF ベースのデバイス追跡の設定」を参照し てください。

IPv6 ネイバー探索検査: IPv6 ND 検査は、レイヤ2ネイバーテーブル内のステートレス自動設定アドレスのバインディングを学習し、保護します。IPv6 ND 検査は、信頼できるバインディング テーブル データベースを構築するためにネイバー探索メッセージを分析します。準拠していない IPv6 ネイバー探索メッセージは破棄されます。ND メッセージは、その IPv6 からメディアアクセスコントロール (MAC) へのマッピングが検証可能な場合に信頼できると見なされます。

この機能によって、DAD、アドレス解決、ルータディスカバリ、ネイバーキャッシュに 対する攻撃などの、NDメカニズムに固有の脆弱性のいくつかが軽減されます。

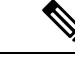

- (注) Cisco IOS XE Amsterdam 17.1.1 以降、IPv6 ND 検査機能は廃止され、SISF ベースのデバイス追跡機能に置き換えられます。IPv6 ND 検査コマンドは CLI で引き続き使用でき、既存の設定は引き続きサポートされますが、コマンドは今後のリリースで CLI から削除されます。代わりの機能の詳細については、このガイドの「SISF ベースのデバイス追跡の設定」を参照してください。
- ・IPv6 ルータアドバタイズメントガード:IPv6 ルータアドバタイズメント(RA)ガード 機能を使用すると、ネットワーク管理者は、ネットワークスイッチプラットフォームに 到着した不要または不正な RAガードメッセージをブロックまたは拒否できます。RA は、リンクで自身をアナウンスするためにルータによって使用されます。RAガード機能 は、これらの RAを分析して、未承認のルータによって送信された偽の RAをフィルタリ ングして除外します。ホストモードでは、ポートではルータアドバタイズメントとルー タリダイレクトメッセージはすべて許可されません。RAガード機能は、レイヤ2デバイ スの設定情報を、受信した RA フレームで検出された情報と比較します。レイヤ2デバイ スは、RA フレームとルータリダイレクトフレームの内容を設定と照らし合わせて検証し た後で、RA をユニキャストまたはマルチキャストの宛先に転送します。RA フレームの 内容が検証されない場合は、RA は破棄されます。
- IPv6 DHCP ガード: IPv6 DHCP ガード機能は、承認されない DHCPv6 サーバおよびリレー エージェントからの返信およびアドバタイズメント メッセージをブロックします。IPv6 DHCP ガードは、偽造されたメッセージがバインディング テーブルに入るのを防ぎ、 DHCPv6 サーバまたは DHCP リレーからデータを受信することが明示的に設定されていな

いポートで受信された DHCPv6 サーバ メッセージをブロックできます。この機能を使用 するには、ポリシーを設定してインターフェイスまたは VLAN にアタッチします。DHCP ガード パケットをデバッグするには、debug ipv6 snooping dhcp-guard 特権 EXEC コマン ドを使用します。

# IPv6 スヌーピングポリシーの設定方法

IPv6スヌーピングポリシー機能は廃止されました。コマンドはCLIに表示され、設定できますが、代わりにスイッチ統合セキュリティ機能(SISF)ベースのデバイス追跡機能を使用することを推奨します。

IPv6 スヌーピング ポリシーを設定するには、特権 EXEC モードで次の手順を実行します。

#### 手順の概要

- 1. configure terminal
- 2. ipv6 snooping policy policy-name
- **3.** {[default ] | [device-role {node | switch}] | [ limit address-count *value*] | [no] | [protocol {dhcp | ndp} ] | [security-level {glean | guard | inspect} ] | [tracking {disable [stale-lifetime [seconds | infinite] | enable [reachable-lifetime [seconds | infinite] } ] | [trusted-port ] }
- 4. end
- 5. show ipv6 snooping policy policy-name

|               | コマンドまたはアクション                                                                                                    | 目的                                   |
|---------------|----------------------------------------------------------------------------------------------------|--------------------------------------|
| ステップ1         | configure terminal                                                                                                   | グローバル コンフィギュレーション モードを開始             |
|               | 例:                                                                                                    | します。                                 |
|               | # configure terminal                                                                                                 |                                      |
| ステップ <b>2</b> | ipv6 snooping policy policy-name                                                                                     | スヌーピングポリシーを作成し、IPv6スヌーピング            |
|               | 例:                                                                                                    | ポリシー コンフィギュレーション モードに移行し             |
|               | <pre>(config) # ipv6 snooping policy example_policy</pre>                                                            | ます。<br>                              |
| ステップ3         | {[default ]   [device-role {node   switch}]   [ limit                                                                | データ アドレス グリーニングを有効にし、さまざ             |
|               | [address-count value]   [no]   [protocol {dncp   ndp} ]  <br>[security-level {glean   guard   inspect} ]   [tracking | まな条件に対してメッセージを検証し、メッセージ              |
|               | {disable [stale-lifetime [seconds   infinite]   enable                                                               | のセキュリアイレベルを指定します。                    |
|               | [reachable-lifetime [seconds   infinite] } ]   [trusted-port                                                         | ・(任意)default:すべてをデフォルトオプショ           |
|               | ] }                                                                                                    | ンに設定します。                             |
|               | 例:                                                                                                    | ・(任意)device-role{node] switch}:ポートに接 |
|               | <pre>(config-ipv6-snooping)# security-level</pre>                                                                    | 続されたデバイスの役割を指定します。デフォ                |
|               | inspect                                                                                                    | ルトは node です。                         |
|               | 例:                                                                                                    |                                      |

|       | コマンドまたはアクション                                 | 目的                                                                                                    |
|-------|----------------------------------------------|----------------------------------------------------------------------------------------------------|
|       | (config-ipv6-snooping)# trusted-port         | <ul> <li>(任意) limit address-count value:ターゲット<br/>ごとに許可されるアドレス数を制限します。</li> </ul>                                                                                                    |
|       |                                              | <ul> <li>(任意) no:コマンドを無効にするか、または<br/>そのデフォルトに設定します。</li> </ul>                                                                                                    |
|       |                                              | <ul> <li>(任意) protocol{dhcp   ndp}: 分析のために、<br/>スヌーピング機能にどのプロトコルをリダイレ<br/>クトするかを指定します。デフォルトは、dhcp<br/>およびndpです。デフォルトを変更するには、<br/>no protocol コマンドを使用します。</li> </ul>                                                                |
|       |                                              | <ul> <li>(任意) security-level{glean guard inspect}:この機能によって適用されるセキュリティのレベルを指定します。デフォルトは guard です。</li> </ul>                                                                                                    |
|       |                                              | glean:メッセージからアドレスを収集し、<br>何も確認せずにバインディング テーブルに<br>入力します。                                                                                                    |
|       |                                              | guard:アドレスを収集し、メッセージを検<br>査します。さらに、RAおよびDHCPサーバ<br>メッセージを拒否します。これがデフォルト<br>のオプションです。                                                                                                    |
|       |                                              | <b>inspect</b> :アドレスを収集し、メッセージの一<br>貫性と準拠を検証して、アドレスの所有権を<br>適用します。                                                                                                    |
|       |                                              | <ul> <li>(任意) tracking {disable   enable} : デフォルトの追跡動作を上書きし、追跡オプションを指定します。</li> </ul>                                                                                                    |
|       |                                              | <ul> <li>(任意) trusted-port:信頼できるポートを設定<br/>します。これにより、該当するターゲットに対<br/>するガードが無効になります。信頼できるポー<br/>トを経由して学習されたバインディングは、他<br/>のどのポートを経由して学習されたバインディ<br/>ングよりも優先されます。テーブル内にエント<br/>リを作成しているときに衝突が発生した場合、<br/>信頼できるポートが優先されます。</li> </ul> |
| ステップ4 | end                                          | コンフィギュレーションモードから特権EXECモー                                                                                                    |
|       | 例:                                           | ドに戻ります。<br>                                                                                                    |
|       | (config-ipv6-snooping)# exit                 |                                                                                                    |
| ステップ5 | show ipv6 snooping policy <i>policy-name</i> | スヌーピング ポリシー設定を表示します。                                                                                                    |
|       | 191 :                                        |                                                                                                    |

| コマンドまたはアクション                                         | 目的 |
|------------------------------------------------------|----|
| <pre>#show ipv6 snooping policy example_policy</pre> |    |

### 次のタスク

IPv6 スヌーピング ポリシーをインターフェイスまたは VLAN にアタッチします。

# IPv6スヌーピングポリシーをインターフェイスにアタッ チする方法

インターフェイスまたはVLANにIPv6スヌーピングポリシーをアタッチするには、特権EXEC モードで次の手順を実行してください。

### 手順の概要

- **1**. configure terminal
- 2. interface Interface\_type stack/module/port
- 3. switchport
- **4.** ipv6 snooping [ attach-policy *policy\_name* [ vlan {*vlan\_id* | add *vlan\_ids* | except*vlan\_ids* | none | remove *vlan\_ids*}] | vlan {*vlan\_id* | add *vlan\_ids* | except*vlan\_ids* | none | remove *vlan\_ids* | all} ]
- 5. do show running-config

|       | コマンドまたはアクション                                         | 目的                        |
|-------|------------------------------------------------------|---------------------------|
| ステップ1 | configure terminal                                   | グローバル コンフィギュレーション モードを開始  |
|       | 例:                                                   | します。                      |
|       | <pre># configure terminal</pre>                      |                           |
| ステップ2 | interface Interface_type stack/module/port           | インターフェイスのタイプおよび ID を指定し、イ |
|       | 例:                                                   | ンターフェイス コンフィギュレーション モードを  |
|       | <pre>(config)# interface gigabitethernet 1/1/4</pre> | 開始します。                    |
| ステップ3 | switchport                                           | switchport モードを開始します。     |
|       | 例:                                                   |                           |

|       | コマンドまたはアクション                                                                                                    | 目的                                                                                                    |
|-------|----------------------------------------------------------------------------------------------------|----------------------------------------------------------------------------------------------------|
|       | <pre>(config-if)# switchport</pre>                                                                                                    | <ul> <li>(注) インターフェイスがレイヤ3モードの場合<br/>に、レイヤ2パラメータを設定するには、<br/>パラメータを指定せずに switchport イン<br/>ターフェイス コンフィギュレーションコ<br/>マンドを入力し、インターフェイスをレイ<br/>ヤ2モードにする必要があります。これに<br/>より、インターフェイスがいったんシャッ<br/>トダウンしてから再度有効になり、イン<br/>ターフェイスが接続しているデバイスに関<br/>するメッセージが表示されることがありま<br/>す。レイヤ3モードのインターフェイスを<br/>レイヤ2モードにした場合、影響のあるイ<br/>ンターフェイスに関連する以前の設定情報<br/>が消失する可能性があり、インターフェイ<br/>スはデフォルト設定に戻ります。switchport<br/>コンフィギュレーションモードではコマ<br/>ンドプロンプトは (config-if) # と表示さ<br/>れます。</li> </ul> |
| ステップ4 | <b>ipv6 snooping</b> [ <b>attach-policy</b> <i>policy_name</i> [ <b>vlan</b> { <i>vlan_id</i><br>  <b>add</b> <i>vlan_ids</i>   <b>except</b> <i>vlan_ids</i>   <b>none</b>   <b>remove</b><br><i>vlan_ids</i> ]   <b>vlan</b> { <i>vlan_id</i>   <b>add</b> <i>vlan_ids</i>   <b>except</b> <i>vlan_ids</i><br>  <b>none</b>   <b>remove</b> <i>vlan_ids</i>   <b>all</b> } ] | インターフェイスまたはそのインターフェイス上の<br>特定のVLANにカスタムIPv6スヌーピングポリシー<br>をアタッチします。デフォルトポリシーをインター<br>フェイスにアタッチすろには attach-policy キーワー                                                                                                    |
|       | 例:                                                                                                    | ドを指定せずに ipv6 snooping コマンドを使用しま                                                                                                    |
|       | (config-if)# <b>ipv6 snooping</b>                                                                                                    | す。デフォルトポリシーをインターフェイス上の                                                                                                    |
|       | or<br>(config-if)# <b>ipv6 snooping attach-policy</b>                                                                                                    | VLAN にアタッチするには、ipv6 snooping vlan コマ<br>ンドを使用します。デフォルトポリシーは、セキュ<br>リティ レベル guard、デバイス ロール node、プロ                                                                                                    |
|       | or<br>(config-if)# <b>ipv6 snooping vlan 111,112</b>                                                                                                    | トコル ndp および dhcp です。                                                                                                    |
|       | or                                                                                                    |                                                                                                    |
|       | <pre>(config-if) # ipv6 snooping attach-policy example_policy vlan 111,112</pre>                                                                                                    |                                                                                                    |
| ステップ5 | do show running-config                                                                                                    | インターフェイス コンフィギュレーション モード                                                                                                    |
|       | 例:<br>#(config-if)# do show running-config                                                                                                    | を終了しないで、ポリシーが特定のインターフェイ<br>スにアタッチされていることを確認します。                                                                                                    |

# IPv6 スヌーピング ポリシーをレイヤ 2 EtherChannel イン ターフェイスにアタッチする方法

EtherChannel インターフェイスまたは VLAN に IPv6 スヌーピング ポリシーをアタッチするに は、特権 EXEC モードで次の手順を実行してください。

#### 手順

|               | コマンドまたはアクション                                                                                                    | 目的                                                                                                    |
|---------------|----------------------------------------------------------------------------------------------------|----------------------------------------------------------------------------------------------------|
| ステップ1         | configure terminal<br>例:<br># configure_terminal                                                                                                    | グローバル コンフィギュレーション モードを開始<br>します。                                                                                  |
|               | ······································                                                                                                    |                                                                                                    |
| ステップ <b>2</b> | interface range Interface_name<br>例:<br>(config)# interface range Poll                                                                                                    | EtherChannel の作成時に割り当てられたポートチャ<br>ネルインターフェイスの名前を指定します。イン<br>ターフェイス範囲コンフィギュレーションモードを<br>開始します。                     |
|               |                                                                                                    | <b>ヒント</b> インターフェイス名やタイプを簡単に参照<br>するには do show interfaces summary コマ<br>ンドを使用します。                                 |
| ステップ3         | <pre>ipv6 snooping [ attach-policy policy_name [ vlan {vlan_ids   add vlan_ids   except vlan_ids   none   remove vlan_ids   all} ]   vlan [ {vlan_ids   add vlan_ids   exceptvlan_ids   none   remove vlan_ids   all} ]</pre> | IPv6スヌーピングポリシーをインターフェイスまた<br>はそのインターフェイス上の特定のVLANにアタッ<br>チします。attach-policy オプションを使用しない場<br>合、デフォルトポリシーがアタッチされます。 |
|               | 例:<br>(config-if-range)# ipv6 snooping attach-policy<br>example_policy                                                                                                    |                                                                                                    |
|               | <pre>or (config-if-range)# ipv6 snooping attach-policy example_policy vlan 222,223,224 or</pre>                                                                                                    |                                                                                                    |
|               | (config-if-range)# <b>ipv6 snooping vlan 222, 223,224</b>                                                                                                    |                                                                                                    |
| ステップ4         | <pre>do show running-config interfaceportchannel_interface_name 何 : # (config-if-range)# do show running-config int poll</pre>                                                                                                | コンフィギュレーションモードを終了しないで、ポ<br>リシーが特定のインターフェイスにアタッチされて<br>いることを確認します。                                                 |

# IPv6スヌーピングポリシーをVLANにグローバルにアタッ チする方法

複数のインターフェイス上の VLAN に IPv6 スヌーピング ポリシーをアタッチするには、特権 EXEC モードで次の手順を実行してください。

### 手順の概要

- 1. configure terminal
- 2. vlan configuration vlan\_list
- **3. ipv6 snooping** [ **attach-policy** *policy\_name*]
- 4. do show running-config

### 手順の詳細

|               | コマンドまたはアクション                                                                                                    | 目的                                                                                                    |
|---------------|----------------------------------------------------------------------------------------------------|----------------------------------------------------------------------------------------------------|
| ステップ1         | <b>configure terminal</b><br>例:<br># configure terminal                                                                  | グローバル コンフィギュレーション モードを開始<br>します。                                                                                                    |
| ステップ <b>2</b> | vlan configuration vlan_list<br>例:<br>(config)# vlan configuration 333                                                   | VLAN インターフェイスのコンフィギュレーション<br>モードを開始し、IPv6 スヌーピング ポリシーをア<br>タッチする VLAN を指定します。                                                                                                    |
| ステップ3         | <pre>ipv6 snooping [ attach-policy policy_name] 例: (config-vlan-config)#ipv6 snooping attach-policy example_policy</pre> | すべてのスイッチおよびスタックインターフェイス<br>で、IPv6 スヌーピング ポリシーを指定した VLAN<br>にアタッチします。attach-policy オプションを使用<br>しない場合、デフォルトポリシーがアタッチされま<br>す。デフォルト ポリシーは、セキュリティ レベル<br>guard、デバイスロール node、プロトコル ndp およ<br>び dhcp です。 |
| ステップ4         | do show running-config<br>例:<br>#(config-if)# do show running-config                                                     | インターフェイス コンフィギュレーション モード<br>を終了しないで、ポリシーが特定の VLAN にアタッ<br>チされていることを確認します。                                                                                                    |

# IPv6 バインディング テーブルの内容を設定する方法

IPv6 バインディング テーブル コンテンツを設定するには、特権 EXEC モードで次の手順を実行します。

### 手順の概要

- 1. configure terminal
- 2. [no] ipv6 neighbor binding [ vlan vlan-id {ipv6-address interface interface\_type stack/module/port hw\_address [reachable-lifetimevalue [seconds | default | infinite] | [tracking { [default | disable] [ reachable-lifetimevalue [seconds | default | infinite] | [enable [reachable-lifetimevalue [seconds | default | infinite] | [enable lifetimevalue [seconds | default | infinite] | [reachable-lifetimevalue [seconds | default | infinite] ] ]
- **3.** [no] ipv6 neighbor binding max-entries *number* [mac-limit *number* | port-limit *number* [mac-limit *number*] | vlan-limit *number* [[mac-limit *number*]] [] port-limit *number* [mac-limit *number*]]]
- 4. ipv6 neighbor binding logging
- 5. exit
- 6. show ipv6 neighbor binding

|       | コマンドまたはアクション                                                                                                    | 目的                                          |
|-------|----------------------------------------------------------------------------------------------------|---------------------------------------------|
| ステップ1 | configure terminal                                                                                                    | グローバル コンフィギュレーション モードを開始                    |
|       | 例:                                                                                                    | します。                                        |
|       | <pre># configure terminal</pre>                                                                                                    |                                             |
| ステップ2 | [no] ipv6 neighbor binding [ vlan vlan-id {ipv6-address interface interface_type stack/module/port hw_address         [reachable-lifetimevalue [seconds   default   infinite]           [tracking { [default   disable] [ reachable-lifetimevalue         [seconds   default   infinite]   [enable         [reachable-lifetimevalue [seconds   default   infinite]           [reachable-lifetimevalue [seconds   default   infinite]           [reachable-lifetimevalue [seconds   default   infinite]           [reachable-lifetimevalue [seconds   default   infinite]           [reachable-lifetimevalue [seconds   default   infinite] ]         [reachable-lifetimevalue [seconds   default   infinite] ]         [reachable-lifetimevalue [seconds   default   infinite] ]         [reachable-lifetimevalue [seconds   default   infinite] ] | バインディングテーブルデータベースにスタティッ<br>ク エントリを追加します。    |
| ステップ3 | <pre>[no] ipv6 neighbor binding max-entries number [ mac-limit number   port-limit number [ mac-limit number]   vlan-limit number [ [ mac-limit number]   [ port-limit number [mac-limitnumber] ] ] ] 何]: (config)# ipv6 neighbor binding max-entries 30000</pre>                                                                                                    | バインディング テーブル キャッシュに挿入できる<br>エントリの最大数を指定します。 |
| ステップ4 | ipv6 neighbor binding logging                                                                                                    | バインディング テーブル メイン イベントのロギン                   |
|       | 例:                                                                                                    | グを有効にします。                                   |
|       | <pre>(config) # ipv6 neighbor binding logging</pre>                                                                                                    |                                             |
| ステップ5 | exit                                                                                                    | グローバル コンフィギュレーション モードを終了                    |
|       | 例:                                                                                                    | して、ルータを特権 EXEC モードにします。                     |

|       | コマンドまたはアクション                            | 目的                     |
|-------|-----------------------------------------|------------------------|
|       | (config)# exit                          |                        |
| ステップ6 | show ipv6 neighbor binding              | バインディング テーブルの内容を表示します。 |
|       | 例:                                      |                        |
|       | <pre># show ipv6 neighbor binding</pre> |                        |

### IPv6 ネイバー探索検査ポリシーの設定方法

17.1.1 以降、IPv6 ND 検査機能は廃止され、SISF ベースのデバイス追跡に置き換えられます。 対応する置き換えタスクについては、このドキュメントの「SISF ベースのデバイス追跡の設 定」の章の「カスタム設定を使用したカスタムデバイス追跡ポリシーの作成」を参照してくだ さい。

特権 EXEC モードから、IPv6 ND 検査ポリシーを設定するには、次の手順に従ってください。

### 手順の概要

- 1. configure terminal
- 2. [no]ipv6 nd inspection policy policy-name
- **3**. **device-role** {**host** | **switch**}
- 4. limit address-count *value*
- **5.** tracking {enable [reachable-lifetime {value | infinite}] | disable [stale-lifetime {value | infinite}]]
- 6. trusted-port
- 7. validate source-mac
- 8. no {device-role | limit address-count | tracking | trusted-port | validate source-mac}
- 9. default {device-role | limit address-count | tracking | trusted-port | validate source-mac}
- **10. do show ipv6 nd inspection policy** *policy\_name*

|       | コマンドまたはアクション                                                   | 目的                         |
|-------|----------------------------------------------------------------|----------------------------|
| ステップ1 | configure terminal                                             | グローバル コンフィギュレーション モードを開始   |
|       | 例:                                                             | します。                       |
|       | # configure terminal                                           |                            |
| ステップ2 | [no]ipv6 nd inspection policy policy-name                      | ND 検査ポリシー名を指定し、ND 検査ポリシー コ |
|       | 例:                                                             | ンフィギュレーション モードを開始します。      |
|       | <pre>(config) # ipv6 nd inspection policy example_policy</pre> |                            |
| ステップ3 | device-role {host   switch}                                    | ポートに接続されているデバイスの役割を指定しま    |
|       | 例:                                                             | す。デフォルトは host です。          |
|       | <pre>(config-nd-inspection) # device-role switch</pre>         |                            |

|               | コマンドまたはアクション                                                                                               | 目的                                       |
|---------------|----------------------------------------------------------------------------------------------------|------------------------------------------|
| ステップ4         | limit address-count value                                                                                  | 1~10,000を入力します。                          |
|               | 例:                                                                                                    |                                          |
|               | (config-nd-inspection) # limit address-count 1000                                                          |                                          |
| ステップ5         | tracking {enable [reachable-lifetime {value   infinite}]<br>  disable [stale-lifetime {value   infinite}]} | ポートのデフォルトのデバイス追跡ポリシーを上書<br>きします。         |
|               | 例:                                                                                                    |                                          |
|               | <pre>(config-nd-inspection)# tracking disable stale-lifetime infinite</pre>                                |                                          |
| ステップ6         | trusted-port                                                                                               | 信頼できるポートにするポートを設定します。                    |
|               | 例:                                                                                                    |                                          |
|               | (config-nd-inspection)# trusted-port                                                                       |                                          |
| ステップ7         | validate source-mac                                                                                        | 送信元 Media Access Control (MAC) アドレスをリ    |
|               | 例:                                                                                                    | ンク層アドレスと照合します。                           |
|               | <pre>(config-nd-inspection)# validate source-mac</pre>                                                     |                                          |
| ステップ8         | no {device-role   limit address-count   tracking  <br>trusted-port   validate source-mac}                  | このコマンドの no 形式を使用してパラメータの現<br>在の設定を削除します。 |
|               | 例:                                                                                                    |                                          |
|               | (config-nd-inspection) # no validate source-mac                                                            |                                          |
| ステップ <b>9</b> | default {device-role   limit address-count   tracking  <br>trusted-port   validate source-mac}             | 設定をデフォルト値に戻します。                          |
|               | 例:                                                                                                    |                                          |
|               | <pre>(config-nd-inspection)# default limit address-count</pre>                                             |                                          |
| ステップ10        | do show ipv6 nd inspection policy policy_name                                                              | ND検査コンフィギュレーションモードを終了しな                  |
|               | 例:                                                                                                    | いでND 検査の設定を確認します。                        |
|               | <pre>(config-nd-inspection)# do show ipv6 nd<br/>inspection policy example_policy</pre>                    |                                          |

# IPv6 ネイバー探索検査ポリシーをインターフェイスにアタッチする方法

17.1.1 以降、IPv6 ND 検査機能は廃止され、SISF ベースのデバイス追跡に置き換えられます。 対応する置き換えタスクについては、このドキュメントの「SISF ベースのデバイス追跡の設 定」の章の「デバイス追跡ポリシーのインターフェイスへの適用」を参照してください。

インターフェイスまたはそのインターフェイス上の VLAN に IPv6 ND 検査ポリシーをアタッ チするには、特権 EXEC モードで次の手順を実行してください。

### 手順の概要

- 1. configure terminal
- 2. interface Interface\_type *stack/module/port*
- **3.** ipv6 nd inspection [ attach-policy *policy\_name* [ vlan {*vlan\_ids* | add *vlan\_ids* | except *vlan\_ids* | none | remove *vlan\_ids* | all} ] | vlan [ {*vlan\_ids* | add *vlan\_ids* | except*vlan\_ids* | none | remove *vlan\_ids* | all} ]
- 4. do show running-config

|       | コマンドまたはアクション                                                                                                    | 目的                                                                                                    |
|-------|----------------------------------------------------------------------------------------------------|----------------------------------------------------------------------------------------------------|
| ステップ1 | configure terminal<br>例:                                                                                                    | グローバル コンフィギュレーション モードを開始<br>します。                                                                                 |
|       | # configure terminal                                                                                                    |                                                                                                    |
| ステップ2 | interface Interface_type stack/module/port<br>例:<br>(config)# interface gigabitethernet 1/1/4                                                                                                    | インターフェイスのタイプおよび ID を指定し、イ<br>ンターフェイス コンフィギュレーション モードを<br>開始します。                                                  |
| ステップ3 | <pre>ipv6 nd inspection [ attach-policy policy_name [ vlan<br/>{vlan_ids   add vlan_ids   except vlan_ids   none   remove<br/>vlan_ids   all } ]   vlan [ {vlan_ids   add vlan_ids  <br/>exceptvlan_ids   none   remove vlan_ids   all } ]<br/>何]:<br/>(config-if)# ipv6 nd inspection attach-policy<br/>example_policy<br/>or<br/>(config-if)# ipv6 nd inspection attach-policy<br/>example_policy vlan 222,223,224<br/>or<br/>(config-if)# ipv6 nd inspection vlan 222, 223,224</pre> | ネイバー探索検査ポリシーをインターフェイスまた<br>はそのインターフェイス上の特定のVLANにアタッ<br>チします。attach-policy オプションを使用しない場<br>合、デフォルト ポリシーがアタッチされます。 |
| ステップ4 | do show running-config<br>例:<br>#(config-if)#_do_show_running-config                                                                                                    | インターフェイス コンフィギュレーション モード<br>を終了しないで、ポリシーが特定のインターフェイ<br>スにアタッチされていることを確認します。                                      |
|       | "(coning in) " do show running coning                                                                                                    |                                                                                                    |

### IPv6 ネイバー探索検査ポリシーをレイヤ 2 EtherChannel インターフェ イスにアタッチする方法

17.1.1 以降、IPv6 ND 検査機能は廃止され、SISF ベースのデバイス追跡機能に置き換えられま す。対応する置き換えタスクについては、このドキュメントの「*SISF* ベースのデバイス追跡の 設定」の章の「デバイス追跡ポリシーのインターフェイスへの適用」を参照してください。

EtherChannel インターフェイスまたは VLAN に IPv6 ネイバー探索検査ポリシーをアタッチするには、特権 EXEC モードで次の手順を実行してください。

#### 手順の概要

- **1.** configure terminal
- 2. interface range Interface\_name
- **3.** ipv6 nd inspection [ attach-policy *policy\_name* [ vlan {*vlan\_ids* | add *vlan\_ids* | except *vlan\_ids* | none | remove *vlan\_ids* | all} ] | vlan [ {*vlan\_ids* | add *vlan\_ids* | except*vlan\_ids* | none | remove *vlan\_ids* | all} ]
- 4. do show running-config interfaceportchannel\_interface\_name

|       | コマンドまたはアクション                                                                                                    | 目的                                                                                                    |
|-------|----------------------------------------------------------------------------------------------------|----------------------------------------------------------------------------------------------------|
| ステップ1 | configure terminal<br>例:                                                                                                    | グローバル コンフィギュレーション モードを開始<br>します。                                                                                |
|       | # configure terminal                                                                                                    |                                                                                                    |
| ステップ2 | interface range Interface_name<br>例:<br>(config)# interface Poll                                                                                                    | EtherChannel の作成時に割り当てられたポート チャ<br>ネルインターフェイスの名前を指定します。イン<br>ターフェイス範囲コンフィギュレーションモードを<br>開始します。                  |
|       |                                                                                                    | ヒント インターフェイス名やタイプを簡単に参照<br>するには do show interfaces summary コマ<br>ンドを使用します。                                      |
| ステップ3 | <b>ipv6 nd inspection</b> [ <b>attach-policy</b> <i>policy_name</i> [ <b>vlan</b><br>{ <i>vlan_ids</i>   <b>add</b> <i>vlan_ids</i>   <b>except</b> <i>vlan_ids</i>   <b>none</b>   <b>remove</b><br><i>vlan_ids</i>   <b>all</b> } ]   <b>vlan</b> [ { <i>vlan_ids</i>   <b>add</b> <i>vlan_ids</i>  <br><b>except</b> <i>vlan_ids</i>   <b>none</b>   <b>remove</b> <i>vlan_ids</i>   <b>all</b> } ]<br><b>45I</b> · | ND 検査ポリシーをインターフェイスまたはそのイ<br>ンターフェイス上の特定の VLAN にアタッチしま<br>す。attach-policy オプションを使用しない場合、デ<br>フォルト ポリシーがアタッチされます。 |
|       | <pre>(config-if-range)# ipv6 nd inspection attach-policy example_policy</pre>                                                                                                    |                                                                                                    |
|       | <pre>or (config-if-range)# ipv6 nd inspection attach-policy example_policy vlan 222,223,224</pre>                                                                                                    |                                                                                                    |

|       | コマンドまたはアクション                                                             | 目的                                                                |
|-------|--------------------------------------------------------------------------|-------------------------------------------------------------------|
|       | <pre>or   (config-if-range)#ipv6 nd inspection vlan 222,   223,224</pre> |                                                                   |
| ステップ4 | do show running-config<br>interfaceportchannel_interface_name<br>例 ·     | コンフィギュレーションモードを終了しないで、ポ<br>リシーが特定のインターフェイスにアタッチされて<br>いることを確認します。 |
|       | <pre># (config-if-range) # do show running-config int poll</pre>         |                                                                   |

### IPv6 ネイバー探索検査ポリシーを全体的に VLAN にアタッチする方法

17.1.1 以降、IPv6 ND 検査機能は廃止され、SISF ベースのデバイス追跡に置き換えられます。 対応する置き換えタスクについては、このドキュメントの「SISF ベースのデバイス追跡の設 定」の「デバイス追跡ポリシーの VLAN への適用」を参照してください。

複数のインターフェイス上のVLANにIPv6ND探索ポリシーをアタッチするには、特権EXEC モードで次の手順を実行してください。

#### 手順の概要

- 1. configure terminal
- 2. vlan configuration vlan\_list
- **3. ipv6 nd inspection** [ **attach-policy** *policy\_name*]
- 4. do show running-config

|       | コマンドまたはアクション                                                                                                    | 目的                                                                                                    |
|-------|----------------------------------------------------------------------------------------------------|----------------------------------------------------------------------------------------------------|
| ステップ1 | configure terminal<br>例:<br># configure terminal                                                                                       | グローバル コンフィギュレーション モードを開始<br>します。                                                                                          |
| ステップ2 | vlan configuration vlan_list<br>例:<br>(config)# vlan configuration 334                                                                 | VLAN インターフェイスのコンフィギュレーション<br>モードを開始し、IPv6 スヌーピング ポリシーをア<br>タッチする VLAN を指定します。                                             |
| ステップ3 | <pre>ipv6 nd inspection [ attach-policy policy_name] 例:   (config-vlan-config)#ipv6 nd inspection   attach-policy example_policy</pre> | すべてのスイッチおよびスタックインターフェイス<br>で、IPv6ネイバー探索ポリシーを指定したVLANに<br>アタッチします。attach-policy オプションを使用し<br>ない場合、デフォルト ポリシーがアタッチされま<br>す。 |

|       | コマンドまたはアクション                                    | 目的                                                                                                    |
|-------|-------------------------------------------------|----------------------------------------------------------------------------------------------------|
|       |                                                 | デフォルトのポリシーは、device-role host、no<br>drop-unsecure、limit address-count disabled、sec-level<br>minimum is disabled、tracking is disabled、no<br>trusted-port、no validate source-mac です。 |
| ステップ4 | do show running-config                          | コンフィギュレーションモードを終了しないで、ポ                                                                                                    |
|       | 例:                                              | リシーが特定のVLANにアタッチされていることを<br>wapしまた                                                                                                    |
|       | <pre>#(config-if)# do show running-config</pre> | 唯心しより。                                                                                                    |

# **IPv6** ルータ アドバタイズメント ガード ポリシーの設定 方法

IPv6 ルータ アドバタイズメント ポリシーを設定するには、特権 EXEC モードで次の手順を実行します。

### 手順の概要

| 1. | configure | terminal |
|----|-----------|----------|
|----|-----------|----------|

- 2. [no]ipv6 nd raguard policy policy-name
- **3**. [no]device-role {host | monitor | router | switch}
- 4. [no]hop-limit {maximum | minimum} value
- 5. [no]managed-config-flag {off | on}
- 6. [no]match {ipv6 access-list *list* | ra prefix-list *list*}
- 7. [no]other-config-flag {on | off}
- **8**. [no]router-preference maximum {high | medium | low}
- 9. [no]trusted-port
- **10.** default {device-role | hop-limit {maximum | minimum} | managed-config-flag | match {ipv6 access-list | ra prefix-list } | other-config-flag | router-preference maximum | trusted-port}
- **11. do show ipv6 nd raguard policy** *policy\_name*

|       | コマンドまたはアクション                                                | 目的                       |
|-------|-------------------------------------------------------------|--------------------------|
| ステップ1 | configure terminal                                          | グローバル コンフィギュレーション モードを開始 |
|       | 例:                                                          | します。                     |
|       | <pre># configure terminal</pre>                             |                          |
| ステップ2 | [no]ipv6 nd raguard policy policy-name                      | RA ガードポリシー名を指定し、RA ガードポリ |
|       | 例:                                                          | シーコンフィギュレーションモードを開始します。  |
|       | <pre>(config) # ipv6 nd raguard policy example_policy</pre> |                          |

|       | コマンドまたはアクション                                                                             | 目的                                                                                                    |
|-------|------------------------------------------------------------------------------------------|----------------------------------------------------------------------------------------------------|
| ステップ3 | [no]device-role {host   monitor   router   switch}<br>例:                                 | ポートに接続されているデバイスの役割を指定しま<br>す。デフォルトは host です。                                                                                                    |
|       | (config-nd-raguard)# <b>device-role switch</b>                                           | <ul> <li>(注) ホスト側ポートとルータ側ポートの両方<br/>を備えたネットワークでは、ホスト側ポー<br/>トまたは VLAN で device-role host を設定<br/>した RA ガードポリシーとともに、RA<br/>ガード機能が適切に動作できるように、<br/>ルータ側のポートで device-role router を<br/>設定した RA ガードポリシーを設定する<br/>ことが必須です。</li> </ul>                                           |
| ステップ4 | [no]hop-limit {maximum   minimum} value                                                  | (1~255)最大および最小のホップ制限値の範囲。                                                                                                    |
|       | 例:<br>(config-nd-raguard)# hop-limit maximum 33                                          | ホップ制限値によるルータアドバタイズメントメッ<br>セージのフィルタリングを有効にします。不正RA<br>メッセージは低いホップ制限値(IPv4のTime to<br>Live と同じ)を持つ可能性があるため、ホストに<br>よって受け入れられると、ホストが不正RAメッ<br>セージジェネレータを超えて宛先にトラフィック<br>を生成することができなくなります。指定されてい<br>ないホップ制限値を持つRAメッセージはブロック<br>されます。                                          |
|       |                                                                                          | 設定されていない場合、このフィルタは無効になり<br>ます。「minimum」を設定して、指定する値より<br>低いホップ制限値を持つRAメッセージをブロック<br>します。「maximum」を設定して、指定する値よ<br>り高いホップ制限値を持つRAメッセージをブロッ<br>クします。                                                                                                    |
| ステップ5 | [no]managed-config-flag {off   on}<br>例 :<br>(config-nd-raguard)# managed-config-flag on | <ul> <li>管理アドレス設定(「M」フラグ)フィールドに基づいてルータアドバタイズメントメッセージのフィルタリングを有効にします。「M」フィールドが1の不正 RA メッセージの結果としてホストが不正DHCPv6サーバを使用する場合があります。設定されていない場合、このフィルタは無効になります。</li> <li>On:「M」値が1の RA メッセージを受け入れて転送し、0のものをブロックします。</li> <li>Off:「M」値が0の RA メッセージを受け入れて転送し、1のものをブロックします。</li> </ul> |
| ステップ6 | [no]match {ipv6 access-list <i>list</i>   ra prefix-list <i>list</i> }                   | 指定したプレフィックスリストまたはアクセスリ                                                                                                    |
|       | 例:                                                                                       | ストと照合します。                                                                                                    |

|               | コマンドまたはアクション                                                                                                    | 目的                                                                                                    |
|---------------|----------------------------------------------------------------------------------------------------|----------------------------------------------------------------------------------------------------|
|               | <pre>(config-nd-raguard) # match ipv6 access-list example_list</pre>                                                                                                    |                                                                                                    |
| ステップ7         | <pre>[no]other-config-flag {on   off}<br/>例:<br/>(config-nd-raguard)# other-config-flag on</pre>                                                                                                 | その他の設定(「O」フラグ)フィールドに基づく<br>ルータアドバタイズメントメッセージのフィルタ<br>リングを有効にします。「O」フィールドが1の不<br>正RAメッセージの結果としてホストが不正<br>DHCPv6サーバを使用する場合があります。設定さ<br>れていない場合、このフィルタは無効になります。 |
|               |                                                                                                    | <b>On</b> :「O」値が1のRAメッセージを受け入れて転送し、0のものをブロックします。                                                                                                    |
|               |                                                                                                    | Off:「O」値が0のRAメッセージを受け入れて<br>転送し、1のものをブロックします。                                                                                                    |
| ステップ8         | <pre>[no]router-preference maximum {high   medium   low} 例:   (config-nd-raguard) # router-preference maximum high</pre>                                                                         | 「Router Preference」フラグを使用したルータアド<br>バタイズメント メッセージのフィルタリングを有<br>効にします。設定されていない場合、このフィルタ<br>は無効になります。<br>• high: 「Router Preference」が「high」、                   |
|               |                                                                                                    | 「medium」、または「low」に設定された RA<br>メッセージを受け入れます。                                                                                                    |
|               |                                                                                                    | • medium : 「Router Preference」が「high」に設<br>定された RA メッセージをブロックします。                                                                                            |
|               |                                                                                                    | • <b>low</b> :「Router Preference」が「medium」または<br>「high」に設定された RA メッセージをブロッ<br>クします。                                                                          |
| ステップ <b>9</b> | <pre>[no]trusted-port 例:   (config-nd-raguard)# trusted-port</pre>                                                                                                    | 信頼できるポートとして設定すると、すべての接続<br>デバイスが信頼され、より詳細なメッセージ検証は<br>実行されません。                                                                                               |
| ステップ10        | default {device-role   hop-limit {maximum   minimum}<br>  managed-config-flag   match {ipv6 access-list   ra<br>prefix-list }   other-config-flag   router-preference<br>maximum   trusted-port} | コマンドをデフォルト値に戻します。                                                                                                    |
|               | 19]:         (config-nd-raguard)#         default hop-limit                                                                                                    |                                                                                                    |
| ステップ 11       | do show ipv6 nd raguard policy <i>policy_name</i><br>例:<br>(config-nd-raguard)# do show ipv6 nd raguard<br>policy example_policy                                                                 | (任意): RA ガード ポリシー コンフィギュレー<br>ション モードを終了しないで ND ガード ポリシー<br>設定を表示します。                                                                                        |

l

### IPv6 ルータ アドバタイズメント ガード ポリシーをインターフェイス にアタッチする方法

インターフェイスまたはそのインターフェース上の VLAN に IPv6 ルータ アドバタイズメント ポリシーをアタッチするには、特権 EXEC モードで次の手順を実行してください。

### 手順の概要

- **1.** configure terminal
- 2. interface Interface\_type *stack/module/port*
- **3.** ipv6 nd raguard [ attach-policy *policy\_name* [ vlan {*vlan\_ids* | add *vlan\_ids* | except *vlan\_ids* | none | remove *vlan\_ids* | all} ] | vlan [ {*vlan\_ids* | add *vlan\_ids* | except*vlan\_ids* | none | remove *vlan\_ids* | all} ]
- 4. do show running-config

|       | コマンドまたはアクション                                                                                                    | 目的                                                                                                    |
|-------|----------------------------------------------------------------------------------------------------|----------------------------------------------------------------------------------------------------|
| ステップ1 | configure terminal<br>例:                                                                                                    | グローバル コンフィギュレーション モードを開始<br>します。                                                                                 |
|       | <pre># configure terminal</pre>                                                                                                    |                                                                                                    |
| ステップ2 | interface Interface_type stack/module/port<br>例:<br>(config)# interface gigabitethernet 1/1/4                                                                                                    | インターフェイスのタイプおよび ID を指定し、イ<br>ンターフェイス コンフィギュレーション モードを<br>開始します。                                                  |
| ステップ3 | <pre>ipv6 nd raguard [ attach-policy policy_name [ vlan<br/>{vlan_ids   add vlan_ids   except vlan_ids   none   remove<br/>vlan_ids   all } ]   vlan [ {vlan_ids   add vlan_ids  <br/>exceptvlan_ids   none   remove vlan_ids   all } ]<br/>何]:<br/>(config-if)# ipv6 nd raguard attach-policy<br/>example_policy<br/>or<br/>(config-if)# ipv6 nd raguard attach-policy<br/>example_policy vlan 222,223,224<br/>or<br/>(config-if)# ipv6 nd raguard vlan 222, 223,224</pre> | ネイバー探索検査ポリシーをインターフェイスまた<br>はそのインターフェイス上の特定のVLANにアタッ<br>チします。attach-policy オプションを使用しない場<br>合、デフォルト ポリシーがアタッチされます。 |
| ステップ4 | do show running-config                                                                                                    | コンフィギュレーションモードを終了しないで、ポ                                                                                          |
|       | 例:<br>#(config-if)# <b>do show running-config</b>                                                                                                    | <ul><li>リシーが特定のインターフェイスにアタッチされていることを確認します。</li></ul>                                                             |

### IPv6ルータアドバタイズメントガードポリシーをレイヤ2EtherChannel インターフェイスにアタッチする方法

EtherChannel インターフェイスまたは VLAN に IPv6 ルータ アドバタイズメント ガード ポリ シーをアタッチするには、特権 EXEC モードで次の手順を実行してください。

### 手順の概要

- 1. configure terminal
- **2.** interface range *Interface\_name*
- **3.** ipv6 nd raguard [ attach-policy *policy\_name* [ vlan {*vlan\_ids* | add *vlan\_ids* | except *vlan\_ids* | none | remove *vlan\_ids* | all} ] | vlan [ {*vlan\_ids* | add *vlan\_ids* | except*vlan\_ids* | none | remove *vlan\_ids* | all} ]
- 4. do show running-config interfaceportchannel\_interface\_name

|       | コマンドまたはアクション                                                                                                    | 目的                                                                                                    |
|-------|----------------------------------------------------------------------------------------------------|----------------------------------------------------------------------------------------------------|
| ステップ1 | configure terminal                                                                                                    | グローバル コンフィギュレーション モードを開始                                                                                        |
|       | 例:                                                                                                    | します。                                                                                                    |
|       | <pre># configure terminal</pre>                                                                                                    |                                                                                                    |
| ステップ2 | interface range Interface_name<br>例:<br>(config)# interface Poll                                                                                                    | EtherChannel の作成時に割り当てられたポート チャ<br>ネルインターフェイスの名前を指定します。イン<br>ターフェイス範囲コンフィギュレーションモードを<br>開始します。                  |
|       |                                                                                                    | <b>ヒント</b> インターフェイス名やタイプを簡単に参照<br>するには do show interfaces summary コマン<br>ドを使用します。                               |
| ステップ3 | <b>ipv6 nd raguard</b> [ attach-policy <i>policy_name</i> [ vlan<br>{ <i>vlan_ids</i>   add <i>vlan_ids</i>   except <i>vlan_ids</i>   none   remove<br><i>vlan_ids</i>   all} ]   vlan [ { <i>vlan_ids</i>   add <i>vlan_ids</i>  <br>except <i>vlan_ids</i>   none   remove <i>vlan_ids</i>   all} ] | RA ガード ポリシーをインターフェイスまたはその<br>インターフェイス上の特定のVLANにアタッチしま<br>す。attach-policy オプションを使用しない場合、デ<br>フォルト ポリシーがアタッチされます。 |
|       | 例:<br>(config-if-range)# ipv6 nd raguard attach-policy<br>example_policy                                                                                                    |                                                                                                    |
|       | or                                                                                                    |                                                                                                    |
|       | <pre>(config-if-range)# ipv6 nd raguard attach-policy example_policy vlan 222,223,224</pre>                                                                                                    |                                                                                                    |
|       | or                                                                                                    |                                                                                                    |
|       | (config-if-range)# <b>ipv6 nd raguard vlan 222,</b><br>223,224                                                                                                    |                                                                                                    |

|       | コマンドまたはアクション                                                   | 目的                                                 |
|-------|----------------------------------------------------------------|----------------------------------------------------|
|       |                                                                |                                                    |
| ステップ4 | do show running-config<br>interfaceportchannel_interface_name  | コンフィギュレーションモードを終了しないで、ポ<br>リシーが特定のインターフェイスにアタッチされて |
|       | 例:                                                             | いることを確認します。                                        |
|       | <pre>#(config-if-range)# do show running-config int poll</pre> |                                                    |

### IPv6 ルータ アドバタイズメント ガード ポリシーを VLAN にグローバル にアタッチする方法

インターフェイスに関係なく VLAN に IPv6 ルータアドバタイズメント ポリシーをアタッチするには、特権 EXEC モードで次の手順を実行してください。

### 手順の概要

- 1. configure terminal
- 2. vlan configuration vlan\_list
- **3. ipv6 dhcp guard** [ **attach-policy** *policy\_name*]
- 4. do show running-config

|       | コマンドまたはアクション                                                                                                    | 目的                                                                                                    |
|-------|----------------------------------------------------------------------------------------------------|----------------------------------------------------------------------------------------------------|
| ステップ1 | configure terminal<br>例:<br># configure terminal                                                                                      | グローバル コンフィギュレーション モードを開始<br>します。                                                                                         |
| ステップ2 | vlan configuration vlan_list<br>例:<br>(config)# vlan configuration 335                                                                | VLAN インターフェイスのコンフィギュレーション<br>モードを開始し、IPv6 RA ガード ポリシーをアタッ<br>チする VLAN を指定します。                                            |
| ステップ3 | <pre>ipv6 dhcp guard [ attach-policy policy_name] 例:     (config-vlan-config) #ipv6 nd raguard attach-policy     example_policy</pre> | すべてのスイッチおよびスタックインターフェイス<br>で、IPv6 RA ガード ポリシーを指定した VLAN にア<br>タッチします。attach-policy オプションを使用しな<br>い場合、デフォルトポリシーがアタッチされます。 |
| ステップ4 | do show running-config<br>例:<br>#(config-if)# do show running-config                                                                  | コンフィギュレーションモードを終了しないで、ポ<br>リシーが特定のVLANにアタッチされていることを<br>確認します。                                                            |

# IPv6 DHCP ガードポリシーの設定方法

IPv6 DHCP(DHCPv6) ガードポリシーを設定するには、特権 EXEC モードで次の手順を実行します。

### 手順の概要

- **1.** configure terminal
- 2. [no]ipv6 dhcp guard policy policy-name
- **3.** [no]device-role {client | server}
- 4. [no] match server access-list ipv6-access-list-name
- 5. [no] match reply prefix-list ipv6-prefix-list-name
- **6.** [no]preference { max *limit* | min *limit* }
- 7. [no] trusted-port
- 8. default {device-role | trusted-port}
- 9. do show ipv6 dhcp guard policy policy\_name

|       | コマンドまたはアクション                                               | 目的                                                                                                |
|-------|------------------------------------------------------------|---------------------------------------------------------------------------------------------------|
| ステップ1 | configure terminal                                         | グローバル コンフィギュレーション モードを開始<br>L ナナ                                                                  |
|       | 例:                                                         |                                                                                                   |
|       | <pre># configure terminal</pre>                            |                                                                                                   |
| ステップ2 | [no]ipv6 dhcp guard policy policy-name                     | DHCPv6 ガードポリシー名を指定し、DHCPv6 ガー                                                                     |
|       | 例:                                                         | ド ポリシー コンフィギュレーション モードを開始                                                                         |
|       | <pre>(config)# ipv6 dhcp guard policy example_policy</pre> | します。<br>                                                                                          |
| ステップ3 | [no]device-role {client   server}                          | (任意)特定の役割のデバイスからのものではない                                                                           |
|       | 例:                                                         | ポート上のDHCPv6応答およびDHCPv6アドバタイ                                                                       |
|       | <pre>(config-dhcp-guard) # device-role server</pre>        | ズメントをフィルタします。デフォルトは client です。                                                                    |
|       |                                                            | <ul> <li>client:デフォルト値。アタッチされたデバイス<br/>がクライアントであることを指定します。サー<br/>バメッセージにはこのポートで破棄されます。</li> </ul> |
|       |                                                            | • server : 適用されたデバイスが DHCPv6 サーバ<br>であることを指定します。このポートでは、<br>サーバ メッセージが許可されます。                     |
| ステップ4 | [no] match server access-list ipv6-access-list-name        | (任意)。アドバタイズされたDHCPv6サーバまた                                                                         |
|       | 例:                                                         | リストからのものであることの確認を有効にします                                                                           |
|       | ;;Assume a preconfigured IPv6 Access List as               | (アクセスリストの宛先アドレスは「any」です)。                                                                         |

|                     | コマンドまたはアクション                                                                                                    | 目的                                                                                                    |
|---------------------|----------------------------------------------------------------------------------------------------|----------------------------------------------------------------------------------------------------|
|                     | <pre>follows:<br/>(config)# ipv6 access-list my_acls<br/>(config-ipv6-acl)# permit host<br/>FE80::A8BB:CCFF:FE01:F700 any<br/>;;configure DCHPv6 Guard to match approved access</pre> | 設定されていない場合、このチェックは回避されま<br>す。空のアクセスリストは、permitallとして処理さ<br>れます。                                                                                                 |
|                     | <pre>list. (config-dhcp-guard)# match server access-list my_acls</pre>                                                                                                    |                                                                                                    |
| ステップ5               | [no] match reply prefix-list ipv6-prefix-list-name<br>例:                                                                                                    | (任意) DHCPv6 応答メッセージ内のアドバタイズ<br>されたプレフィクスが設定された承認プレフィクス<br>リストからのものであることの確認を有効にしま                                                                                |
|                     | <pre>;;Assume a preconfigured IPv6 prefix list as<br/>follows:<br/>(config)# ipv6 prefix-list my_prefix permit<br/>2001:0DB8::/64 le 128</pre>                                        | す。設定されていない場合、このチェックは回避さ<br>れます。空のプレフィクスリストは、permitとして<br>処理されます。                                                                                                |
|                     | <pre>;; Configure DCHPv6 Guard to match prefix (config-dhcp-guard)# match reply prefix-list my_prefix</pre>                                                                           |                                                                                                    |
| ステップ6               | <pre>[no]preference { max limit   min limit } 例 : (config-dhcp-guard) # preference max 250 (config-dhcp-guard) #preference min 150</pre>                                              | device-role が server である場合に max および min<br>を設定して、DHCPv6 サーバアドバタイズメント値<br>をサーバ優先度値に基づいてフィルタします。デ<br>フォルトではすべてのアドバタイズメントが許可さ<br>れます。                              |
|                     |                                                                                                    | <b>max</b> <i>limit</i> : (0~255) (任意)アドバタイズされた<br>プリファレンス ([preference] オプション内)が指定<br>された制限未満であるかどうかの検証を有効にしま<br>す。デフォルトは 255 です。設定されていない場<br>合、このチェックは回避されます。 |
|                     |                                                                                                    | <b>min</b> <i>limit</i> : (0~255) (任意)アドバタイズされた<br>プリファレンス ([preference] オプション内)が指定<br>された制限を超過しているかどうかの検証を有効に<br>します。デフォルトは0です。設定されていない場<br>合、このチェックは回避されます。   |
| ステップ1               | <pre>[no] trusted-port 例:   (config-dhcp-guard)# trusted-port</pre>                                                                                                    | (任意) <b>trusted-port</b> :ポートを信頼モードに設定し<br>ます。このポートでは、これ以上のポリシングは実<br>行されません。                                                                                   |
|                     |                                                                                                    | (注) 信頼じさるホートを設定した場合、<br>device-roleオプションは使用できません。                                                                                                    |
| ステップ <mark>8</mark> | default {device-role   trusted-port}<br>例:                                                                                                    | (任意) <b>default</b> :コマンドをデフォルトに設定します。                                                                                                    |
|                     | (config-dhcp-guard)# <b>default device-role</b>                                                                                                    |                                                                                                    |

|       | コマンドまたはアクション                                                                | 目的                                                                                    |
|-------|-----------------------------------------------------------------------------|---------------------------------------------------------------------------------------|
| ステップ9 | do show ipv6 dhcp guard policy policy_name                                  | (任意) コンフィギュレーションサブモードを終了                                                              |
|       | 例:<br>(config-dhcp-guard)# do show ipv6 dhcp guard<br>policy example_policy | せずに IPv6 DHCP のガード ポリシーの設定を表示<br>します。policy_name 変数を省略すると、すべての<br>DHCPv6 ポリシーが表示されます。 |

### **DHCPv6** ガード設定の例

```
enable
configure terminal
ipv6 access-list acl1
permit host FE80::A8BB:CCFF:FE01:F700 any
ipv6 prefix-list abc permit 2001:0DB8::/64 le 128
ipv6 dhcp guard policy pol1
device-role server
match server access-list acl1
match reply prefix-list abc
preference min 0
preference max 255
trusted-port
interface GigabitEthernet 0/2/0
switchport
ipv6 dhcp guard attach-policy poll vlan add 1
vlan 1
 ipv6 dhcp guard attach-policy poll
show ipv6 dhcp guard policy pol1
```

### IPv6 DHCP ガード ポリシーを全体的に VLAN にアタッチする方法

複数のインターフェイス上の VLAN に IPv6 DHCP のガード ポリシーをアタッチするには、特権 EXEC モードで次の手順を実行してください。

### 手順の概要

- **1.** configure terminal
- 2. vlan configuration vlan\_list
- **3. ipv6 dhcp guard** [ **attach-policy** *policy\_name*]
- 4. do show running-config

|       | コマンドまたはアクション                    | 目的                       |
|-------|---------------------------------|--------------------------|
| ステップ1 | configure terminal              | グローバル コンフィギュレーション モードを開始 |
|       | 例:                              | します。                     |
|       | <pre># configure terminal</pre> |                          |

|       | コマンドまたはアクション                                                                                                    | 目的                                                                                                    |
|-------|----------------------------------------------------------------------------------------------------|----------------------------------------------------------------------------------------------------|
| ステップ2 | vlan configuration vlan_list<br>例:<br>(config)# vlan configuration 334                                                                | VLAN インターフェイスのコンフィギュレーション<br>モードを開始し、IPv6 スヌーピング ポリシーをア<br>タッチする VLAN を指定します。                                                                                                   |
| ステップ3 | <pre>ipv6 dhcp guard [ attach-policy policy_name] 例 :     (config-vlan-config)#ipv6 dhcp guard attach-policy     example_policy</pre> | すべてのスイッチおよびスタックインターフェイス<br>で、IPv6ネイバー探索ポリシーを指定した VLANに<br>アタッチします。attach-policy オプションを使用し<br>ない場合、デフォルト ポリシーがアタッチされま<br>す。デフォルト ポリシーは、device-role client、no<br>trusted-port です。 |
| ステップ4 | do show running-config<br>例:<br>#(config-if)# do show running-config                                                                  | コンフィギュレーションモードを終了しないで、ポ<br>リシーが特定のVLANにアタッチされていることを<br>確認します。                                                                                                    |

### **IPv6 DHCP** ガードポリシーをレイヤ2 EtherChannel インターフェイスに アタッチする方法

EtherChannel インターフェイスまたは VLAN に IPv6 DHCP ガード ポリシーをアタッチするに は、特権 EXEC モードで次の手順を実行してください。

### 手順の概要

- 1. configure terminal
- **2. interface range** *Interface\_name*
- **3.** ipv6 dhcp guard [ attach-policy *policy\_name* [ vlan {*vlan\_ids* | add *vlan\_ids* | except *vlan\_ids* | none | remove *vlan\_ids* | all} ] | vlan [ {*vlan\_ids* | add *vlan\_ids* | except*vlan\_ids* | none | remove *vlan\_ids* | all} ]
- 4. do show running-config interfaceportchannel\_interface\_name

|       | コマンドまたはアクション                    | 目的                                 |
|-------|---------------------------------|------------------------------------|
| ステップ1 | configure terminal              | グローバル コンフィギュレーション モードを開始           |
|       | 例:                              | します。                               |
|       | <pre># configure terminal</pre> |                                    |
| ステップ2 | interface range Interface_name  | EtherChannel の作成時に割り当てられたポート チャ    |
|       | 例:                              | ネルインターフェイスの名前を指定します。イン             |
|       | (config)# interface Poll        | ダーノエイス範囲コンノイキュレーションモートを<br> 開始します。 |

|       | コマンドまたはアクション                                                                                                    | 目的                                                                                                    |
|-------|----------------------------------------------------------------------------------------------------|----------------------------------------------------------------------------------------------------|
|       |                                                                                                    | ヒント インターフェイス名やタイプを簡単に参照<br>するには do show interfaces summary コマ<br>ンドを使用します。                                         |
| ステップ3 | ipv6 dhcp guard [ attach-policy policy_name [ vlan<br>{vlan_ids   add vlan_ids   except vlan_ids   none   remove<br>vlan_ids   all} ]   vlan [ {vlan_ids   add vlan_ids  <br>exceptvlan_ids   none   remove vlan_ids   all} ]<br>例 : | DHCP ガードポリシーをインターフェイスまたはそ<br>のインターフェイス上の特定の VLAN にアタッチし<br>ます。attach-policy オプションを使用しない場合、<br>デフォルト ポリシーがアタッチされます。 |
|       | <pre>(config-if-range) # ipv6 dhcp guard attach-policy example_policy or</pre>                                                                                                    |                                                                                                    |
|       | <pre>(config-if-range) # ipv6 dhcp guard attach-policy<br/>example_policy vlan 222,223,224<br/>or</pre>                                                                                                    |                                                                                                    |
|       | (config-if-range)# <b>ipv6 dhcp guard vlan 222,</b><br>223,224                                                                                                    |                                                                                                    |
| ステップ4 | do show running-config<br>interfaceportchannel_interface_name                                                                                                    | コンフィギュレーションモードを終了しないで、ポ<br>リシーが特定のインターフェイスにアタッチされて                                                                 |
|       | 例:<br>#(config-if-range)# do show running-config int<br>poll                                                                                                    | いることを催認します。                                                                                                    |

### IPv6 DHCP ガード ポリシーを全体的に VLAN にアタッチする方法

複数のインターフェイス上の VLAN に IPv6 DHCP のガード ポリシーをアタッチするには、特権 EXEC モードで次の手順を実行してください。

### 手順の概要

- **1**. configure terminal
- **2.** vlan configuration vlan\_list
- **3. ipv6 dhcp guard** [ **attach-policy** *policy\_name*]
- 4. do show running-config

|       | コマンドまたはアクション       | 目的                       |
|-------|--------------------|--------------------------|
| ステップ1 | configure terminal | グローバル コンフィギュレーション モードを開始 |
|       | 例:                 | します。                     |

|       | コマンドまたはアクション                                                                                                    | 目的                                                                                                    |
|-------|----------------------------------------------------------------------------------------------------|----------------------------------------------------------------------------------------------------|
|       | <pre># configure terminal</pre>                                                                                                    |                                                                                                    |
| ステップ2 | vlan configuration vlan_list<br>例:<br>(config)# vlan configuration 334                                                                | VLAN インターフェイスのコンフィギュレーション<br>モードを開始し、IPv6 スヌーピング ポリシーをア<br>タッチする VLAN を指定します。                                                                                                  |
| ステップ3 | <pre>ipv6 dhcp guard [ attach-policy policy_name] 例 :     (config-vlan-config)#ipv6 dhcp guard attach-policy     example_policy</pre> | すべてのスイッチおよびスタックインターフェイス<br>で、IPv6ネイバー探索ポリシーを指定したVLANに<br>アタッチします。attach-policy オプションを使用し<br>ない場合、デフォルト ポリシーがアタッチされま<br>す。デフォルト ポリシーは、device-role client、no<br>trusted-port です。 |
| ステップ4 | do show running-config<br>例:<br>#(config-if)# do show running-config                                                                  | コンフィギュレーションモードを終了しないで、ポ<br>リシーが特定のVLANにアタッチされていることを<br>確認します。                                                                                                    |

# IPv6 ソース ガードの設定方法

#### 手順の概要

- 1. configure terminal
- **2.** [no] ipv6 source-guard policy *policy\_name*
- **3.** [deny global-autoconf] [permit link-local] [default  $\{...\}$ ] [exit] [no $\{...\}$ ]
- 4. end
- 5. show ipv6 source-guard policy policy\_name

|       | コマンドまたはアクション                                                  | 目的                                                          |
|-------|---------------------------------------------------------------|-------------------------------------------------------------|
| ステップ1 | configure terminal                                            | グローバル コンフィギュレーション モードを開始                                    |
|       | 例:                                                            | します。                                                        |
|       | <pre># configure terminal</pre>                               |                                                             |
| ステップ2 | [no] ipv6 source-guard policy policy_name                     | IPv6 ソース ガード ポリシー名を指定し、IPv6 ソー                              |
|       | 例:                                                            | スガードポリシー コンフィギュレーションモード                                     |
|       | <pre>(config) # ipv6 source-guard policy example_policy</pre> | を開始します。                                                     |
|       |                                                               |                                                             |
| ステップ3 | [deny global-autoconf] [permit link-local] [default{          | (任意)IPv6ソースガードポリシーを定義します。                                   |
|       | }][exit][no{}]<br>例:                                          | • deny global-autoconf:自動設定されたグローバ<br>ルアドレスからのデータ トラフィックを拒否 |

|       | コマンドまたはアクション                                              | 目的                                                                                                    |
|-------|-----------------------------------------------------------|----------------------------------------------------------------------------------------------------|
|       | (config-sisf-sourceguard)# <b>deny global-autoconf</b>    | します。これは、リンク上のすべてのグローバ<br>ルアドレスが DHCP によって割り当てられてい<br>る際に、管理者が、自己設定されたアドレスを<br>持つホストによるトラフィックの送信をブロッ<br>クしたい場合に役立ちます。 |
|       |                                                           | • permit link-local : リンクローカルアドレスから<br>送信されたすべてのデータトラフィックを許可<br>します。                                                 |
|       |                                                           | (注) ソース ガード ポリシーでは trusted オプ<br>ションはサポートされません。                                                                      |
| ステップ4 | end                                                       | IPv6 ソース ガード ポリシー コンフィギュレーショ                                                                                         |
|       | 例:                                                        | ンモードを終了します。                                                                                                    |
|       | (config-sisf-sourceguard)# <b>end</b>                     |                                                                                                    |
| ステップ5 | show ipv6 source-guard policy policy_name                 | ポリシー設定と、そのポリシーが適用されるすべて                                                                                              |
|       | 例:                                                        | のインターフェイスを表示します。                                                                                                    |
|       | <pre># show ipv6 source-guard policy example_policy</pre> |                                                                                                    |

### 次のタスク

インターフェイスに IPv6 ソース ガード ポリシーを適用します。

### IPv6 ソース ガード ポリシーをインターフェイスにアタッチする方法

### 手順の概要

- **1.** configure terminal
- **2. interface** Interface\_type *stack/module/port*
- **3. ipv6 source-guard** [attach-policy /policy\_name> ]
- 4. show ipv6 source-guard policy policy\_name

|       | コマンドまたはアクション                    | 目的                       |
|-------|---------------------------------|--------------------------|
| ステップ1 | configure terminal              | グローバル コンフィギュレーション モードを開始 |
|       | 例:                              | します。                     |
|       | <pre># configure terminal</pre> |                          |

|               | コマンドまたはアクション                                                                                                    | 目的                                                                                                    |
|---------------|----------------------------------------------------------------------------------------------------|----------------------------------------------------------------------------------------------------|
| ステップ <b>2</b> | interface Interface_type stack/module/port<br>例:<br>(config)# interface gigabitethernet 1/1/4                                                | インターフェイスのタイプおよび ID を指定し、イ<br>ンターフェイス コンフィギュレーション モードを<br>開始します。                                          |
| ステップ3         | <pre>ipv6 source-guard [attach-policy <policy_name> ] 例:     (config-if)# ipv6 source-guard attach-policy example_policy</policy_name></pre> | インターフェイスに IPv6 ソース ガード ポリシーを<br>アタッチします。 <b>attach-policy</b> オプションを使用し<br>ない場合、デフォルト ポリシーがアタッチされま<br>す。 |
| ステップ4         | <pre>show ipv6 source-guard policy policy_name 例 : #(config-if)# show ipv6 source-guard policy example_policy</pre>                          | ポリシー設定と、そのポリシーが適用されるすべて<br>のインターフェイスを表示します。                                                              |

## IPv6 ソース ガード ポリシーをレイヤ 2 EtherChannel インターフェイス にアタッチする方法

### 手順の概要

- **1.** configure terminal
- 2. interface port-channel port-channel-number
- **3.** ipv6 source-guard [attach-policy < policy\_name> ]
- 4. **show ipv6 source-guard policy** *policy\_name*

|               | コマンドまたはアクション                                                            | 目的                                      |
|---------------|-------------------------------------------------------------------------|-----------------------------------------|
| ステップ1         | configure terminal                                                      | グローバル コンフィギュレーション モードを開始<br>します         |
|               | 例:                                                                      |                                         |
|               | # configure terminal                                                    |                                         |
| ステップ <b>2</b> | interface port-channel port-channel-number                              | インターフェイスのタイプとポート番号を指定し、                 |
|               | 例:                                                                      | スイッチをポート チャネル コンフィギュレーショ                |
|               | (config)# interface Po4                                                 |                                         |
| ステップ <b>3</b> | ipv6 source-guard [attach-policy <policy_name> ]</policy_name>          | インターフェイスに IPv6 ソース ガード ポリシーを            |
|               | 例:                                                                      | アタッチします。 <b>attach-policy</b> オプションを使用し |
|               | <pre>(config-if) # ipv6 source-guard attach-policy example_policy</pre> | ない場合、アフォルト ホリンーか / タッナされます。<br> す。      |

|       | コマンドまたはアクション                                                         | 目的                      |
|-------|----------------------------------------------------------------------|-------------------------|
| ステップ4 | <pre>show ipv6 source-guard policy policy_name</pre>                 | ポリシー設定と、そのポリシーが適用されるすべて |
|       | 例:                                                                   | のインターフェイスを表示します。        |
|       | <pre>(config-if) #show ipv6 source-guard policy example_policy</pre> |                         |

## IPv6 プレフィックス ガードの設定方法

(注) プレフィックスガードが適用されている場合にリンクローカルアドレスから送信されたルー ティングプロトコル制御パケットを許可するには、ソースガードポリシーコンフィギュレー ションモードで permit link-local コマンドを有効にします。

### 手順の概要

- 1. [no] ipv6 source-guard policy source-guard-policy
- **2.** [ no ] validate address
- **3**. validate prefix
- 4. exit
- 5. show ipv6 source-guard policy [source-guard-policy]

|       | コマンドまたはアクション                                                                                                    | 目的                                                                              |
|-------|----------------------------------------------------------------------------------------------------|---------------------------------------------------------------------------------|
| ステップ1 | <pre>[no] ipv6 source-guard policy source-guard-policy 例:     (config)# ipv6 source-guard policy my_snooping_policy</pre> | IPv6 ソースガードポリシー名を定義して、スイッチ<br>統合セキュリティ機能のソースガード ポリシー コ<br>ンフィギュレーション モードを開始します。 |
| ステップ2 | [ no ] validate address<br>例:<br>(config-sisf-sourceguard)# no validate address                                           | アドレス検証機能を無効にし、IPv6プレフィックス<br>ガード機能を設定できるようにします。                                 |
| ステップ3 | validate prefix<br>例:<br>(config-sisf-sourceguard)# validate prefix                                                       | IPv6 プレフィックスガード動作を実行するよう、<br>IPv6 ソースガードを有効にします。                                |
| ステップ4 | exit<br>例:<br>(config-sisf-sourceguard)# exit                                                                             | スイッチ統合セキュリティ機能のソースガードポリ<br>シー コンフィギュレーション モードを終了し、特<br>権 EXEC モードに戻ります。         |

|       | コマンドまたはアクション                                                   | 目的                        |
|-------|----------------------------------------------------------------|---------------------------|
| ステップ5 | <pre>show ipv6 source-guard policy [source-guard-policy]</pre> | IPv6 ソースガード ポリシー設定を表示します。 |
|       | 例:                                                             |                           |
|       | <pre># show ipv6 source-guard policy policy1</pre>             |                           |

### IPv6 プレフィックスガードポリシーをインターフェイスにアタッチす る方法

手順の概要

- 1. configure terminal
- **2. interface** Interface\_type *stack/module/port*
- **3. ipv6 source-guard attach-policy** *policy\_name*
- 4. **show ipv6 source-guard policy** *policy\_name*

|       | コマンドまたはアクション                                                           | 目的                                      |
|-------|------------------------------------------------------------------------|-----------------------------------------|
| ステップ1 | configure terminal                                                     | グローバル コンフィギュレーション モードを開始                |
|       | 例:                                                                     | します。                                    |
|       | # configure terminal                                                   |                                         |
| ステップ2 | interface Interface_type stack/module/port                             | インターフェイスのタイプおよび ID を指定し、イ               |
|       | 例:                                                                     | ンターフェイス コンフィギュレーション モードを                |
|       | <pre>(config)# interface gigabitethernet 1/1/4</pre>                   | 開始します。<br>                              |
| ステップ3 | ipv6 source-guard attach-policy policy_name                            | インターフェイスに IPv6 ソース ガード ポリシーを            |
|       | 例:                                                                     | アタッチします。 <b>attach-policy</b> オプションを使用し |
|       | <pre>(config-if)# ipv6 source-guard attach-policy example policy</pre> | ない場合、アフォルト ホリシーかアタッチされま<br> す。          |
|       |                                                                        |                                         |
| ステップ4 | <pre>show ipv6 source-guard policy policy_name</pre>                   | ポリシー設定と、そのポリシーが適用されるすべて                 |
|       | 例:                                                                     | のインターフェイスを表示します。                        |
|       | <pre>(config-if) # show ipv6 source-guard policy example_policy</pre>  |                                         |

### IPv6 プレフィックス ガード ポリシーをレイヤ 2 EtherChannel インター フェイスにアタッチする方法

#### 手順の概要

- 1. configure terminal
- 2. interface port-channel port-channel-number
- **3. ipv6 source-guard** [attach-policy /policy\_name> ]
- 4. show ipv6 source-guard policy policy\_name

#### 手順の詳細

|       | コマンドまたはアクション                                                           | 目的                                      |
|-------|------------------------------------------------------------------------|-----------------------------------------|
| ステップ1 | configure terminal                                                     | グローバル コンフィギュレーション モードを開始                |
|       | 例:                                                                     | します。                                    |
|       | <pre># configure terminal</pre>                                        |                                         |
| ステップ2 | interface port-channel port-channel-number                             | インターフェイスのタイプとポート番号を指定し、                 |
|       | 例:                                                                     | スイッチをポート チャネル コンフィギュレーショ                |
|       | (config)# interface Po4                                                | ンモートにします。                               |
| ステップ3 | ipv6 source-guard [attach-policy <policy_name> ]</policy_name>         | インターフェイスに IPv6 ソース ガード ポリシーを            |
|       | 例:                                                                     | アタッチします。 <b>attach-policy</b> オプションを使用し |
|       | <pre>(config-if)# ipv6 source-guard attach-policy example_policy</pre> | ない場合、アフォルトホリンーかアダッナされます。                |
| ステップ4 | <pre>show ipv6 source-guard policy policy_name</pre>                   | ポリシー設定と、そのポリシーが適用されるすべて                 |
|       | 例:                                                                     | のインターフェイスを表示します。                        |
|       | <pre>(config-if) # show ipv6 source-guard policy example_policy</pre>  |                                         |

# **IPv6** ファースト ホップ セキュリティの設定例

### 例: IPv6 ソース ガード ポリシーをレイヤ 2 EtherChannel インターフェ イスにアタッチする方法

次の例は、IPv6 ソース ガード ポリシーをレイヤ 2 EtherChannel インターフェイスにアタッチ する方法を示しています。

Switch# configure terminal Switch(config)# ipv6 source-guard policy POL Switch(config-sisf-sourceguard) # validate address switch(config-sisf-sourceguard)# exit
Switch(config)# interface Po4
Switch(config)# ipv6 snooping
Switch(config-if)# ipv6 source-guard attach-policy POL
Switch(config-if)# exit
switch(config)#

### 例: IPv6 プレフィックス ガード ポリシーをレイヤ 2 EtherChannel イン ターフェイスにアタッチする方法

次の例は、IPv6 プレフィックス ガード ポリシーをレイヤ 2 EtherChannel インターフェイスに アタッチする方法を示しています。

Switch# configure terminal Switch(config)# ipv6 source-guard policy POL Switch (config-sisf-sourceguard)# no validate address Switch((config-sisf-sourceguard)# validate prefix Switch(config)# interface Po4 Switch(config-if)# ipv6 snooping Switch(config-if)# ipv6 source-guard attach-policy POL 例: IPv6 プレフィックス ガード ポリシーをレイヤ 2 EtherChannel インターフェイスにアタッチする方法

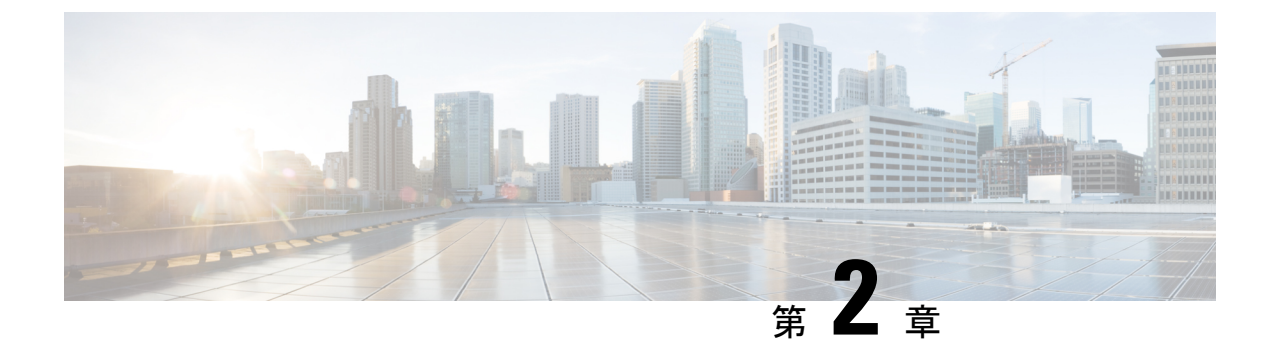

## Cisco TrustSec VRF 対応 SGT

- VRF-Aware SXP  $(35 \sim )$
- VRF 対応 SGT および SGACL の IPv6 サポート (36 ページ)
- Cisco TrustSec VRF 対応 SGT の設定方法 (38 ページ)
- Cisco TrustSec VRF 対応 SGT の設定例 (39 ページ)
- ACE ポート範囲 (39 ページ)
- •例: ACE ポート範囲のロールベース アクセス リスト コマンド (40 ページ)
- Cisco TrustSec VRF 対応 SGT の機能履歴 (40 ページ)

### **VRF-Aware SXP**

仮想ルーティングおよびフォワーディング(VRF)のセキュリティグループタグ(SGT) Exchange Protocol(SXP)の実装は、特定のVRFとSXP接続をバインドします。Cisco TrustSec を有効にする前に、ネットワークトポロジがレイヤ2またはレイヤ3のVPNに対して正しく 設定されており、すべてのVRFが設定されていることを前提としています。

SXP VRF サポートは、次のようにまとめることができます。

- •1 つの VRF には1 つの SXP 接続のみをバインドできます。
- ・別の VRF が重複する SXP ピアまたは送信元 IP アドレス持つ可能性があります。
- •1つの VRF で学習(追加または削除)された IP-SGT マッピングは、同じ VRF ドメインでのみ更新できます。SXP 接続は異なる VRF にバインドされたマッピングを更新できません。SXP 接続が VRF で終了しない場合は、その VRF の IP-SGT マッピングは SXP によって更新されません。
- VRF ごとに複数のアドレスファミリがサポートされています。そのため、VRF ドメイン の1つの SXP 接続が IPV4 および IPV6 両方の IP-SGT マッピングを転送できます。
- •SXP には VRF あたりの接続数および IP-SGT マッピング数の制限はありません。

### VRF 対応 SGT および SGACL の IPv6 サポート

Cisco IOS XE Bengaluru 17.6.x リリース以降では、VRF 対応セキュリティグループタグ(SGT) および SG アクセスコントロールリスト(SGACL)で IPv6 がサポートされています。この機能は、IPv4 の場合と同じ機能を IPv6 に対して拡張します。

SGT および SGACL 機能に対する IPv6 サポートにより、次の機能が有効になります。

- •SGT バインディング
  - ・SGT への IPv6 アドレス間の静的バインディング
  - VLAN から SGT へのバインディング
  - IPv6 アドレスと SGT 間のマッピングの動的学習
- 施行
  - ・UDP または TCP ポートに基づく IPv6 トラフィックに対する SGACL 適用
  - ・上位層プロトコルタイプに基づく IPv6 トラフィックに対する SGACL 適用

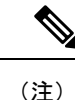

 SGTバインディングは、リンクローカルアドレスではサポー トされていません。

•SGACLはマルチキャストトラフィックには適用されません。

IPv6 SGT と SGACL のスケール値は IPv4 と IPv6 の両方で同じであり、ほとんどの CLI コマン ドは変更されていません。

IPv6 サポートの詳細については、次の項を参照してください。

- IPv4 と IPv6 が SGT および SGACL テーブルを共有する方法 (36 ページ)
- SGT および SGACL スケール値 (37 ページ)

Cisco.com の Cisco TrustSec コンフィギュレーション ガイド、Cisco IOS XE 17 [英語] も参照し てください。

### IPv4 と IPv6 が SGT および SGACL テーブルを共有する方法

IPv4 と IPv6 は、FPGA で SGT および SGACL テーブルを共有します。次のリストに、共有の 管理方法を示します。

- IPv4 または IPv6 を有効にすると、設定に基づいてテーブル全体が使用されます。
- ・IPv4とIPv6を有効にすると、最初の要求を行う機能に基づいてテーブルが共有されます。

- •SGT および SGACL テーブルの上限を超えると、適切な syslog が生成されます。
- ・サポートされていないポリシーを設定すると、適切な syslog が生成されます。

### SGT および SGACL スケール値

次の表に、IPv4 と IPv6 のスケール値を示します。

| エントリの種類                             | スケール値   | 説明                      |
|-------------------------------------|---------|-------------------------|
| ホストから SGT                           | 1024    | ホストから SGT へのバインド        |
| サブネットから SGT                         | 64      | ネットワークから SGT へのバ<br>インド |
| SGT X DGT マトリックス                    | 21 X 21 | SGT から DGT へのマッピング      |
| SGACL ポリシーリストサイズ                    | 15      | 各 SGACL の最大 ACE         |
| ロギングカウンタ [31:0]<br>SGT および DGT ペアの数 | 32      | 最大ペア数                   |

- (注) デフォルトでは、ロギングは 32 の SGT と DGT のペアに対してのみ有効になっています。ただし、ロギングを有効にするペアを指定できます。32ペアのうち任意のペアに対するロギングを無効にし、異なるペアのロギングを有効にできます。
  - ロギングが有効になっている SGT と DGT のペアを表示するには、show platform hardware cts cell-logging コマンドを使用します。
  - 特定の SGT および DGT ペアのロギングを無効にするには、no platform cts logging コマン ドを使用します。
  - 特定の SGT と DGT のペアのロギングを有効にするには、platform cts logging コマンドを 使用します。

次のテキストは、no platform cts logging コマンドのオプションを示しています。

```
Device> enable
Device#configure terminal
Device(config)#no platform cts logging ?
all Disable logging for all the cells
default default logging list
from Source Group Tag (SGT) for enabling logging
```

## Cisco TrustSec VRF 対応 SGT の設定方法

このセクションでは、Cisco TrustSec VRF 対応 SGT の設定方法について説明します。

### VRFとSGT のマッピングの設定

#### 手順の概要

- 1. enable
- **2**. configure terminal
- **3.** cts role-based sgt-map vrf vrf-name {ip4\_netaddress | ipv6\_netaddress | host {ip4\_address | ip6\_address }] sgt sgt\_number
- 4. end

#### 手順の詳細

|       | コマンドまたはアクション                                                                                                    | 目的                                        |
|-------|----------------------------------------------------------------------------------------------------|-------------------------------------------|
| ステップ1 | enable                                                                                                    | 特権 EXEC モードを有効にします。                       |
|       | 例:                                                                                                    | <ul> <li>パスワードを入力します(要求された場合)。</li> </ul> |
|       | Device> <b>enable</b>                                                                                                    |                                           |
| ステップ2 | configure terminal                                                                                                    | グローバル コンフィギュレーション モードを開始                  |
|       | 例:                                                                                                    | します。                                      |
|       | Device# configure terminal                                                                                                    |                                           |
| ステップ3 | cts role-based sgt-map vrf vrf-name {ip4_netaddress                                                                                                    | 指定された VRF のパケットに SGT を適用します。              |
|       | <i>ipv</i> <b>0</b> _ <i>netaddress</i>   <b>host</b> { <i>ip</i> <b>4</b> _ <i>address</i>   <i>ip</i> <b>6</b> _ <i>address</i> }}] <b>sgt</b><br><i>sgt_number</i> | IP-SGT バインドは、指定された VRF と、IP アドレ           |
|       | (例):                                                                                                    | スのタイプによって示される IP プロトコルのバー                 |
|       |                                                                                                    | ションに関連付けられた IP-SGI のテーブルに入力<br>されます。      |
|       | Device(config)# cts role-based sgt-map vrf red<br>10.0.0.3 sgt 23                                                                                                    |                                           |
|       | 例:                                                                                                    |                                           |
|       | Device(config)# cts role-based sgt-map vrf VRF_1<br>2405:201:c::f115 sgt 1201                                                                                         |                                           |
| ステップ4 | end                                                                                                    | グローバル コンフィギュレーション モードを終了                  |
|       | 例:                                                                                                    | し、特権 EXEC モードに戻ります。                       |
|       | Device(config)# <b>end</b>                                                                                                    |                                           |

### Cisco TrustSec VRF 対応 SGT の設定例

このセクションでは、Cisco TrustSec VRF 対応 SGT の設定例を示します。

### 例: VRF と SGT のマッピングの設定

IPv4 の例:

Device> enable
Device# configure terminal
Device(config)# cts role-based sgt-map vrf VRF\_1 22.1.1.1 sgt 1204
Device(config)# end

IPv6の例:

Device> enable
Device# configure terminal
Device(config)# cts role-based sgt-map vrf VRF\_1 2405:201:c::f115 sgt 1201
Device(config)# end

### 例:ロールベース アクセス リスト コマンド

Switch(config) # ipv6 access-list role-based acl-name Switch(config-rb-acl)#? Role-based Access List configuration commands: <1-2147483647> Sequence Number Set a command to its defaults default denv Specify packets to reject exit Exit from access-list configuration mode Negate a command or set its defaults no permit Specify packets to forward Access list entry comment remark Switch(config-rb-acl)#

## ACE ポート範囲

Cisco IOS XE Bengaluru 17.6.x リリース以降、TrustSec FPGA モジュールは、いくつかのスケー リングの問題に対処するためにポリシー要素のポート範囲オプションをサポートしています。

FPGA モジュールは、TrustSec の一部として IP-to-SGT バインディングと SGACL ポリシーを維持します。Cisco IE3400 スイッチは、各セルで21 X 21 SGT または DGT ペアと 15 個のポリシーをサポートし、IP プロトコルフィールド、L4 送信元ポート、および L4 宛先ポートを照合します。

ただし、一致基準を指定すると、ユーザアクセス権限を拡張できない場合があります。そのため、TrustSec FPGA モジュールは、各セルでサポートされるポリシーを15 個に維持することで、各ポリシー要素のポート範囲オプションをサポートします。

この機能強化により、次のリストに示すように複数のルールを組み合わせることができます。

- IP プロトコルフィールドの照合
- •L4送信元開始ポートと終了ポートの照合
- •L4 宛先開始ポートと終了ポートの照合

## 例:ACE ポート範囲のロールベース アクセス リスト コ マンド

次のコマンドを使用して、送信元ポートと宛先ポートのACEポート範囲を設定できます。

Switch(config)# ip access-list role-based rbacl Switch(config-rb-acl)#10 deny tcp dst range ftp-data telnet Switch(config-rb-acl)#20 permit tcp dst lt 10 Switch(config-rb-acl)#30 deny tcp dst gt 50

### Cisco TrustSec VRF 対応 SGT の機能履歴

次の表に、このモジュールで説明する機能のリリースおよび関連情報を示します。

これらの機能は、特に明記されていない限り、導入されたリリース以降のすべてのリリースで 使用できます。

| リリース                     | 機能                                           | 機能説明                                                                       |
|--------------------------|----------------------------------------------|----------------------------------------------------------------------------|
| Cisco IOS XE リリース 17.6.1 | SGT および SGACL の IPv6 サ<br>ポートの拡張             | ホストから SGT へのマッピン<br>グとバインディング、および<br>サブネットから SGT へのバイ<br>ンディングを有効にします。     |
|                          | SGACL 適用に対する IPv6 サ<br>ポートの拡張                | UDP ポート、TCP ポート、お<br>よび上位層プロトコルタイプ<br>に基づいて、IPv6 トラフィッ<br>クに SGACL を適用します。 |
|                          | TrustSec FPGA モジュールでの<br>ポート範囲オプションのサ<br>ポート | オプションは、スケーリング<br>の問題に対処するためにポリ<br>シー要素でサポートされてい<br>ます。                     |

| リリース                     | 機能                        | 機能説明                                                                        |
|--------------------------|---------------------------|-----------------------------------------------------------------------------|
| Cisco IOS XE リリース 17.5.1 | Cisco TrustSec VRF 対応 SGT | Cisco TrustSec VRF 対応 SGT<br>機能は、SGT SXP 接続を特定<br>の VRF インスタンスにバイン<br>ドします。 |

I

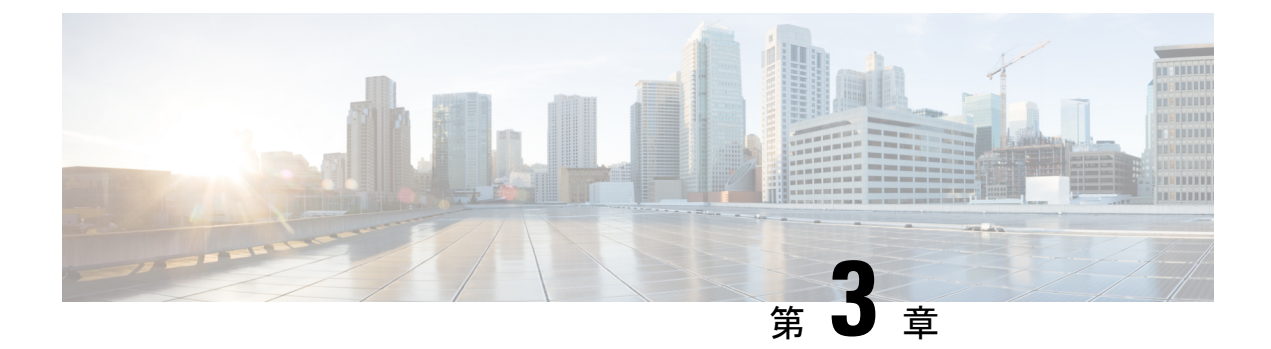

## レイヤ**2 NAT**の設定

- •L2 ネットワークアドレス変換 (NAT) について (43 ページ)
- 前提条件, on page 46
- 注意事項と制約事項, on page 47
- デフォルト設定, on page 48
- レイヤ 2 NAT の設定, on page 48
- 設定の確認, on page 50
- ・基本的な内部から外部への通信の例(50ページ)
- 重複する IP アドレスの例, on page 52

### L2 ネットワークアドレス変換(NAT)について

1対1(1:1) レイヤ2NATは、固有のパブリックIPアドレスを既存のプライベートIPアドレス(エンドデバイス)に割り当てるサービスであり、エンドデバイスがプライベートとパブリックサブネット上で通信できるようになります。このサービスは、NAT対応デバイスで設定され、エンドデバイスに物理的にプログラムされたIPアドレスのパブリックでの「エイリアス」です。これは、通常NATデバイスでテーブルとして表されます。

レイヤ2NATには、プライベートからパブリックおよびパブリックからプライベートへサブ ネットの変換を定義できる2種類の変換テーブルがあります。レイヤ2NATは、一貫した高 レベルの(bump-in-the-wire)ワイヤスピードのパフォーマンスを提供するハードウェアベース の機能です。またこの機能は、拡張されたネットワークセグメンテーション用のNAT境界で 複数のVLANをサポートします。

次に、レイヤ2NATで192.168.1.x ネットワークのセンサーと10.1.1.x ネットワークの通信制 御装置間のアドレスを変換する例を示します。

- 1. 192.168.1.x ネットワークは内部/内部 IP アドレス空間、10.1.1.x ネットワークは外部/外部 IP アドレス空間です。
- 2. 192.168.1.1のセンサーが、「内部」アドレス192.168.1.100を使用して通信制御装置にping 要求を送信します。
- **3.** パケットが内部ネットワークから送信される前に、レイヤ2NATは送信元アドレス(SA) を 10.1.1.1 へ、宛先アドレス(DA) を 10.1.1.100 へと変換します。

- 4. 通信制御装置は 10.1.1.1 へ ping 応答を送信します。
- 5. パケットが内部ネットワークで受信されると、レイヤ2NATは送信元アドレスを 192.168.1.100 へ、宛先アドレスを 192.168.1.1 へ変換します。

図1:ネットワーク間のアドレス変換

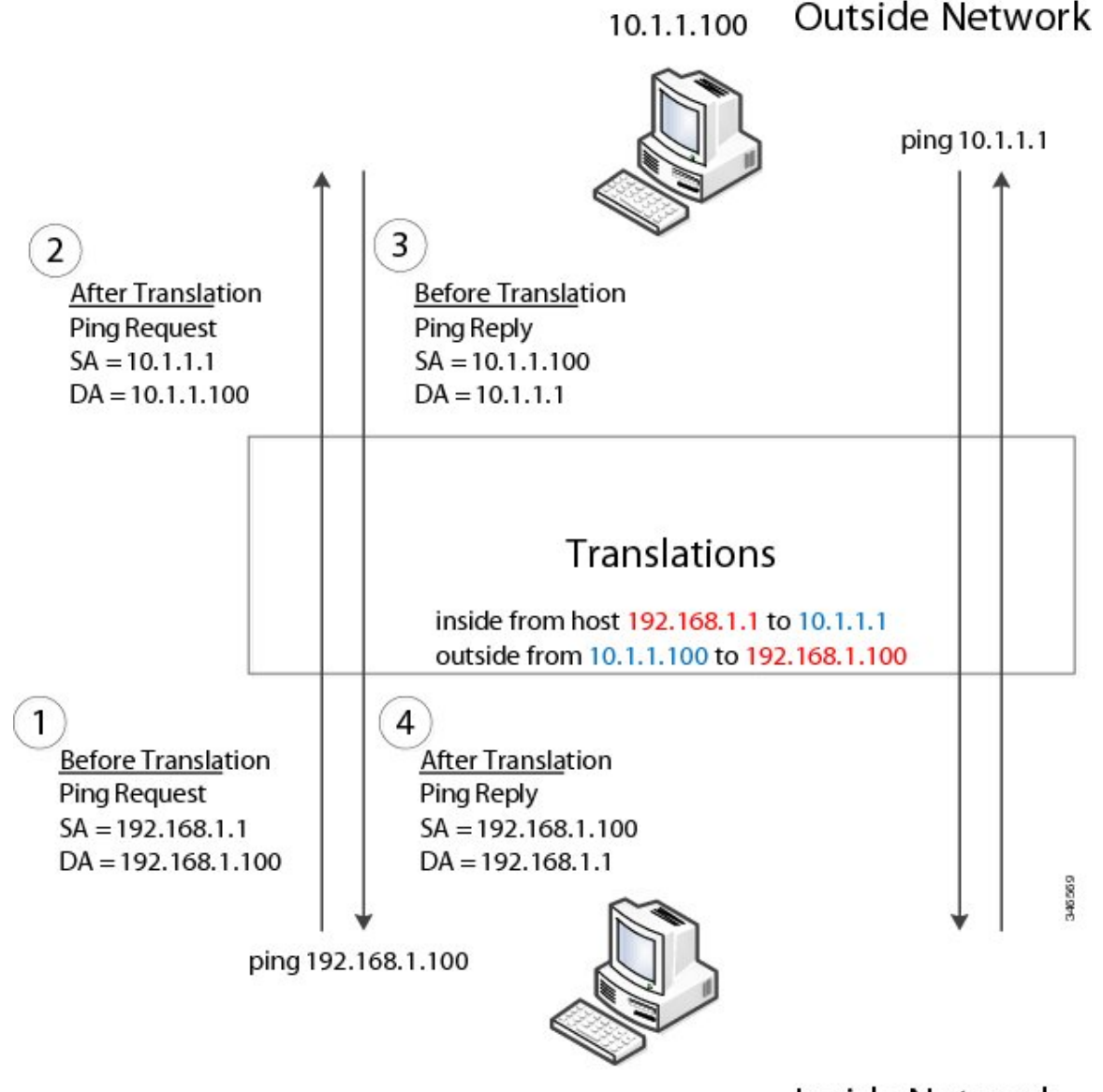

192.168.1.1

1 Inside Network

多数のノードに対して、サブネット内のすべてのデバイスの変換をまとめて有効にできます。 この場合、内部ネットワーク1からのアドレスは10.1.1.0/28 サブネットで外部アドレスに変換 することができ、内部ネットワーク2からのアドレスは10.1.1.16/28 サブネットで外部アドレ スに変換することができます。各サブネットのアドレスはすべて1つのコマンドを使って変換 できます。

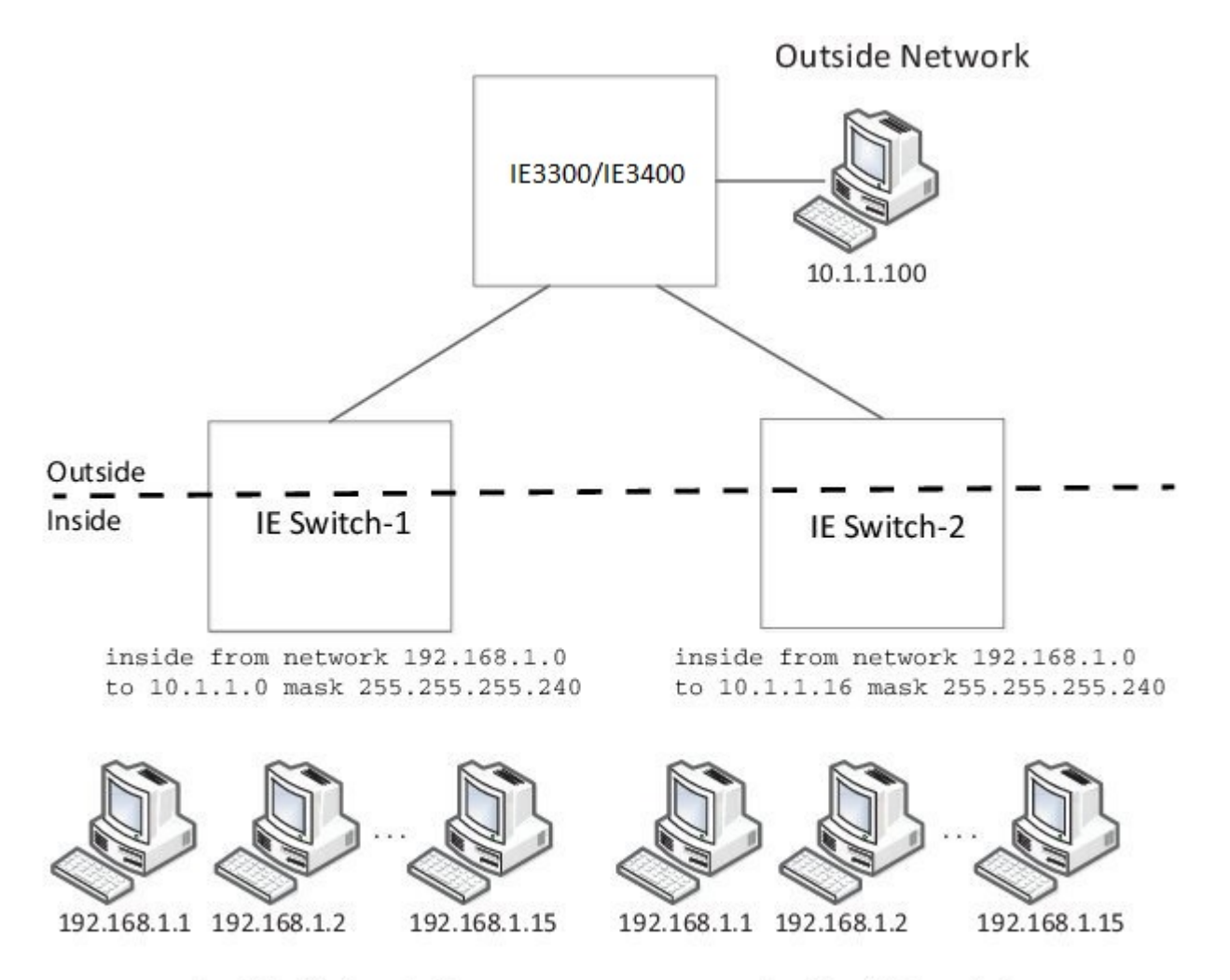

#### **Inside Network 1**

Inside Network 2

次の図に、配布レベルでの IE 3400 NAT の設定を示します。この例では、IE 3400 は Catalyst 2960 スイッチを介してプライベートネットワーク内のデバイスに接続します。Catalyst スイッ チは、アクセスレイヤで NAT を実行していません。IE 3400 では、2つの異なるアクセススイッ チ用の 2 つのインターフェイスで L2 NAT を実行しています。IE スイッチでは、128 個の L2 NAT インスタンスをサポートできます。この例では、128 個のうち 3 個のみ表示されていま す。サブネット全体を 1 つの L2 NAT インスタンスで設定できます。

#### 図 2: IE 3400 での NAT

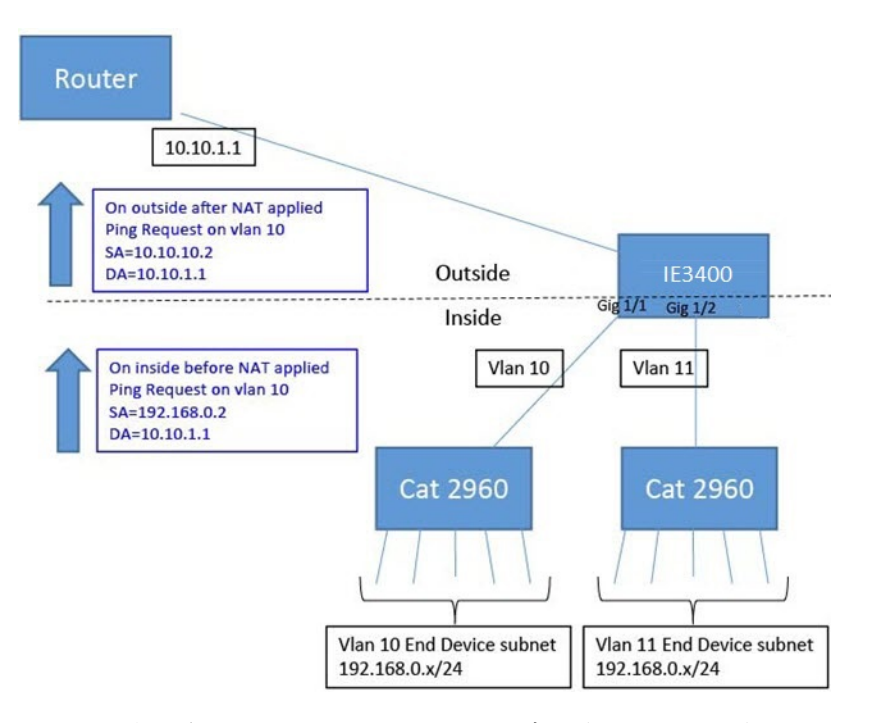

上の図に表示されている IE 3400 NAT の設定は次のとおりです。

```
Instance10:
inside from network 192.168.0.0 to 10.10.10.0 mask 255.255.255.0
 outside from host 10.10.10.254 to 192.168.9.254 gateway
Instance11:
inside from network 192.168.0.0 to 10.10.11.0 mask 255.255.255.0
outside from host 10.10.11.254 to 192.168.9.254 gateway
Interface vlan 10
ip address 10.10.10.254 mask 255.255.255.0
Interface vlan 11
ip address 10.10.11.254 mask 255.255.255.0
Interface gig 1/1
 switchport access vlan 10
12nat instance10
Interface gig 1/2
switchport access vlan 11
12nat instance11
```

## 前提条件

- IE 3300: L2NAT 機能は、アップリンクポート(Gig 1/1 および Gig 1/2) でのみサポートさ れており、両方の(Essential および Advantage) ライセンスで使用できます。
- IE 3400: L2NAT 機能は、アップリンクポート(Gig 1/1 および Gig 1/2) でのみサポートさ れており、両方の(Essential および Advantage) ライセンスで使用できます。

### 注意事項と制約事項

- IPv4 アドレスのみ変換できます。
- レイヤ2NATはユニキャストトラフィックにのみ適用されます。未変換のユニキャストトラフィック、マルチキャストトラフィック、およびIGMPトラフィックを通過することができます。
- ・レイヤ2NATは、1対多および多対1のIPアドレスのマッピングをサポートしていません。
- レイヤ2NATは、外部IPアドレスと内部IPアドレス間の1対1のマッピングをサポートしています。
- レイヤ2NAT ではパブリック IP アドレスを節約できません。
- レイヤ2NATのホストの変換を設定する場合は、DHCPクライアントとして設定しないでください。
- ARP、ICMPなどの特定のプロトコルは、レイヤ2NAT越しに透過的に機能しませんが、 これはデフォルトで「フィックスアップ」されます。「フィックスアップ」とは、プロト コルが機能するようにIPパケットのペイロードに組み込まれたIPアドレスが変更される ことを意味します。
- ・ダウンリンクポートには、VLAN、トランク、レイヤ2チャネルなどがあります。
- ・スイッチには、128のレイヤ2NATインスタンスを設定できます。
- レイヤ2NAT 設定では最大128のVLAN が利用できます。
- ・管理インターフェイスはレイヤ2NAT機能の背後にあります。そのためこのインターフェ イスはプライベート ネットワーク VLAN 上に置かないようにしてください。プライベー トネットワーク VLAN 上に存在する場合は、内部アドレスを割り当て、内部の変換を設 定します。
- ・L2NATは外部アドレスと内部アドレスを分けるように設計されているため、同じサブネットのアドレスを外部アドレスと内部アドレスの両方に設定しないことを推奨します。
- •NAT インスタンスの設定をサポートするインターフェイスは次のとおりです。
  - IE-3300 および IE3400 : Gig 1/1 および Gig 1/2(アップリンク)

### デフォルト設定

| 機能                                                          | デフォルト設定                                   |
|-------------------------------------------------------------|-------------------------------------------|
| ー致しないトラフィックまたは変換するよう<br>設定されていないトラフィックタイプのパケッ<br>トの通過または破棄。 | すべての一致しない、マルチキャストのIGMP<br>パケットを破棄する。      |
| プロトコル フィックスアップ                                              | フィックスアップは、ARP および ICMP に対<br>して有効になっています。 |

### レイヤ**2 NAT** の設定

アドレスの変換を指定するレイヤ2NATインスタンスを設定する必要があります。その後、 インターフェイスおよびVLANにこれらのインスタンスを接続します。一致しないトラフィッ ク及び変換するよう設定されていないトラフィックタイプに対して、トラフィックの通過また は破棄を選択できます。レイヤ2NATインスタンスは、管理インターフェイス (CLI/SNMP/CIP/WebUI)から設定できます。送受信されたパケットに関する詳細な統計情報

を確認できます(設定の確認, on page 50を参照)。

レイヤ2NATを設定するには、次の手順を実行します。詳細については、基本的な内部から 外部への通信の例, on page 50および重複する IP アドレスの例, on page 52の例を参照してくだ さい。

#### **SUMMARY STEPS**

- 1. グローバル コンフィギュレーション モードを開始します。
- 2. 新しいレイヤ 2 NAT インスタンスを作成します。
- 3. 内部アドレスを外部アドレスへ変換します。
- 4. 外部アドレスを内部アドレスへ変換します。
- 5. NAT 変換によって ICMP および IGMP の変換が修正されます。デフォルトでは、ARP と ICMP の両方のフィックスアップが有効になっているため、通常はデフォルトを変更し ない限りこのコマンドは必要ありません。
- 6. (オプション)未変換のユニキャストトラフィックを通過します(デフォルトでは破棄 されます)。
- 7. config-l2nat モードを終了します。
- 8. 指定したインターフェイス(IE 3400のアップリンクポートのみ)のインターフェイス コンフィギュレーションモードにアクセスします。
- 9. VLAN または VLAN 範囲に指定されたレイヤ 2 NAT のインスタンスを適用します。このパラメータが欠落している場合、レイヤ 2 NAT インスタンスはネイティブ VLAN に適用されます。
- 10. インターフェイス コンフィギュレーション モードを終了します。

#### **DETAILED STEPS**

**ステップ1** グローバル コンフィギュレーション モードを開始します。

#### configure terminal

**ステップ2**新しいレイヤ2NATインスタンスを作成します。

#### **l2nat instance** *instance\_name*

インスタンスを作成した後、そのインスタンスのサブモードを開始する場合もこのコマンドを使用します。

**ステップ3** 内部アドレスを外部アドレスへ変換します。

**inside from** [host | range | network ] original ip to translated ip [mask ] number | mask

単一のホストアドレス、ホストアドレスの範囲、またはサブネット内のすべてのアドレスを変換できま す。発信トラフィックの送信元アドレスと着信トラフィックの宛先アドレスを変換します。

**ステップ4** 外部アドレスを内部アドレスへ変換します。

outside from [host | range | network ] original ip to translated ip [mask ] number | mask

単一のホストアドレス、ホストアドレスの範囲、またはサブネット内のすべてのアドレスを変換できま す。発信トラフィックの宛先アドレスと着信トラフィックの送信元アドレスを変換します。

ステップ5 NAT 変換によって ICMP および IGMP の変換が修正されます。デフォルトでは、ARP と ICMP の両方の フィックスアップが有効になっているため、通常はデフォルトを変更しない限りこのコマンドは必要あ りません。

#### fixup arp | icmp | all

Note ICMP では、ICMP エラーメッセージに対するフィックスアップのみがサポートされます。

- ステップ6 (オプション)未変換のユニキャストトラフィックを通過します(デフォルトでは破棄されます)。
  permit { multicast | igmp | all }
- ステップ7 config-l2nat モードを終了します。

#### exit

ステップ8 指定したインターフェイス(IE3400のアップリンクポートのみ)のインターフェイスコンフィギュレー ションモードにアクセスします。

#### interface interface-id

**ステップ9** VLAN または VLAN 範囲に指定されたレイヤ 2 NAT のインスタンスを適用します。このパラメータが欠落している場合、レイヤ 2 NAT インスタンスはネイティブ VLAN に適用されます。

**l2nat** *instance\_name* [*vlan* | *vlan\_range* ]

#### **ステップ10** インターフェイス コンフィギュレーション モードを終了します。

end

## 設定の確認

| コマンド                            | 目的                                                   |
|---------------------------------|------------------------------------------------------|
| show l2nat instance             | 指定されたレイヤ2NATインスタンスの設定の詳細を表示します。                      |
| show l2nat interface            | 1 つまたは複数のインターフェイスでのレイヤ 2 NAT インスタン<br>スの設定の詳細を表示します。 |
| show l2nat statistics           | すべてのインターフェイスのレイヤ 2 NAT 統計情報を表示しま<br>す。               |
| show l2nat statistics interface | 指定したインターフェイスのレイヤ2NAT統計情報を表示します。                      |
| debug l2nat                     | 設定が適用されたときにリアルタイムでのレイヤ2NAT設定の詳細の表示を有効にします。           |

## 基本的な内部から外部への通信の例

ここでは、A1 はアップリンクポートに直接接続されたロジックコントローラ(LC)と通信す る必要があります。レイヤ 2 NAT インスタンスは、外部ネットワーク(10.1.1.1)上での A1 のアドレスと内部ネットワーク(192.168.1.250)上での LC のアドレスを提供するように設定 されています。

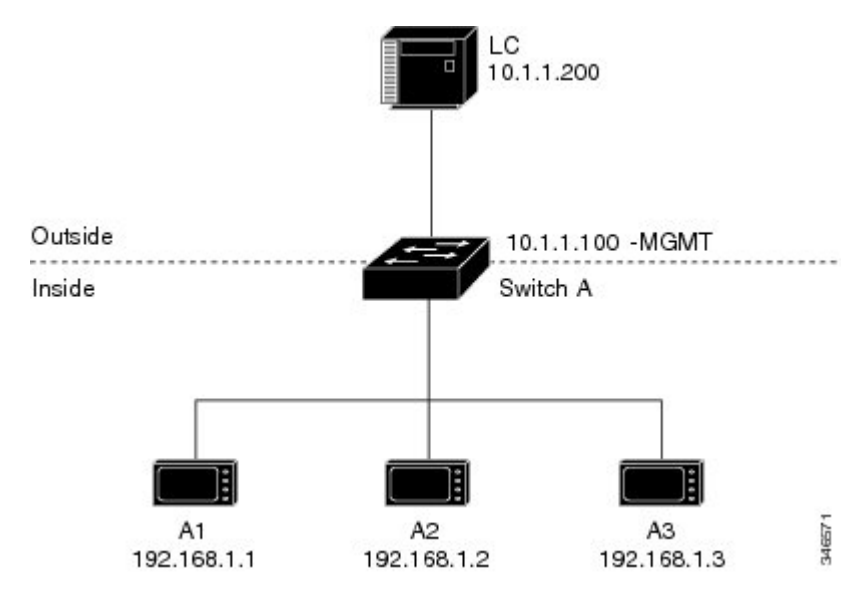

#### 図3:基本的な内部から外部への通信

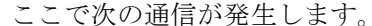

- 1. A1 が「SA: 192.168.1.1DA: 192.168.1.250」という ARP 要求を送信します。
- 2. Cisco スイッチAは「SA:10.1.1.1DA: 10.1.1.200」という ARP 要求をフィックスアップしま す。
- 3. LC は要求を受信し、10.1.1.1 の MAC アドレスを学習します。
- 4. LC が「SA: 10.1.1.200DA: 10.1.1.1」という応答を送信します。
- 5. Cisco スイッチAは「SA: 192.168.1.250DA: 192.168.1.1」という ARP 応答をフィックスアッ プします。
- 6. A1 は 192.168.1.250 の MAC アドレスを学習し、通信を開始します。

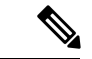

(注) スイッチの管理インターフェイスは内部ネットワーク 192.168.1.x. とは別の VLAN に属してい る必要があります。

次の表は、このシナリオの設定作業を示しています。レイヤ2NATインスタンスが作成され、 2つの変換エントリを追加し、インスタンスをインターフェイスに適用します。ARPフィック スアップはデフォルトで有効です。

#### 表 1:基本的な内部から外部への Cisco スイッチ A の設定例

|    | コマンド                                | 目的                                 |
|----|-------------------------------------|------------------------------------|
| 1. | Switch# configure                   | グローバル コンフィギュレーション モードを開始します。       |
| 2. | Switch(config)# 12nat instance A-LC | A-LC という新しいレイヤ 2 NAT インスタンスを作成します。 |

|    | コマンド                                                                   | 目的                                                                                                    |
|----|------------------------------------------------------------------------|----------------------------------------------------------------------------------------------------|
| 3. | Switch(config-l2nat)# inside from host 192.168.1.1<br>to 10.1.1.1      | A1の内部アドレスを外部アドレスへ変換します。                                                                                               |
| 4. | Switch(config-l2nat)# inside from host 192.168.1.2<br>to 10.1.1.2      | A2の内部アドレスを外部アドレスへ変換します。                                                                                               |
| 5. | Switch(config-l2nat)# inside from host 192.168.1.3<br>to 10.1.1.3      | A3の内部アドレスを外部アドレスへ変換します。                                                                                               |
| 6. | Switch(config-l2nat)# outside from host 10.1.1.200<br>to 192.168.1.250 | LC の外部アドレスを内部アドレスへ変換します。                                                                                              |
| 7. | Switch(config-l2nat)# exit                                             | config-l2nat モードを終了します。                                                                                               |
| 8. | Switch(config)# interface Gi1/1                                        | アップリンク ポートのインターフェイス コンフィギュレーション<br>モードにアクセスします。                                                                       |
| 9. | Switch(config-if)# l2nat A-LC                                          | このインターフェイスのネイティブ VLAN に、先ほどのレイヤ 2<br>NAT インスタンスを適用します。                                                                |
|    |                                                                        | <ul> <li>(注) トランク上のタグ付きトラフィックの場合は、インターフェイスへインスタンスを適用するときに、次のようにVLAN 番号を追加します。</li> <li>12nat instance vlan</li> </ul> |
| D  | Switch# end                                                            | 特権 EXEC モードに戻ります。                                                                                                    |

## 重複する IP アドレスの例

ここでは、2台のマシンノードで192.168.1.x領域のアドレスが事前設定されています。レイヤ2NATにより、これらのアドレスが外部ネットワークの別のサブネット上で一意のアドレスに変換されます。また、マシン間の通信では、ノードAのマシンはノードBの領域で一意のアドレスを必要とし、ノードBのマシンはノードAの領域で一意のアドレスが必要です。

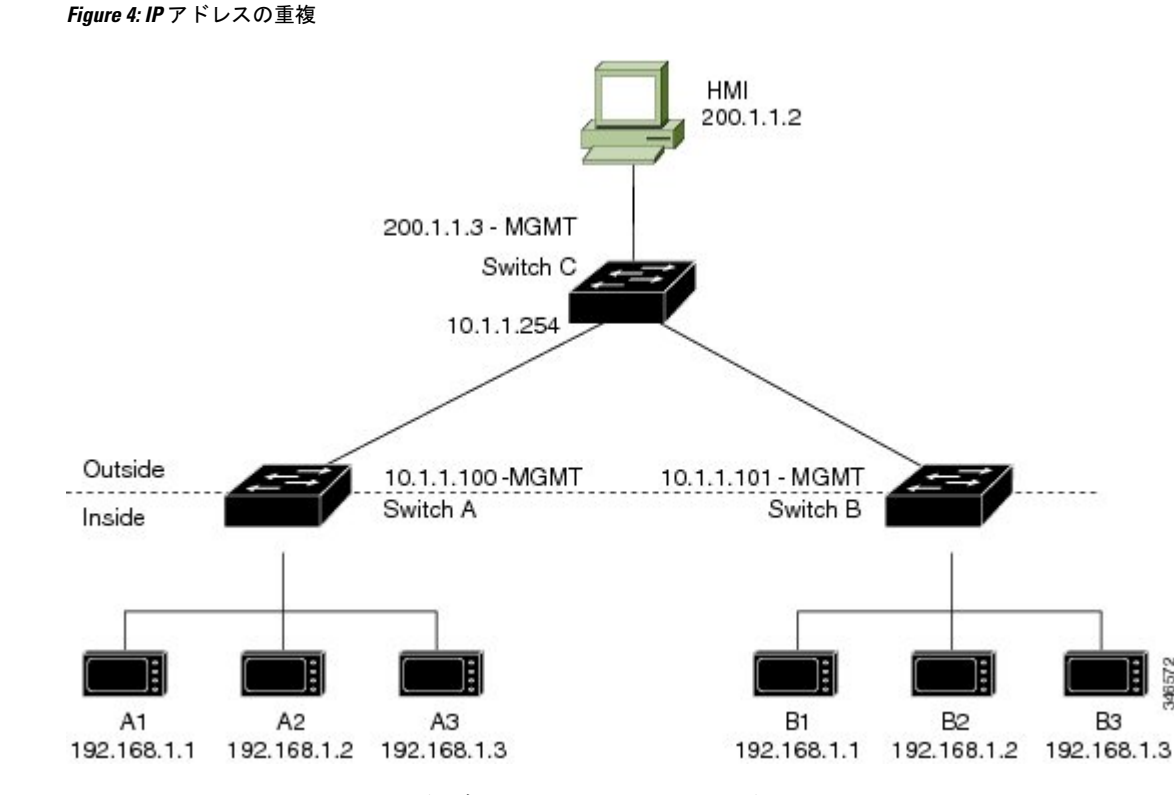

- スイッチCは192.168.1.x領域でのアドレスが必要です。パケットがノードAまたはノードBで受信されると、スイッチCの10.1.1.254というアドレスが192.168.1.254に変換されます。パケットがノードAまたはノードBから送信されると、スイッチCの192.168.1.254というアドレスは10.1.1.254に変換されます。
- ノードAとノードBのマシンは10.1.1.x 領域で一意のアドレスが必要です。設定の容易さと使いやすさを実現するために、10.1.1.x 領域は10.1.1.0、10.1.1.16、10.1.1.32 などのサブネットに分割されます。各サブネットは異なるノードに使用できます。この例では、10.1.1.16 はノードAに使用され、10.1.1.32 はノードBに使用されます。
- ノードAとノードBのマシンはデータを交換するための一意のアドレスが必要です。使用可能なアドレスはサブネットに分割されます。便宜上、ノードAのマシンの10.1.1.16 サブネットアドレスは、ノードBの192.168.1.16 サブネットアドレスに変換され、ノードBのマシンの10.1.1.32 サブネットアドレスはノードAの192.168.1.32 アドレスに変換されます。
- •マシンは各ネットワークで一意のアドレスを持ちます。

| ノード                | ノードAのアドレ<br>ス | 外部ネットワークのアドレス | ノードBのアドレス    |
|--------------------|---------------|---------------|--------------|
| スイッチ A のネットワークアドレス | 192.168.1.0   | 10.1.1.16     | 192.168.1.16 |
| A1                 | 192.168.1.1   | 10.1.1.17     | 192.168.1.17 |

#### *Table 2: IP* アドレスの変換

| ノード                    | ノードAのアドレ      | 外部ネットワークのアドレス | ノードBのアドレス     |
|------------------------|---------------|---------------|---------------|
|                        | ス             |               |               |
| A2                     | 192.168.1.2   | 10.1.1.18     | 192.168.1.18  |
| A3                     | 192.168.1.3   | 10.1.1.19     | 192.168.1.19  |
| Cisco スイッチBのネットワークアドレス | 192.168.1.32  | 10.1.1.32     | 192.168.1.0   |
| B1                     | 192.168.1.33  | 10.1.1.33     | 192.168.1.1   |
| B2                     | 192.168.1.34  | 10.1.1.34     | 192.168.1.2   |
| B3                     | 192.168.1.35  | 10.1.1.35     | 192.168.1.3   |
| スイッチC                  | 192.168.1.254 | 10.1.1.254    | 192.168.1.254 |

Table 3: アドレスが重複するスイッチ A の設定例, on page 54に、スイッチ A の設定作業を示します。スイッチ B の設定作業については、Table 4: サブネットのスイッチ B の設定例, on page 55に示します。

# Note

この例は、IE 2000 スイッチに基づいています。IE3x00 および ESS3300 スイッチでは、イン ターフェイスの番号が異なる場合があります。

*Table 3*: アドレスが重複するスイッチ A の設定例

|    | コマンド                                                                                           | 目的                                                                 |
|----|------------------------------------------------------------------------------------------------|--------------------------------------------------------------------|
| .1 | Switch# configure                                                                              | グローバル コンフィギュレーション モードを開始します。                                       |
| 2  | Switch(config)# l2nat instance A-Subnet                                                        | A-Subnet という新しいレイヤ 2 NAT インスタンスを作成します。                             |
| 3  | Switch(config-l2nat)# inside from network<br>192.168.1.0 to 10.1.1.16 mask 255.255.255.240     | ノード A のマシンの内部アドレスを 10.1.1.16 255.255.255.240 サブ<br>ネットのアドレスへ変換します。 |
| .4 | Switch(config-l2nat)# outside from host 10.1.1.254<br>to 192.168.1.254                         | スイッチCの外部アドレスを内部アドレスへ変換します。                                         |
| 5  | Switch(config-l2nat)# <b>outside from network</b><br>10.1.1.32 to 192.168.1.32 255.255.255.240 | ノードBのマシンの外部アドレスを内部アドレスへ変換します。                                      |
| .6 | Switch(config-l2nat)# exit                                                                     | config-l2nat モードを終了します。                                            |
| .7 | Switch(config)# interface Gi1/1                                                                | アップリンク ポートのインターフェイス コンフィギュレーション<br>モードにアクセスします。                    |

|   | コマンド                              | 目的                                                     |                                                                          |
|---|-----------------------------------|--------------------------------------------------------|--------------------------------------------------------------------------|
| 8 | Switch(config-if)# l2nat A-Subnet | このインターフェイスのネイティブ VLAN に、先ほどのレイヤ 2<br>NAT インスタンスを適用します。 |                                                                          |
|   |                                   | Note                                                   | トランク上のタグ付きトラフィックの場合は、インター<br>フェイスヘインスタンスを適用するときに、次のように<br>VLAN 番号を追加します。 |
|   |                                   |                                                        | 12nat <i>instance vlan</i>                                               |
| 9 | Switch# end                       | 特権 EX                                                  | KEC モードに戻ります。                                                            |

#### *Table 4*: サブネットのスイッチ *B*の設定例

|    | コマンド                                                                                    | 目的                                                                            |
|----|-----------------------------------------------------------------------------------------|-------------------------------------------------------------------------------|
| 1. | Switch# configure                                                                       | グローバル コンフィギュレーション モードを開始します。                                                  |
| 2. | Switch(config)# l2nat instance B-Subnet                                                 | B-Subnet という新しいレイヤ 2 NAT インスタンスを作成します。                                        |
| 3. | Switch(config-l2nat)# inside from network<br>192.168.1.0 to 10.1.1.32 255.255.255.240   | ノードBのマシンの内部アドレスを 10.1.1.32 255.255.255.240 サブ<br>ネットのアドレスへ変換します。              |
| 4. | Switch(config-l2nat)# outside from host 10.1.1.254<br>to 192.168.1.254                  | スイッチ C の外部アドレスを内部アドレスへ変換します。                                                  |
| 5. | Switch(config-l2nat)# outside from network<br>10.1.1.16 to 192.168.1.16 255.255.255.240 | ノードAのマシンの外部アドレスを内部アドレスへ変換します。                                                 |
| 6. | Switch(config-l2nat)# exit                                                              | config-l2nat モードを終了します。                                                       |
| 7. | Switch(config)# interface Gi1/1                                                         | アップリンク ポートのインターフェイス コンフィギュレーション<br>モードにアクセスします。                               |
| 8. | Switch(config-if)# l2nat name1                                                          | このインターフェイスのネイティブ VLAN に、先ほどのレイヤ 2<br>NAT インスタンスを適用します。                        |
|    |                                                                                         | Note トランク上のタグ付きトラフィックの場合は、インター<br>フェイスヘインスタンスを適用するときに、次のように<br>VLAN 番号を追加します。 |
|    |                                                                                         | 12nat instance vlan                                                           |
| 9. | Switch# show l2nat instance name1                                                       | 指定されたレイヤ2NATインスタンスの設定の詳細を表示します。                                               |
| Ø  | Switch# show l2nat statistics                                                           | レイヤ2NATの統計情報を表示します。                                                           |
| 11 | Switch# end                                                                             | 特権 EXEC モードに戻ります。                                                             |

I

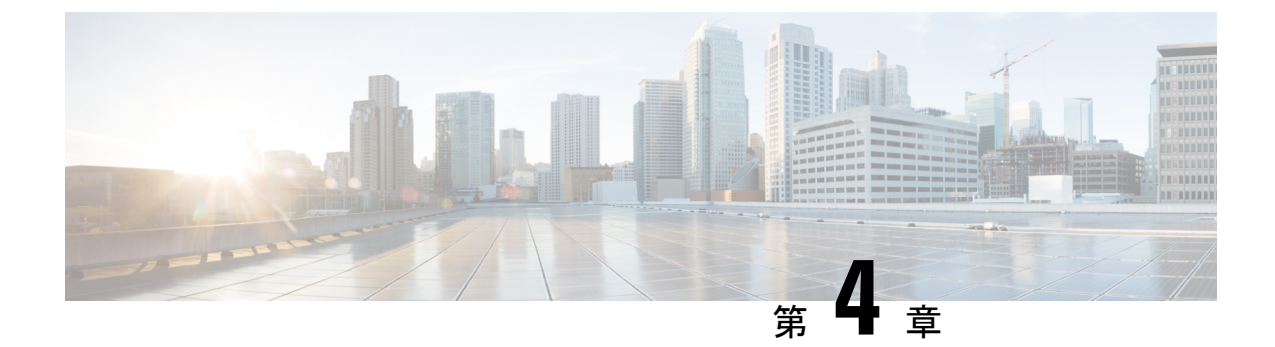

## Cisco Secure Cloud Analytics コネクタの設 定

- Cisco Connector for Secure Cloud Analytics の設定 (57 ページ)
- トラブルシューティング (59ページ)

### Cisco Connector for Secure Cloud Analytics の設定

Cisco Secure Cloud Analytics (旧称 Stealthwatch Cloud) は、悪意のある各種アクティビティをリアルタイムで特定するために必要な、実用的なセキュリティインテリジェンスと可視性を提供します。セキュリティインシデントが壊滅的な侵害になる前に迅速に対応できます。このガイドでは、シスコ産業用イーサネットスイッチでの IOS-XE での Cisco Cloud Connector の設定手順について説明します。

(注)

Cisco Secure Cloud Analytics (Stealthwatch Cloud) または Cisco Secure Network Analytics (Stealthwatch)の詳細については、次の URL を参照してください。https://www.cisco.com/c/en/us/products/security/stealthwatch/index.html

制限事項と制約事項

- 事前に定義された一連のフィールドのみを収集できます。対象のフィールドには、送信元 IP、送信元ポート、宛先IP、宛先ポートおよびプロトコルの9タプルフローデータと、フ ロー開始、フロー終了、パケット数、およびバイト数が含まれます。
- ・必須フィールドは、CLIの制限では適用されません。レコードにすべての必須フィールド がなく、9 タプルデータを収集できない場合、そのフローは破棄されます。
- Cisco Secure Cloud Analytics 用の StealthWatch コネクタは、スイッチのルーティング機能を 使用して、クラウドサーバにパケットを送信します。追加のチェックは行われません。適 切なルートが存在することを前提としています。

- モニタアプリケーションの観点から Flexible NetFlow 固有のモニタアプリケーションの制限は、Cisco Secure Cloud Analytics にも当てはまります。例:SVIなし、VLANなし、送信モニタなし。
- クラウドエクスポータを他のエクスポータと一緒に使用することはできません。
- アップロードされたファイルの命名規則には、すべてのファイルを一意に識別し、ファイルの上書きを防ぐためのランダムな文字列が含まれています。例: https://sensor.ext.obsrvbl.com/sign/ios-xe-17-2/2019/7/5/00:00:00/hostname-random\_suffix.csv.gz。
   1 分ごとに集約されてアップロードされます。

#### 始める前に

Cisco Secure Cloud Analytics コネクタは、IE3300、IE3400、IE3400H スイッチでのみサポートされます。

• Network Advantage および Cisco DNA Advantage ライセンス

#### 手順の概要

- 1. stealthwatch-cloud-monitor service-key <you service key> hostname my\_sensor
- 2. フローレコード SWCRec
- 3. フローエクスポータ SWCExp
- 4. インターフェイス gi1/0/3

#### 手順の詳細

|       | コマンドまたはアクション                                                                                                    | 目的                                                                          |
|-------|----------------------------------------------------------------------------------------------------|-----------------------------------------------------------------------------|
| ステップ1 | stealthwatch-cloud-monitor service-key <you key="" service=""><br/>hostname my_sensor<br/>例:</you>                                                                                                    | URLに基づいて有効なルートCAをインストールし<br>てください。以下のCLIを使用して、URLに従って<br>ルートCAを把握してください     |
|       | <pre>stealthwatch-cloud-monitor    service-key <you key="" service="">    hostname my_sensor    url https://sensor.ext.obsrvbl.com openssl s_client -showcerts -connect https://sensor.ext.obsrvbl.com:443 openssl s_client -showcerts -connect s3.ap-southeast-2.amazonaws.com:443</you></pre> | センサーの登録に使用されるサービスキーとホスト<br>名を設定します。ホスト名を指定しない場合は、<br>ボックスのシリアル番号が登録に使用されます。 |
|       | 例:<br>openssl s_client -showcerts -connect<br>https://sensor.ext.obsrvbl.com:443<br>openssl s_client -showcerts -connect<br>s3.ap-southeast-2.amazonaws.com:443                                                                                                    |                                                                             |
| ステップ2 | フローレコード SWCRec<br>例:<br>flow record SWCRec<br>match ipv4 source address                                                                                                    | Cisco Secure Cloud Analytics レコードのデータを収集<br>するためのフローレコードのフィールドを設定しま<br>す。   |

|       | コマンドまたはアクション                                                                                                    | 目的                                                                                        |
|-------|----------------------------------------------------------------------------------------------------|-------------------------------------------------------------------------------------------|
|       | <pre>match ipv4 destination address<br/>match transport source-port<br/>match transport destination-port<br/>match ipv4 protocol<br/>collect counter bytes long<br/>collect counter packets long<br/>collect timestamp sys first<br/>collect timestamp sys last</pre> |                                                                                           |
| ステップ3 | フローエクスポータ SWCExp<br>例:<br>flow exporter SWCExp<br>destination stealthwatch-cloud<br>flow monitor SWCMon<br>flow record SWCRec<br>flow exporter SWCExp                                                                                                    | Cisco Secure Cloud Analytics エクスポータを設定し、<br>フローモニタに接続して、Secure Cloud へのエクス<br>ポートを開始します。  |
| ステップ4 | インターフェイス gi1/0/3<br>例:<br>Interface gi1/0/3<br>ip flow monitor SWCMon input                                                                                                    | フローをモニタするインターフェイスを特定し、<br>Cisco Secure Cloud Analytics エクスポータがあるモニ<br>タをそのインターフェイスに接続します。 |

#### 次のタスク

Cisco Secure Cloud Analytics の詳細情報については、該当するコンフィギュレーションガイド を参照してください。https://www.cisco.com/c/en/us/support/security/stealthwatch-cloud/ products-installation-and-configuration-guides-list.html

## トラブルシューティング

・デバッグログは「debug Stealthwatch」CLIを使用して有効にできます。

| switch#debug | stealthwatch-cloud ?   |
|--------------|------------------------|
| all          | All debugs for SWC     |
| cert         | Certificate Validation |
| error        | errors                 |
| event        | Events                 |
| file-events  | File notifications     |

プラットフォームレベルのデバッグでは、「debug platform software swc」CLI を使用できます。

switch#debug platform software swc ?
all all
errors Stealthwatch Cloud errors
events Stealthwatch Cloud events
pkt-events Stealthwatch Cloud data collection events

#### コマンドの表示

#### • Switch-1# show stealthwatch-cloud detail

• Switch-1# show platform software swc stats

```
_____
SWC Upload Statistics:
_____
                       : 202005081212_ufihi2
: 202005081213 UTC
:
1 : Last file uploaded
2 : Time of upload
3 : Current file uploading
                        :
4 : Files queued for upload
5 : Number of files queued
                        : 0
6 : Last failed upload
                       : 0
7 : Files failed to upload
8 : Files successfully uploaded : 416
_____
SWC File Creation Statistics:
_____
                        : 202005081212 ufihi2
9 : Last file created
                     : 202005081212 UTC
10: Time of creation
_____
SWC Flow Statistics:
_____
11: Number of flows in prev file: 1
12: Number of flows in curr file: 0
13: Invalid dropped flows
                       : 0
-------
SWC Flags:
_____
14: Is Registered
                        : Registered
15: File Delete : Enabled
16: Exporter : Enabled
16: Exporter
                  : Enabled
```

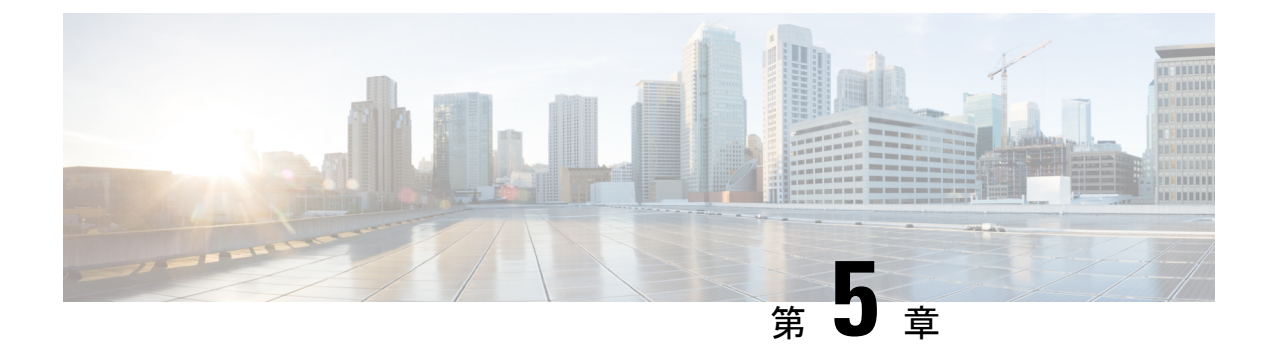

## **Cisco Umbrella** 統合

- Cisco Umbrella 統合の前提条件 (61ページ)
- Cisco Umbrella 統合の制限 (62 ページ)
- Cisco Umbrella 統合に関する情報 (63 ページ)
- Cisco Umbrella 統合の設定方法 (67 ページ)
- Cisco Umbrella 統合の設定の確認 (73 ページ)
- Cisco Umbrella 統合のトラブルシューティング (75 ページ)
- Cisco Umbrella 統合の機能情報 (75ページ)

### Cisco Umbrella 統合の前提条件

- Cisco Umbrella サブスクリプション ライセンスが利用可能である必要があります。
   https://umbrella.cisco.com/products/umbrella-enterprise-security-packages に移動し、[Request a quote] をクリックしてライセンスを取得します。
- デバイスはデフォルトのドメインネームシステム (DNS) サーバゲートウェイとして設定 する必要があり、ドメインネームサーバのトラフィックはシスコデバイスを通過する必要 があります。
- Umbrella サーバへのデバイス登録に使用する通信は HTTPS 経由です。HTTPS 通信を行う には、デバイスにルート証明書がインストールされている必要があります。次のリンクを 使用して証明書をダウンロードできます。https://www.digicert.com/CACerts/ DigiCertSHA2SecureServerCA.crt
- ・シスコ産業用イーサネットスイッチは、Cisco IOS XE リリース 17.2.1 以降のソフトウェア イメージを実行します。
- Cisco Umbrella を有効にするには、シスコ産業用イーサネットスイッチに Cisco DNA Advantage 以上のライセンスが必要です。

次のネットワーク要件を満たす必要があります。

- デバイスをデフォルトの DNS サーバゲートウェイとして設定し、ドメインネームサーバ (DNS) トラフィックがシスコ産業用イーサネットスイッチを通過するようにします。
- Cisco Umbrella サーバへのデバイス登録に使用する通信は HTTPS 経由です。HTTPS 通信 を行うには、ルータにルート証明書がインストールされている必要があります。この証明 書をペーストする代わりに、次のリンクから証明書を直接ダウンロードすることができま す。

https://www.digicert.com/CACerts/DigiCertSHA2SecureServerCA.crt

•最初の登録の場合、「umbrella out」として設定されたインターフェイスは、最初の登録を 完了するために、ポート443を介してapi.opendns.comにアクセスできる必要があります。

### **Cisco Umbrella** 統合の制限

• Cisco Umbrella 統合は、次のシナリオでは機能しません。

- アプリケーションまたはホストが、DNSの代わりに IP アドレスを使用してドメイン 名をクエリしている場合。
- クライアントがWebプロキシに接続されていて、サーバアドレスを解決するための DNSクエリを送信しない場合。
- •DNS クエリがシスコスイッチデバイスによって生成される場合。
- DNS クエリが TCP 経由で送信される場合。
- •DNS クエリに、アドレスマッピングとテキスト以外のレコードタイプがある場合。
- DNSv6 クエリはサポートされていません。
- DNS64 および DNS46 拡張はサポートされていません。
- 拡張 DNS は、ホストの IPv4 アドレスのみを伝達し、IPv6 アドレスは伝達しません。
- ・ポートチャネルでの Cisco Umbrella 設定はサポートされていません
- Cisco Umbrella は、10G アップリンクポートを送信専用として使用するように設定できます。
- Cisco Umbrella インターフェイスを経由する DNS トラフィックの DSCP マーキングは行われません。これは、Cisco Umbrella インターフェイス上のすべてのパントされたトラフィックに適用されます。
- Cisco Umbrella インターフェイスの場合、すべての送信 ACL ルールは DNS トラフィック に影響を及ぼしません。これは、DNS の CPU 処理されるトラフィックに適用されます。
- •DNS パケットのフラグメンテーションはサポートされていません。
- QinQ およびセキュリティグループタグ (SGT) パケットはサポートされていません。

- Cisco Umbrella の統合ポリシーによって DNS クエリがブロックされると、クライアントは Cisco Umbrella ブロックページにリダイレクトされます。これらのブロックページは、 HTTPS サーバによって提供され、IP アドレス範囲は Cisco Umbrella ポータルによって定義 されます。
- •ユーザ認証とアイデンティティは、現在サポートされていません。
- Cisco Umbrella Connector は、悪意のあるトラフィックに関する既知の IP アドレスのリストを保持します。Cisco Umbrella ローミングクライアントは、これらのアドレスが宛先のパケットを検出すると、各アドレスを Cisco Umbrella クラウドに転送して、さらに検査します。
- ・現在、直接クラウドアクセスはサポートされていません。
- 更新されたリゾルバ IP は有効になりません。DNS トラフィックは、ユーザが設定したリ ゾルバ IP に関係なく、Cisco Umbrella クラウドにリダイレクトされます。
- ネットワークアドレス変換(NAT)は、Cisco Umbrella が有効になっているインターフェ イスではサポートされません。

### **Cisco Umbrella** 統合に関する情報

ここでは、Cisco Umbrella 統合機能の詳細を説明します。

### Cisco Umbrella 統合のメリット

Cisco Umbrella 統合は、DNS レベルでのセキュリティとポリシーの適用を提供します。これにより、管理者は DNS トラフィックを分割して、DNS トラフィックの一部をエンタープライズ ネットワーク内にある特定の DNS サーバに直接送信することができます。これにより、管理 者は Cisco Umbrella 統合をバイパスできます。

### Cisco Umbrella 統合を使用したクラウドベースのセキュリティサービ ス

Cisco Umbrella 統合機能は、Cisco デバイスを介して DNS サーバに送信される DNS クエリを検 査する、クラウドベースのセキュリティサービスを提供します。ホストがトラフィックを開始 し、DNS クエリを送信すると、デバイスの Cisco Umbrella コネクタは DNS クエリを横取りし て検査します。Umbrella コネクタは、DNS トラフィックを横取りして、セキュリティ検査お よびポリシー適用のために Cisco Umbrella クラウドへのリダイレクトを行うシスコデバイス内 のコンポーネントです。Umbrella クラウドは、Umbrella コネクタから受信したクエリを検査す るクラウドベースのセキュリティサービスであり、完全修飾ドメイン名(FQDN)に基づいて、 コンテンツプロバイダーの IP アドレスを応答に含めるかどうかを決定します。

ローカルドメインへの DNS クエリの場合、DNS パケットを変更せずに企業ネットワーク内の DNS サーバにクエリが転送されます。Cisco Umbrella リゾルバは、外部ドメインから送信され た DNS クエリを検査します。デバイス ID 情報、組織 ID、クライアント IP アドレスを含む拡 張 DNS レコードがクエリに追加され、Cisco Umbrella リゾルバに送信されます。Umbrella クラ ウドは、このすべての情報に基づいて、DNS クエリにさまざまなポリシーを適用します。

Umbrella 統合クラウドは、ポータルで設定されたポリシーと DNS FQDN のレピュテーション に基づいて、次のいずれかのアクションを実行します。

- ブラックリストのアクション: FQDNが悪意のあるものであるか、カスタマイズされたエンタープライズセキュリティポリシーによってブロックされていると判明した場合、Cisco Umbrella クラウドのブロックランディングページの IP アドレスが DNS 応答で返されます。
- ホワイトリストのアクション: FQDNが悪意のないものであると判明した場合、コンテン ツプロバイダーの IP アドレスが DNS 応答で返されます。
- グレーリストのアクション: FQDN が疑わしいと判明した場合、インテリジェントプロキシのユニキャスト IP アドレスが DNS 応答で返されます。

DNS 応答を受信すると、デバイスは応答をホストに転送します。ホストは応答から IP アドレスを抽出し、HTTP または HTTPS 要求をこの IP アドレスに送信します。

### Cisco Umbrella クラウドによるトラフィックの処理

Cisco Umbrella 統合機能を使用すると、HTTP および HTTPS クライアント要求は次のように処理されます。

- DNS クエリの FQDN が悪意のあるものである場合(ブラックリストに登録されたドメインに含まれる場合)、Cisco Umbrella クラウドは DNS 応答でブロック時用ランディングページの IP アドレスを返します。HTTP クライアントがこの IP アドレスに要求を送信すると、Umbrella クラウドは、要求されたページがブロックされたことをユーザに通知するページと、ブロックの理由を表示します。
- DNS クエリの FQDN が悪意のないものである場合(ホワイトリストに登録されたドメインに含まれる場合)、Cisco Umbrella クラウドはコンテンツプロバイダーの IP アドレスを返します。HTTP クライアントはこの IP アドレスに要求を送信し、要求されたコンテンツを取得します。
- DNS クエリの FQDN がグレーリストのドメインに該当する場合、Umbrella DNS リゾルバ は DNS 応答でインテリジェントプロキシのユニキャスト IP アドレスを返します。ホスト からグレードメインへのすべての HTTP トラフィックは、インテリジェントプロキシを介 してプロキシされ、Uniform Resource Locator (URL) フィルタリングが実行されます。

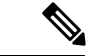

 (注) インテリジェントプロキシのユニキャスト IP アドレスを使用する場合の潜在的な制限の1つ は、クライアントがインテリジェントプロキシのユニキャスト IP アドレスにトラフィックを 送信しようとしたときにデータセンターがダウンする可能性です。このシナリオでは、クライ アントはグレーリストのドメインに該当するドメインの DNS 解決を完了し、クライアントの HTTP または HTTPS トラフィックは、取得されたインテリジェントプロキシのユニキャスト IP アドレスのいずれかに送信されます。そのデータセンターがダウンしている場合、クライア ントはそれを知る方法がありません。

Umbrella コネクタは、HTTP およびHTTPS トラフィックに対して動作しません。コネクタは、 Web トラフィックをリダイレクトしたり、HTTP または HTTPS パケットを変更したりしません。

### DNS パケット暗号化

Cisco デバイスから Cisco Umbrella 統合サーバに送信される DNS パケットは、パケット内の拡張 DNS 情報にユーザ ID、内部ネットワーク IP アドレスなどの情報が含まれている場合、暗号 化する必要があります。DNS 応答が DNS サーバから戻されると、デバイスはパケットを復号 化してからホストに転送します。

(注)

- DNS パケットは、DNScrypt 機能が Cisco デバイスで有効化されている場合にのみ暗号化 できます。
  - 統計情報を追跡するために、クライアントのIPアドレスがUmbrellaクラウドにエクスポートされます。IP は暗号化されずに送信されるため、DNScrypt を無効にしないことを推奨します。

Cisco デバイスは次の Anycast 再帰型 Cisco Umbrella 統合サーバを使用します。

- 208.67.222.222
- 208.67.220.220
- 2620:119:53::53
- 2620:119:35::35

次の図に、Cisco Umbrella 統合のトポロジを示します。

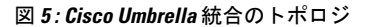

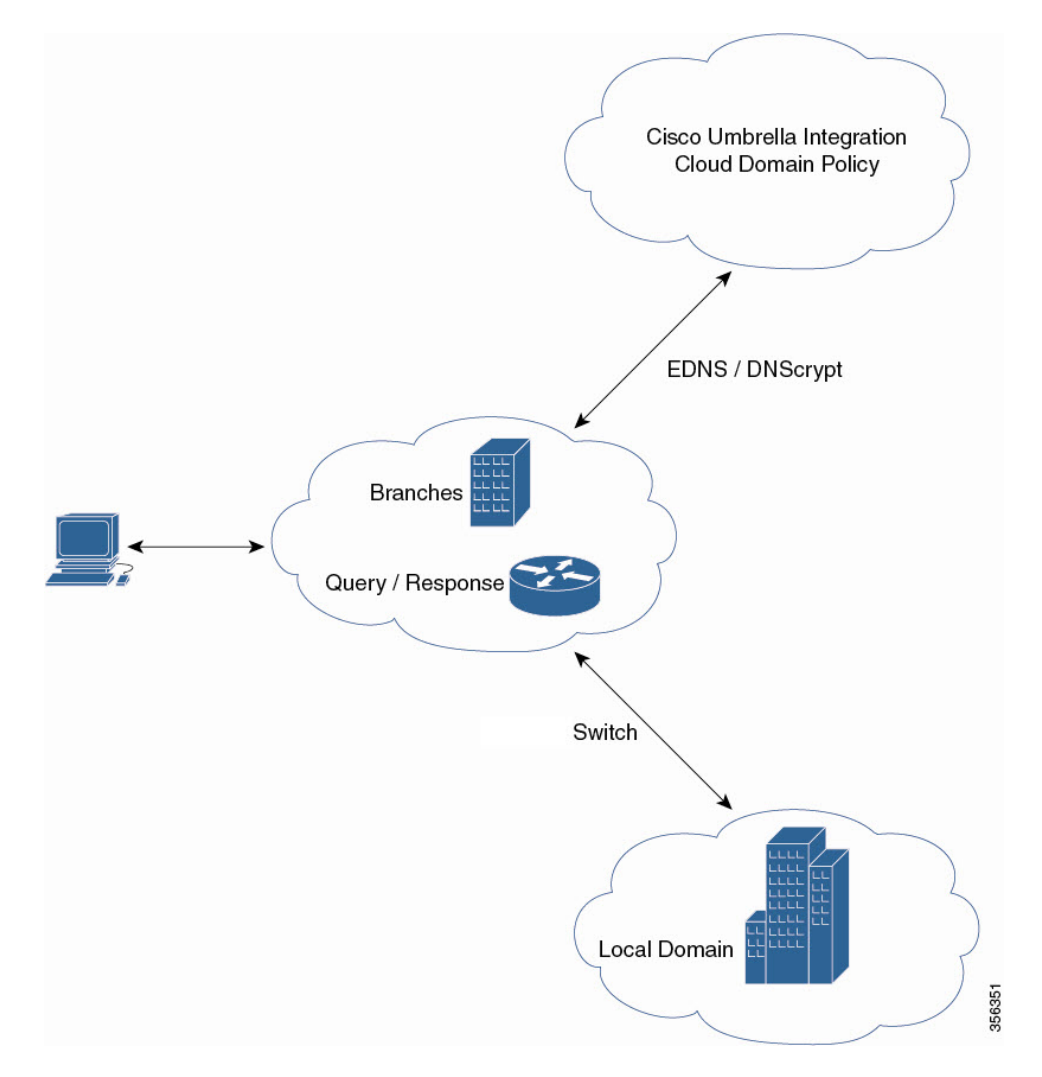

### DNSCrypt と公開キー

次のサブセクションでは、DNScrypt と公開キーについて詳しく説明します。

#### DNSCrypt

DNSCrypt は、Cisco デバイスと Cisco Umbrella 統合機能間の通信を認証する暗号化プロトコル です。parameter-map type umbrella が設定され、WAN インターフェイスで umbrella out コマ ンドが有効化されると、DNSCrypt がトリガーされ、証明書のダウンロード、検証、解析が行 われます。次に、DNSクエリの暗号化に使用される共有秘密鍵のネゴシエーションが行われま す。一時間おきにこの証明書が自動的にダウンロードされ、アップグレードのために検証さ れ、その都度新しい共有秘密キーがネゴシエートされ、DNS クエリが暗号化されます。 DNSCrypt を使用する場合は、DNS 要求パケットサイズが 512 バイトよりも大きくなります。 これらのパケットが中間デバイスを通過できることを確認します。そうしないと、応答が目的 の受信者に到達しない可能性があります。

#### 公開キー

公開キーは、Umbrella クラウドから DNSCrypt 証明書をダウンロードするために使用されま す。この値は、

B735:1140:206F:225D:3E2B:D822:D7FD:691E:A1C3:3CC8:D666:8D0C:BE04:BFAB:CA43:FB79 (Cisco Umbrella Integration Anycast サーバの公開キー)に事前に設定されています。公開キー に変更があり、**public-key** コマンドを変更する場合、デフォルト値に戻すときは変更されたコ マンドを削除する必要があります。

```
注意
```

この値を変更すると、DNSCrypt 証明書のダウンロードは失敗することがあります。

**parameter-map type umbrella global** コマンドは、Umbrella モードでパラメータマップタイプを 設定します。このコマンドを使用してデバイスを設定すると、DNSCrypt と公開キーの値が自 動入力されます。

ラボで特定のテストを実行するときは、parameter-map type umbrella global パラメータのみを 変更することをお勧めします。これらのパラメータを変更すると、デバイスの正常な機能に影 響が及ぶことがあります。

### Cisco Umbrella 統合の設定方法

ここでは、Cisco Umbrella 統合を構成するさまざまな作業について説明します。

### Umbrella Connector の設定

#### Before you begin

Cisco Umbrella 登録サーバからアプリケーションプログラミングインターフェイス(API)トー クンを取得します。

Cisco Umbrella 登録サーバとの間で HTTPS 接続を確立するために、ルート証明書を取得しま す。グローバル コンフィギュレーション モードで crypto pki trustpool import terminal コマン ドを使用して、DigiCert のルート証明書をデバイスにインポートします。

証明書をインポートする方法は2つあります。

- 1. URL からインポートする
- 2. 端末で直接インポートする

URLからインポートするには、コマンドを発行し、産業用イーサネットスイッチが証明書を取得できるようにします。

crypto pki trustpool import url http://www.cisco.com/security/pki/trs/ios.p7b

端末からインポートするには、次の手順を実行します。

DigiCert のルート証明書は次のとおりです。

----BEGIN CERTIFICATE----

MIIElDCCA3ygAwIBAqIQAf2j627KdciIQ4tyS8+8kTANBgkqhkiG9w0BAQsFADBh MQswCQYDVQQGEwJVUzEVMBMGA1UEChMMRGlnaUNlcnQgSW5jMRkwFwYDVQQLExB3 d3cuZGlnaWNlcnQuY29tMSAwHgYDVQQDExdEaWdpQ2VydCBHbG9iYWwgUm9vdCBD QTAeFw0xMzAzMDgxMjAwMDBaFw0yMzAzMDgxMjAwMDBaME0xCzAJBgNVBAYTA1VT MRUwEwYDVQQKEwxEaWdpQ2VydCBJbmMxJzAlBgNVBAMTHkRpZ2lDZXJ0IFNIQTIg U2VjdXJlIFNlcnZlciBDQTCCASIwDQYJKoZIhvcNAQEBBQADggEPADCCAQoCggEB ANyuWJBNwcQwFZA1W248ghX1LFy949v/cUP6ZCWA104Yok3wZtAKc24RmDYXZK83 nf36QYSvx6+M/hpzTc8z15CilodTgyu5pnVILR1WN3vaMTIa16yrBvSqXUu3R0bd KpPDkC55gIDvEwRqFDu1m5K+wqdlTvza/P96rtxcflUxD0q5B6TXvi/TC2rSsd9f /ld0Uzs1gN2ujkSYs58009rg1/RrKatEp0tYhG2SS4HD2nOLEpdIkARFdRrdNzGX kujNVA075ME/OV4uuPNcfhCOhkEAjUVmR7ChZc6gqikJTvOX6+guqw9ypzA0+sf0 /RR3w6RbKffCs/mC/bdFWJsCAwEAAaOCAVowqqFWMBIGA1UdEwEB/wQIMAYBAf8C AQAwDgYDVR0PAQH/BAQDAgGGMDQGCCsGAQUFBwEBBCgwJjAkBggrBgEFBQcwAYYY aHR0cDovL29jc3AuZGlnaWNlcnQuY29tMHsGA1UdHwR0MHIwN6A1oDOGMWh0dHA6 Ly9jcmwzLmRpZ21jZXJ0LmNvbS9EaWdpQ2VydEdsb2JhbFJvb3RDQS5jcmwwN6A1 oDOGMWh0dHA6Ly9jcmw0LmRpZ2ljZXJ0LmNvbS9EaWdpQ2VydEdsb2JhbFJvb3RD QS5jcmwwPQYDVR0gBDYwNDAyBgRVHSAAMCowKAYIKwYBBQUHAgEWHGh0dHBzOi8v d3d3LmRpZ2ljZXJ0LmNvbS9DUFMwHQYDVR0OBBYEFA+AYRyCMWHVLyjnjUY4tCzh xtniMB8GA1UdIwQYMBaAFAPeUDVW0Uy7ZvCj4hsbw5eyPdFVMA0GCSqGSIb3DQEB CwUAA4IBAQAjPt9L0jFCpbZ+QlwaRMxp0Wi0XUvgBCFsS+JtzLHgl4+mUwnNqipl 5TlPHoOlblyYoiQm5vuh7ZPHLqLGTUq/sELfeNqzqPlt/yGFUzZqTHbO7Djc1lGA 8MXW5dRNJ2Srm8c+cftIl7gzbckTB+6WohsYFfZcTEDts8Ls/3HB40f/1LkAtDdC 2iDJ6m6K7hQGrn2iWZiIqBtvLfTyyRRfJs8sjX7tN8Cp1Tm5gr8ZDOo0rwAhaPit c+LJMto4JQtV05od8GiG7S5BN098pVAdvzr508EID0btHopYJeS4d60tbvVS3bR0 j6tJLp07kzQoH3j0l0rHvdPJbRzeXDLz ----END CERTIFICATE-----

プライバシー強化メール (PEM) インポートが正常に行われたことを確認します。証明書をインポートすると、確認メッセージが表示されます。

#### SUMMARY STEPS

- 1. enable
- **2**. configure terminal
- 3. parameter-map type umbrella global
- 4. dnscrypt
- 5. token value
- 6. end

#### **DETAILED STEPS**

|       | Command or Action | Purpose                    |
|-------|-------------------|----------------------------|
| ステップ1 | enable            | 特権 EXEC モードを有効にします。プロンプトが表 |
|       | Example:          | 示されたらパスワードを入力します。          |
|       | Device> enable    |                            |
|       | Command or Action                                                         | Purpose                                   |
|-------|---------------------------------------------------------------------------|-------------------------------------------|
| ステップ2 | configure terminal                                                        | グローバル コンフィギュレーション モードを開始                  |
|       | Example:                                                                  | します。                                      |
|       | Device# configure terminal                                                |                                           |
| ステップ3 | parameter-map type umbrella global                                        | パラメータマップタイプを umbrella モードに設定              |
|       | Example:                                                                  | し、パラメータマップタイプ検査コンフィギュレー<br>ション モードを開始します。 |
|       | Device(config)# parameter-map type umbrella global                        |                                           |
|       |                                                                           |                                           |
| ステップ4 | dnscrypt                                                                  | デバイスで DNS パケット暗号化を有効にします。                 |
|       | Example:                                                                  |                                           |
|       | Device(config-profile)# <b>dnscrypt</b>                                   |                                           |
| ステップ5 | token value                                                               | Cisco Umbrella 登録サーバによって発行された API         |
|       | Example:                                                                  | トークンを指定します。                               |
|       | Device(config-profile)# token<br>AABBA59A0BDE1485C912AFE472952641001EEECC |                                           |
| ステップ6 | end                                                                       | パラメータマップタイプ検査コンフィギュレーショ                   |
|       | Example:                                                                  | ンモードを終了して、特権 EXEC モードに戻ります。               |
|       | Device(config-profile)# <b>end</b>                                        |                                           |

## Cisco Umbrella タグの登録

### Before you begin

- Umbrella Connector を設定します。
- umbrella in コマンドを設定する前に umbrella out コマンドを設定します。登録は、ポート 443 がオープン状態にあり、既存のファイアウォールへのトラフィックのパススルーが許 可される場合にのみ成功します。
- タグを指定して umbrella in コマンドを設定すると、デバイスは api.opendns.com を解決し て登録プロセスを開始します。ip name-server コマンドを使用してネームサーバを設定し、 デバイスで設定された ip domain-lookup コマンドを使用してドメインルックアップを設定 して、FQDN を正常に解決します。

### **SUMMARY STEPS**

- 1. enable
- **2**. configure terminal
- **3. interface** *interface-type interface-number*
- 4. umbrella out
- 5. exit
- **6. interface** *interface-type interface-number*
- 7. umbrella in *tag-name*
- 8. end

### **DETAILED STEPS**

|       | Command or Action                             | Purpose                                     |  |  |
|-------|-----------------------------------------------|---------------------------------------------|--|--|
| ステップ1 | enable<br>Example:                            | 特権 EXEC モードを有効にします。プロンプトが表示されたらパスワードを入力します。 |  |  |
|       | Device> enable                                |                                             |  |  |
| ステップ2 | configure terminal                            | グローバル コンフィギュレーション モードを開始                    |  |  |
|       | Example:                                      | します。                                        |  |  |
|       | Device# configure terminal                    |                                             |  |  |
| ステップ3 | interface interface-type interface-number     | WAN インターフェイスを指定して、インターフェ                    |  |  |
|       | Example:                                      | イスコンフィキュレーションモードを開始します。                     |  |  |
|       | Device(config)# interface gigabitEthernet 1/1 |                                             |  |  |
| ステップ4 | umbrella out                                  | Umbrella クラウドサーバに接続するためのインター                |  |  |
|       | Example:                                      | フェイスで Umbrella Connector を設定します。            |  |  |
|       | Device(config-if)# umbrella out               |                                             |  |  |
| ステップ5 | exit                                          | インターフェイス コンフィギュレーション モード                    |  |  |
|       | Example:                                      | を終了し、グローバルコンフィギュレーションモー<br>ドを開始します。         |  |  |
|       | Device(config-if)# <b>exit</b>                |                                             |  |  |
| ステップ6 | interface interface-type interface-number     | LANインターフェイスを指定して、インターフェイ                    |  |  |
|       | Example:                                      | ス コンフィギュレーション モードを開始します。                    |  |  |
|       | Device(config)# interface gigabitEthernet 1/2 |                                             |  |  |
| ステップ7 | umbrella in tag-name                          | クライアントに接続されているインターフェイスで                     |  |  |
|       | Example:                                      | Umbrella Connector を設定します。                  |  |  |

|       | Command or Action                           | Purpose                                                                                                    |
|-------|---------------------------------------------|----------------------------------------------------------------------------------------------------|
|       | Device(config-if)# umbrella in mydevice_tag | <ul> <li>Umbrella タグの長さは 49 文字までです。</li> <li>タグを使用して umbrella in コマンドを設定すると、デバイスは Cisco Umbrella 統合サーバにタグを登録します。</li> </ul> |
| ステップ8 | end                                         | インターフェイス コンフィギュレーション モード                                                                                                    |
|       | Example:                                    | を終了し、特権 EXEC モードに戻ります。                                                                                                    |
|       | Device(config-if)# <b>end</b>               |                                                                                                    |

## Cisco デバイスをパススルーサーバとして設定

ドメイン名を使用して、バイパスされるトラフィックを特定することができます。Cisco デバ イスでは、正規表現形式でこれらのドメインを定義できます。デバイスによって横取りされた DNS クエリが、設定済みの正規表現の1つにマッチすると、このクエリは、Umbrella クラウ ドにリダイレクトされずに、指定された DNS サーバにバイパスされます。

### **SUMMARY STEPS**

- 1. enable
- **2**. configure terminal
- 3. parameter-map type regex parameter-map-name
- 4. pattern expression
- 5. exit
- 6. parameter-map type umbrella global
- 7. token value
- **8. local-domain** *regex\_param\_map\_name*
- **9**. end

### **DETAILED STEPS**

|       | Command or Action          | Purpose                                     |
|-------|----------------------------|---------------------------------------------|
| ステップ1 | enable<br>Example:         | 特権 EXEC モードを有効にします。プロンプトが表示されたらパスワードを入力します。 |
|       | Device> <b>enable</b>      |                                             |
| ステップ2 | configure terminal         | グローバル コンフィギュレーション モードを開始                    |
|       | Example:                   | します。                                        |
|       | Device# configure terminal |                                             |

l

|               | Command or Action                                                                                                    | Purpose                                                                               |  |  |
|---------------|----------------------------------------------------------------------------------------------------|---------------------------------------------------------------------------------------|--|--|
| ステップ3         | <pre>parameter-map type regex parameter-map-name Example: Device(config)# parameter-map type regex dns_bypass</pre>                                | パラメータマップタイプを指定されたトラフィック<br>パターンに一致するように設定し、パラメータマッ<br>プタイプ検査コンフィギュレーションモードを開始<br>します。 |  |  |
| ステップ4         | <pre>pattern expression<br/>Example:<br/>Device(config-profile)# pattern www.cisco.com<br/>Device(config-profile)# pattern .*example.cisco.*</pre> | Umbrella クラウドをバイパスするために使用する<br>ローカルドメインまたは URL を設定します。                                |  |  |
| ステップ5         | exit<br>Example:<br>Device(config-profile)# exit                                                                                                   | パラメータマップタイプ検査コンフィギュレーショ<br>ン モードを終了し、グローバル コンフィギュレー<br>ション モードを開始します。                 |  |  |
| ステップ6         | <pre>parameter-map type umbrella global Example: Device(config)# parameter-map type umbrella global</pre>                                          | パラメータマップタイプを umbrella モードに設定<br>し、パラメータマップタイプ検査コンフィギュレー<br>ション モードを開始します。             |  |  |
| ステップ7         | <pre>token value Example: Device(config-profile)# token AADDD5FF6E510B28921A20C9B98EEEFF</pre>                                                     | Cisco Umbrella 登録サーバによって発行された API<br>トークンを指定します。                                      |  |  |
| ステップ8         | <pre>local-domain regex_param_map_name Example: Device(config-profile)# local-domain dns_bypass</pre>                                              | 正規表現パラメータマップを Umbrella グローバル<br>コンフィギュレーションにアタッチします。                                  |  |  |
| ステップ <b>9</b> | <pre>end<br/>Example:<br/>Device(config-profile)# end</pre>                                                                                        | パラメータマップタイプ検査コンフィギュレーショ<br>ンモードを終了して、特権 EXEC モードに戻りま<br>す。                            |  |  |

# Cisco Umbrella 統合の設定の確認

Cisco Umbrella 統合の設定を表示および確認するには、次のコマンドを任意の順序で使用します。

次に、show umbrella config コマンドの出力例を示します。

```
Device# show umbrella config
Umbrella Configuration
_____
Token: EB74330C50767B6A63770EA6C3408DCF00282D8E
API-KEY: NONE
OrganizationID: 2633102
Local Domain Regex parameter-map name: NONE
DNSCrypt: Enabled
Public-key: B735:1140:206F:225D:3E2B:D822:D7FD:691E:A1C3:3CC8:D666:8D0C:BE04:BFAB:CA43:FB79
UDP Timeout: 5 seconds
Resolver address:
1. 208.67.220.220
2. 208.67.222.222
3. 2620:119:53::53
4. 2620:119:35::35
Umbrella Interface Config:
Number of interfaces with "umbrella out" config: 1
1. GigabitEthernet1/4
Mode : OUT
VRF : global(Id: 0)
Number of interfaces with "umbrella in" config: 2
1. GigabitEthernet1/9
Mode : IN
DCA : Disabled
Tag : IE uniquetag
Device-id : 010a424c1597fe09
VRF : global(Id: 0)
2. GigabitEthernet2/3
Mode : IN
DCA : Disabled
Tag : IE tag 2
Device-id : 010adaf012a36ad6
VRF : global(Id: 0)
Configured Umbrella Parameter-maps:
1. global
```

次に、show umbrella deviceid コマンドの出力例を示します。

Device# show umbrella deviceid

```
Device registration details
Interface Name Tag Status Device-id
GigabitEthernet1/9 IE_uniquetag 200 SUCCESS 010a424c1597fe09
GigabitEthernet2/3 IE_tag_2 200 SUCCESS 010adaf012a36ad6
```

次に、show umbrella dnscrypt コマンドの出力例を示します。

```
Device#show umbrella dnscrypt
DNSCrypt: Enabled
Public-key: B735:1140:206F:225D:3E2B:D822:D7FD:691E:A1C3:3CC8:D666:8D0C:BE04:BFAB:CA43:FB79
Certificate Update Status:
Last Successfull Attempt: 20:01:18 IST Dec 17 2019
```

```
Certificate Details:
Certificate Magic : DNSC
Major Version : 0x0001
Minor Version : 0x0000
Query Magic : 0x7163373861576F6F
Serial Number : 1574811744
Start Time : 1574811744 (05:12:24 IST Nov 27 2019)
End Time : 1606347744 (05:12:24 IST Nov 26 2020)
Server Public Key :
8884:E44B:35E9:64B4:90BD:DABA:E825:A24B:0415:A08B:E19D:7DDB:87A3:3CD7:7EDF:8E2F
Client Secret Key Hash:
0FB9:520E:5228:FB2C:D521:1E9E:2ACB:AC3D:B520:A795:F54C:C608:604B:A410:17F1:1284
Client Public key :
E42F:507E:F052:72DD:1BC8:4857:2AE0:2F9F:ED87:1687:AAE4:095D:D933:48F0:5D60:3662
NM key Hash :
EDC3:25DD:4D21:103E:7E49:1EFA:75ED:4D6F:A450:107D:C6E8:1C41:9CF7:4039:FA89:2CED
```

#### 次に、**show umbrella deviceid detailed** コマンドの出力例を示します。

Device# show umbrella deviceid detailed

```
Device registration details
1.GigabitEthernet1/9
Tag : IE_uniquetag
Device-id : 010a424c1597fe09
Description : Device Id recieved successfully
WAN interface : GigabitEthernet1/4
WAN VRF used : global(Id: 0)
2.GigabitEthernet2/3
Tag : IE_tag_2
Device-id : 010adaf012a36ad6
Description : Device Id recieved successfully
WAN interface : GigabitEthernet1/4
WAN VRF used : global(Id: 0)
```

次に、show platform software dns-umbrella statistics コマンドの出力例を示します。コマンド出力には、送信されたクエリの数、受信した応答の数などのトラフィック関連の情報が表示されます。

Device# show platform software dns-umbrella statistics

```
Umbrella Statistics
Total Packets : 7848
DNSCrypt queries : 3940
DNSCrypt responses : 0
DNS queries : 0
DNS bypassed queries (Regex) : 0
DNS responses (Umbrella) : 0
DNS responses (Other) : 3906
Aged queries : 34
Dropped pkts : 0
```

# **Cisco Umbrella** 統合のトラブルシューティング

次のコマンドを使用して、Cisco Umbrella 統合機能の設定に関連する問題をトラブルシューティングできます。

表 5: Cisco Umbrella 統合機能のデバッグコマンド

| コマンド                               | 目的                                 |
|------------------------------------|------------------------------------|
| debug umbrella config              | Umbrella 設定のデバッグを有効にします。           |
| debug umbrella device-registration | Umbrella デバイス登録のデバッグを有効にします。       |
| debug umbrella dnscrypt            | Umbrella DNSCrypt 暗号化のデバッグを有効にします。 |

Windows マシンのコマンドプロンプト、または Linux マシンのターミナルウィンドウもしくは シェルから、nslookup -type=txt debug.opendns.com コマンドを実行します。 nslookup -type=txt debug.opendns.com コマンドで指定する IP アドレスは、DNS サーバの IP アドレスである必要 があります。

```
nslookup -type=txt debug.opendns.com 10.0.0.1
Server: 10.0.0.1
Address: 10.0.0.1#53
Non-authoritative answer:
debug.opendns.com text = "server r6.xx"
debug.opendns.com text = "device 010A826AAABB6C3D"
debug.opendns.com text = "organization id 1892929"
debug.opendns.com text = "remoteip 10.0.1.1"
debug.opendns.com text = "flags 436 0 6040 39FF0000000000000"
debug.opendns.com text = "originid 119211936"
debug.opendns.com text = "orgid 1892929"
debug.opendns.com text = "orgflags 3"
debug.opendns.com text = "actype 0"
debug.opendns.com text = "bundle 365396"
debug.opendns.com text = "source 10.1.1.1:36914"
debug.opendns.com text = "dnscrypt enabled (713156774457306E)"
```

# Cisco Umbrella 統合の機能情報

次の表に、このモジュールで説明した機能に関するリリース情報を示します。この表は、ソフ トウェア リリース トレインで各機能のサポートが導入されたときのソフトウェア リリースだ けを示しています。その機能は、特に断りがない限り、それ以降の一連のソフトウェアリリー スでもサポートされます。

| 機能名                   | リリース                             | 機能情報                                                                                                    |
|-----------------------|----------------------------------|----------------------------------------------------------------------------------------------------|
| Cisco Umbrella 統<br>合 | Cisco IOS XE<br>Amsterdam 17.2.1 | Cisco Umbrella 統合機能により、Cisco デバイスを介<br>して任意の DNS サーバに送信される DNS クエリを<br>検査する、クラウドベースのセキュリティサービス<br>を利用できるようになります。セキュリティ管理者<br>は、FQDNへのトラフィックを許可または拒否する<br>ポリシーを Cisco Umbrella クラウドに設定します。 |

### 表 6: Cisco Umbrella 統合の機能情報

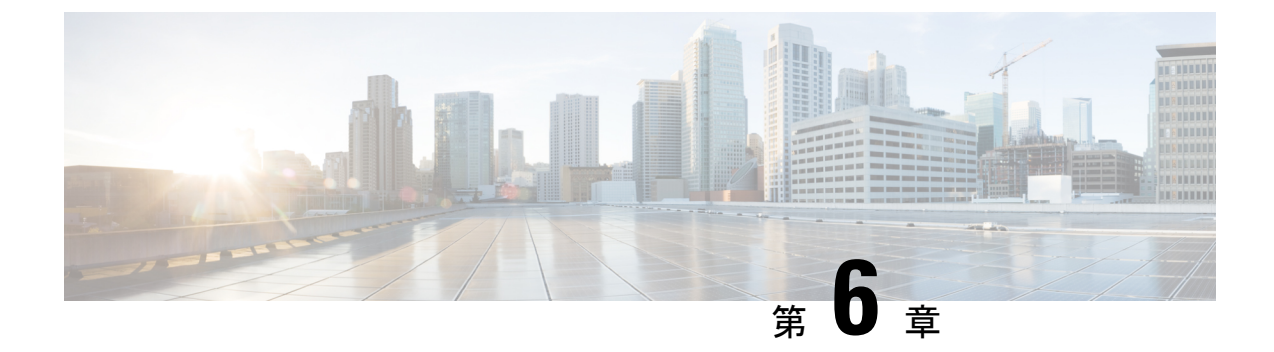

# Web ベース認証の設定

- Web ベース認証について (77 ページ)
- Web ベース認証の設定方法 (87 ページ)
- Web ベース認証の確認 (100 ページ)
- •Web ベース認証に関するその他の参考資料 (100 ページ)

# Web ベース認証について

## Web ベース認証の概要

IEEE 802.1x サプリカントが実行されていないホストシステムでエンドユーザを認証するには、 Web 認証プロキシとして知られている Web ベース認証機能を使用します。

HTTP セッションを開始すると、Web ベース認証は、ホストからの受信 HTTP パケットを横取 りし、ユーザにHTMLログインページを送信します。ユーザはクレデンシャルを入力します。 このクレデンシャルは、Web ベース認証機能により、認証のために認証、許可、アカウンティ ング (AAA) サーバに送信されます。

認証が成功すると、Web ベース認証はログイン成功 HTML ページをホストに送信し、AAA サーバから返されたアクセス ポリシーを適用します。

認証に失敗した場合、Webベース認証は、ログインの失敗を示す HTML ページをユーザに転送し、ログインを再試行するように、ユーザにプロンプトを表示します。最大試行回数を超過した場合、Webベース認証は、ログインの期限切れを示す HTML ページをホストに転送し、このユーザは待機期間中、ウォッチリストに載せられます。

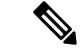

(注) 中央 Web 認証リダイレクト用の HTTPS トラフィック インターセプションはサポートされてい ません。

(注)

グローバル パラメータ マップ (method-type、custom、redirect) は、すべてのクライアントお よび SSID で同じ Web 認証方式 (consent、web consent、webauth など) を使用するときにのみ 使用する必要があります。これにより、すべてのクライアントが同じ Web 認証方式になりま す。

要件により、1つの SSID に consent、別の SSID に webauth を使用する場合、名前付きパラメー タマップを2つ使用する必要があります。1番目のパラメータマップには consent を設定し、 2番目のパラメータマップには webauth を設定する必要があります。

(注) Webauthクライアントの認証試行時に受信する traceback には、パフォーマンスや行動への影響 はありません。これは、ACLアプリケーションの EPM に FFM が返信したコンテキストがす でにキュー解除済み(タイマーの有効期限切れの可能性あり)で、セッションが「未承認」に なった場合にまれに発生します。

Web ページがホストされている場所に基づいて、ローカル Web 認証は次のように分類できます。

- 内部: ローカル Web 認証時に、コントローラの内部デフォルトHTMLページ(ログイン、 成功、失敗、および期限切れ)が使用されます。
- カスタマイズ:ローカル Web 認証時に、カスタマイズされた Web ページ(ログイン、成功、失敗、および期限切れ)がコントローラにダウンロードされ、使用されます。
- 外部:組み込みまたはカスタム Web ページを使用する代わりに、外部 Web サーバ上でカ スタマイズされた Web ページがホストされます。

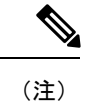

このリリースでは、外部 Web 認証はサポートされていません。

さまざまな Web 認証ページに基づき、Web 認証のタイプは次のように分類できます。

- Webauth:これが基本的なWeb認証です。この場合、コントローラはユーザ名とパスワードの入力が必要なポリシーページを提示します。ネットワークにアクセスするには、ユーザは正しいクレデンシャルを入力する必要があります。
- Consent または web-passthrough:この場合、コントローラは [Accept] ボタンが表示された ポリシーページを提示します。ネットワークにアクセスするには、ユーザは [Accept] ボタ ンをクリックする必要があります。
- Webconsent: これは webauth と consent の Web 認証タイプの組み合わせです。この場合、 コントローラは[Accept]ボタンとともにユーザ名とパスワードが表示されたポリシーページを提示します。ネットワークにアクセスするには、ユーザは正しいクレデンシャルを入 力して [Accept] ボタンをクリックする必要があります。

### デバイスのロール

Web ベース認証では、ネットワーク上のデバイスに次のような固有の役割があります。

- クライアント: LAN およびサービスへのアクセスを要求し、スイッチからの要求に応答 するデバイス(ワークステーション)。このワークステーションでは、Java Script が有効 な HTML ブラウザが実行されている必要があります。
- 認証サーバ:クライアントを認証します。認証サーバはクライアントの識別情報を確認し、そのクライアントがLANおよびスイッチのサービスへのアクセスを許可されたか、あるいはクライアントが拒否されたのかをスイッチに通知します。
- スイッチ:クライアントの認証ステータスに基づいて、ネットワークへの物理アクセスを 制御します。スイッチはクライアントと認証サーバとの仲介デバイス(プロキシ)として 動作し、クライアントに識別情報を要求し、その情報を認証サーバで確認し、クライアン トに応答をリレーします。

#### 図 6: Web ベース認証デバイスの役割

次の図は、ネットワーク上でのこれらのデバイスの役割を示します。

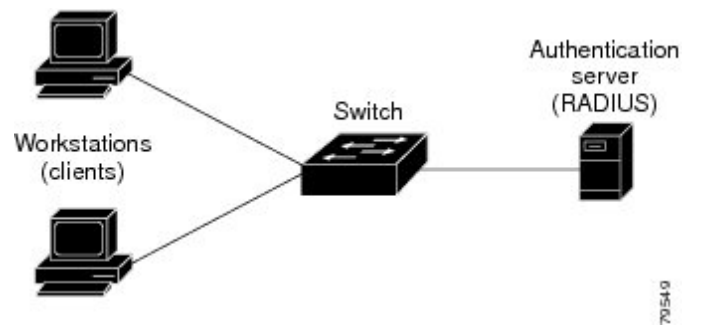

## ホストの検出

スイッチは、検出されたホストに関する情報を格納するために、IP デバイス追跡 テーブルを 維持します。

レイヤ2インターフェイスでは、Webベース認証は、これらのメカニズムを使用して、IPホ ストを検出します。

- ARP ベースのトリガー: ARP リダイレクト ACL により、Web ベース認証は、スタティック IP アドレス、またはダイナミック IP アドレスを持つホストを検出できます。
- ・ダイナミック ARP検査
- DHCP スヌーピング:スイッチがホストの DHCP バインディング エントリを作成すると きに Web ベース認証が通知されます。

### セッションの作成

Web ベース認証により、新しいホストが検出されると、次のようにセッションが作成されます。

例外リストをレビューします。

ホスト IP が例外リストに含まれている場合、この例外リスト エントリからポリシーが適用され、セッションが確立されます。

認証バイパスをレビューします。

ホストIPが例外リストに含まれていない場合、Webベース認証は応答しないホスト (NRH) 要求をサーバに送信します。

サーバの応答が access accepted であった場合、認証はこのホストにバイパスされます。 セッションが確立されます。

•HTTP インターセプト ACL を設定します。

NRH 要求に対するサーバの応答が access rejected であった場合、HTTP インターセプト ACL がアクティブ化され、セッションはホストからのHTTP トラフィックを待機します。

## 認証プロセス

Web ベース認証を有効にすると、次のイベントが発生します。

- ユーザが HTTP セッションを開始します。
- HTTPトラフィックが横取りされ、認証が開始されます。スイッチは、ユーザにログインページを送信します。ユーザはユーザ名とパスワードを入力します。スイッチはこのエントリを認証サーバに送信します。
- 認証に成功した場合、スイッチは認証サーバからこのユーザのアクセスポリシーをダウン ロードし、アクティブ化します。ログインの成功ページがユーザに送信されます
- 認証に失敗した場合は、スイッチはログインの失敗ページを送信します。ユーザはログインを再試行します。失敗の回数が試行回数の最大値に達した場合、スイッチはログイン期限切れページを送信します。このホストはウォッチリストに入れられます。ウォッチリストのタイムアウト後、ユーザは認証プロセスを再試行することができます。
- 認証サーバがスイッチに応答せず、AAA 失敗ポリシーが設定されている場合、スイッチ はホストに失敗アクセスポリシーを適用します。ログインの成功ページがユーザに送信さ れます
- ホストがレイヤ2インターフェイス上のARPプローブに応答しなかった場合、またはホストがレイヤ3インターフェイスでアイドルタイムアウト内にトラフィックを送信しなかった場合、スイッチはクライアントを再認証します。
- ホストがレイヤ2インターフェイス上のARPプローブに応答しない場合、スイッチはク ライアントを再認証します。
- この機能は、ダウンロードされたタイムアウト、またはローカルに設定されたセッション タイムアウトを適用します。
- Termination-Action が RADIUS である場合、この機能は、サーバに NRH 要求を送信しま す。Termination-Action は、サーバからの応答に含まれます。

 Termination-Action がデフォルトである場合、セッションは廃棄され、適用されたポリシー は削除されます。

### ローカル Web 認証バナー

Web 認証を使用して、デフォルトのカスタマイズ済み Web ブラウザバナーを作成して、ス イッチにログインしたときに表示するようにできます。

このバナーは、ログインページと認証結果ポップアップページの両方に表示されます。デフォ ルトのバナーメッセージは次のとおりです。

- •認証成功
- •認証失敗
- ・認証期限切れ

ローカル Web 認証バナーは、次のように設定できます。

- レガシー モード: ip admission auth-proxy-banner http グローバル コンフィギュレーション コマンドを使用します。
- 新スタイル モード: parameter-map type webauth global banner グローバル コンフィギュ レーション コマンドを使用します。

ログインページには、デフォルトのバナー、*Cisco Systems*、および *Switch host-name Authentication* が表示されます。*Cisco Systems* は認証結果ポップアップページに表示されます。

#### 図 7:認証成功バナー

| Cannot find server - Microsoft Internet Ex | plorer                                 | - I 🛛 🔀    |
|--------------------------------------------|----------------------------------------|------------|
| File Edit View Favorites Tools Help        |                                        |            |
| 🔇 Back 🔹 🔘 🔹 🛃 💋 See                       | arch 📌 Favorites 🤣 🎯 🎍 🔜 🦓             |            |
| Address 🛃 http://22.0.0.1,                 |                                        | So Links 🎽 |
| Ciscc Systems                              |                                        |            |
| Sunil-sw1 Authentication                   | 🗿 Success Page - Microsof Intern 🗐 🗖 🔀 |            |
| Username: webauth                          | Cisco Systems                          |            |
| Password:                                  |                                        |            |
| OK                                         | Authentication                         |            |
|                                            | Successful !                           |            |
|                                            | DONE                                   |            |
|                                            |                                        |            |
|                                            |                                        |            |
|                                            |                                        |            |

バナーは次のようにカスタマイズ可能です。

•スイッチ名、ルータ名、または会社名などのメッセージをバナーに追加する。

- レガシーモード: ip admission auth-proxy-banner http banner-text グローバル コンフィ ギュレーション コマンドを使用します。
- 新スタイルモード: parameter-map type webauth global banner グローバル コンフィ ギュレーション コマンドを使用します。
- ロゴまたはテキストファイルをバナーに追加する。
  - レガシーモード: ip admission auth-proxy-banner http file-path グローバル コンフィ ギュレーション コマンドを使用します。
  - 新スタイル モード: parameter-map type webauth global banner グローバル コンフィ ギュレーション コマンドを使用します。

図 8:カスタマイズされた Web バナー

| Va DOT1XWIN-B2F15B                          |                                         |
|---------------------------------------------|-----------------------------------------|
| Authentication Proxy Login Page - Microsoft | Internet Explorer 📃 🗗 🔀                 |
| File Edit View Pavorites Tools Help         | a 🖌 🖓 👘                                 |
| 🔇 Back - 🕥 - 💌 🛃 🏠 🔎 Search                 | 👷 Favorites 🚱 😥 🍓 🔜 🖓                   |
| Address 🗃 http://22.0.0.1/                  | 🗸 🚽 Go 🛛 Links 🎽                        |
| Welcome to My Network                       | 🔁 Success Page - Microsoft Intern 🗐 🗖 🗙 |
|                                             | Welcome to                              |
| Username: webauth                           | My Network                              |
| Password:                                   |                                         |
| OK                                          | Authentication                          |
|                                             | Successful !                            |
|                                             | DONE                                    |
|                                             | ×                                       |
|                                             |                                         |
|                                             |                                         |

バナーが有効にされていない場合、Web認証ログイン画面にはユーザ名とパスワードのダイア ログボックスだけが表示され、スイッチにログインしたときにはバナーは表示されません。

| 义 | 9:1 | バナー | ・が表示 | 、され | ていなし | ハログ | イ | ン画面 |
|---|-----|-----|------|-----|------|-----|---|-----|
|---|-----|-----|------|-----|------|-----|---|-----|

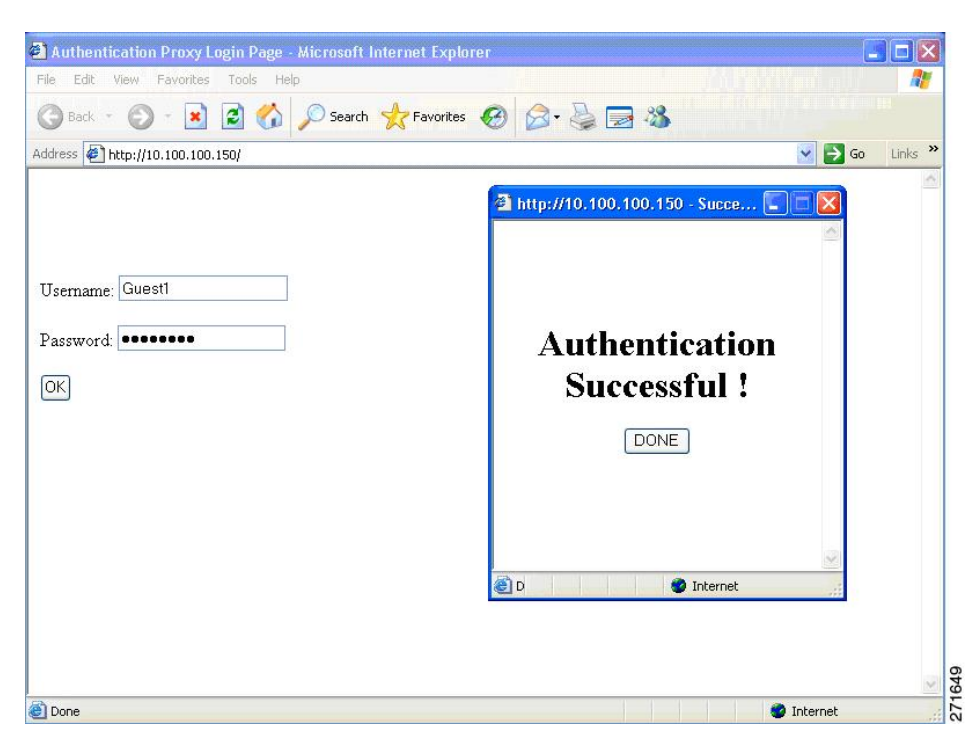

## Web 認証カスタマイズ可能な Web ページ

Webベース認証プロセスでは、スイッチ内部のHTTPサーバは、認証中のクライアントに配信 される4種類のHTMLページをホストします。サーバはこれらのページを使用して、ユーザ に次の4種類の認証プロセスステートを通知します。

- ・ログイン:資格情報が要求されています。
- ・成功:ログインに成功しました。
- ・
   失敗:
   ログインに
   失敗しました。
- ・期限切れ:ログインの失敗回数が多すぎて、ログインセッションが期限切れになりました。

## ガイドライン

- デフォルトの内部 HTML ページの代わりに、独自の HTML ページを使用することができます。
- ・ロゴを使用することもできますし、ログイン、成功、失敗、および期限切れ Web ページ でテキストを指定することもできます。
- •バナーページで、ログインページのテキストを指定できます。
- •これらのページは、HTML で記述されています。

- ・成功ページには、特定のURLにアクセスするためのHTMLリダイレクトコマンドを記入 する必要があります。
- この URL 文字列は有効な URL(例: http://www.cisco.com)でなければなりません。不完 全な URLは、Webブラウザで、「ページが見つかりません」またはこれに類似するエラー の原因となる可能性があります。
- HTTP 認証で使用される Web ページを設定する場合、これらのページには適切な HTML コマンド(例:ページのタイムアウトを設定、暗号化されたパスワードの設定、同じペー ジが2回送信されていないことの確認など)を記入する必要があります.
- ・設定されたログインフォームが有効な場合、特定のURLにユーザをリダイレクトする CLIコマンドは使用できません。管理者は、Webページにリダイレクトが設定されている ことを保証する必要があります。
- 認証後、特定のURLにユーザをリダイレクトするCLIコマンドを入力してから、Webページを設定するコマンドを入力した場合、特定のURLにユーザをリダイレクトするCLIコマンドは効力を持ちません。
- ・設定された Web ページは、スイッチのブート フラッシュ、またはフラッシュにコピーで きます。
- ・ログインページを1つのフラッシュ上に、成功ページと失敗ページを別のフラッシュ(た とえば、スタックマスター、またはメンバのフラッシュ)にすることができます。
- 4ページすべてを設定する必要があります。
- Web ページを使ってバナーページを設定した場合、このバナーページには効果はありません。
- システムディレクトリ(たとえば、flash、disk0、disk)に保存されていて、ログインページに表示する必要のあるロゴファイル(イメージ、フラッシュ、オーディオ、ビデオなど)すべてには、必ず、web\_auth\_<filename>の形式で名前をつけてください。
- ・設定された認証プロキシ機能は、HTTPとSSLの両方をサポートしています。

デフォルトの内部 HTMLページの代わりに、自分の HTMLページを使用することができます。 認証後のユーザのリダイレクト先で、内部成功ページの代わりとなる URL を指定することも できます。 図 10:カスタマイズ可能な認証ページ

| ustomized login page                                                                                                    |                        |
|----------------------------------------------------------------------------------------------------|------------------------|
| his internet web site is provided as a public service. It is intended for use by the public for viewing and retrieving information only. Unless<br>therwise indicated, all information on this site is considered public information and may be copied or distributed.<br>"isitors should know that use of this site is collected for analytical and statistical purposes, such as assessing what information is of most a<br>ast interest, determining technical design specifications, and identifying system performance or problem areas. For site security purposes<br>and to ensure that this service remains available to all users, this system employs software programs to monitor network traffic to identify<br>nauthorized attempts to upload or change information, or otherwise cause damage. data logs will only be used to identify individual users<br>and their usage habits for authorized law enforcement investigations or national security purposes. These logs are scheduled for regular<br>estruction in accordance with Company Guidelines.<br>Seithners of any information, appartats, product, or process disclosed, or represents that its use would not infinge privately owned right<br>he appearance of hyperlinks does not constitute endorsement by the Government of the website or the information, products, or service by trade name, trademark, maunfacturer, or<br>therwise, does not necessarily constitute or imply its endorsement, recommendation, or favoring by the Government or any agency, constructor spared product, process. | Username: Password: OK |

### 認証プロキシ Web ページの注意事項

カスタマイズされた認証プロキシ Web ページを設定する際には、次の注意事項に従ってください。

- カスタム Web ページ機能を有効にするには、カスタム HTML ファイルを4個すべて指定します。指定したファイルの数が4個未満の場合、内部デフォルト HTML ページが使用されます。
- これら4個のカスタムHTMLファイルは、スイッチのフラッシュメモリ内に存在しなければなりません。各HTMLファイルの最大サイズは8KBです。
- カスタムページ上のイメージはすべて、アクセス可能はHTTPサーバ上に存在しなければ なりません。インターセプトACLは、管理ルール内で設定します。
- カスタムページからの外部リンクはすべて、管理ルール内でのインターセプトACLの設定を必要とします。
- 有効なDNSサーバにアクセスするには、外部リンクまたはイメージに必要な名前解決で、
   管理ルール内にインターセプトACLを設定する必要があります。
- カスタム Web ページ機能が有効に設定されている場合、設定された auth-proxy-banner は 使用されません。
- カスタム Web ページ機能が有効に設定されている場合、ログインの成功に対するリダイレクション URL は使用できません。
- ・カスタムファイルの指定を解除するには、このコマンドの no 形式を使用します。

カスタム ログイン ページはパブリック Web フォームであるため、このページについては、次 の注意事項に従ってください。

- ログインフォームは、ユーザによるユーザ名とパスワードの入力を受け付け、これらを uname および pwd として示す必要があります。
- カスタム ログインページは、ページ タイムアウト、暗号化されたパスワード、冗長送信の防止など、Web フォームに対するベスト プラクティスに従う必要があります。

## その他の機能と Web ベース認証の相互作用

### ポート セキュリティ

Webベース認証とポートセキュリティは、同じポートに設定できます。Webベース認証はポートを認証し、ポートセキュリティは、クライアントのMACアドレスを含むすべてのMACアドレスに対するネットワークアクセスを管理します。この場合、このポートを介してネットワークへアクセスできるクライアントの数とグループを制限できます。

### LAN ポート IP

LAN ポートIP(LPIP)とレイヤ2Webベース認証は、同じポートに設定できます。ホストは、 まずWebベース認証、次にLPIPポスチャ検証を使用して認証されます。LPIPホストポリシー は、Webベース認証のホストポリシーに優先されます。

Web ベース認証のアイドル時間が満了すると、NAC ポリシーは削除されます。ホストが認証 され、ポスチャが再度検証されます。

### ゲートウェイIP

VLANのいずれかのスイッチポートでWebベース認証が設定されている場合、レイヤ3VLAN インターフェイス上にゲートウェイ IP (GWIP)を設定することはできません。

Web ベース認証はゲートウェイ IP と同じレイヤ3インターフェイスに設定できます。ソフト ウェアで、両方の機能のホストポリシーが適用されます。GWIP ホストポリシーは、Web ベー ス認証のホスト ポリシーに優先されます。

### ACL

インターフェイスで VLAN ACL、または Cisco IOS ACL を設定した場合、ACL は、Web ベー ス認証のホスト ポリシーが適用された後だけ、ホスト トラフィックに適用されます。

レイヤ2Webベース認証では、ポートに接続されたホストからの受信トラフィックについて、 ポートACL(PACL)をデフォルトのアクセスポリシーとして設定することが必須ではないも のの、より安全です。認証後、Webベース認証のホストポリシーは、PACLに優先されます。 ポートに設定されたACLがなくても、ポリシーACLはセッションに適用されます。

MAC ACL と Web ベース認証を同じインターフェイスに設定することはできません。

アクセス VLAN が VACL キャプチャ用に設定されているポートには Web ベース認証は設定で きません。

## コンテキストベース アクセス コントロール

コンテキストベース アクセス コントロール (CBAC) が、ポート VLAN のレイヤ 3 VLAN イ ンターフェイスで設定されている場合、レイヤ2ポートでWebベース認証は設定できません。

## **EtherChannel**

Web ベース認証は、レイヤ 2 EtherChannel インターフェイス上に設定できます。Web ベース認 証設定は、すべてのメンバチャネルに適用されます。

## Web ベース認証の設定方法

## デフォルトの Web ベース認証の設定

次の表に、デフォルトの Web ベース認証の設定を示しています。

表 7: デフォルトの Web ベース認証の設定

| 機能               | デフォルト設定                  |
|------------------|--------------------------|
| AAA              | 無効                       |
| RADIUS サーバ       | <ul> <li>指定なし</li> </ul> |
| ・IP アドレス         | <ul> <li>指定なし</li> </ul> |
| • UDP 認証ポート      |                          |
| • +              |                          |
| 無活動タイムアウトのデフォルト値 | 3600 秒                   |
| 無活動タイムアウト        | 有効                       |

## Web ベース認証の設定に関する注意事項と制約事項

- •Webベース認証は受信時だけの機能です。
- •Web ベース認証は、アクセス ポートだけで設定できます。Web ベース認証は、トランク ポート、EtherChannel メンバ ポート、またはダイナミック トランク ポートではサポート されていません。
- スイッチが特定のホストまたは Web サーバにクライアントをリダイレクトしてログイン メッセージを表示する場合、外部 Web 認証はサポートされません。

- スタティックな ARP キャッシュが割り当てられているレイヤ2インターフェイス上のホストは認証できません。これらのホストは ARP メッセージを送信しないため、Web ベース認証機能では検出されません。
- ・デフォルトでは、スイッチの IP デバイス追跡機能は無効にされています。Web ベース認 証を使用するには、IP デバイス追跡機能を有効にする必要があります。
- •Web ベース認証を使用するには、SISF ベースのデバイス追跡を有効にする必要がありま す。デフォルトでは、SISF ベースのデバイス追跡はスイッチで無効になっています。
- スイッチHTTPサーバを実行するには、IPアドレスを少なくとも1つ設定する必要があります。また、各ホストIPアドレスに到達するようにルートを設定する必要もあります。 HTTPサーバは、ホストにHTTPログインページを送信します。
- •2 ホップ以上離れたところにあるホストでは、STPトポロジの変更により、ホストトラフィックの到着するポートが変わってしまった場合、トラフィックが停止する可能性があります。これは、レイヤ2(STP)トポロジの変更後に、ARPおよびDHCPの更新が送信されていない場合に発生します。
- Webベース認証は、ダウンロード可能なホストポリシーとして、VLAN割り当てをサポートしていません。
- IPv6 Web ベース認証はサポートされていません。
- Web ベース認証および Network Edge Access Topology (NEAT) は、相互に排他的です。インターフェイス上で NEAT が有効の場合、Web ベース認証を使用できず、インターフェイス上で Web ベース認証が実行されている場合は、NEAT を使用できません。
- 仮想 IP 設定はサポートされていません。この制限により、ログアウトページはサポート されていません。
- スイッチからRADIUSサーバへの通信の設定に使用される次のRADIUSセキュリティサー バ設定を確認します。
  - ホスト名
  - ・ホスト IP アドレス
  - ・ホスト名と特定の UDP ポート番号
  - IP アドレスと特定の UDP ポート番号

IPアドレスとUDPポート番号の組み合わせによって、一意のIDが作成され、サーバの同 ーIPアドレス上にある複数のUDPポートにRADIUS要求を送信できるようになります。 同じRADIUSサーバ上の異なる2つのホストエントリに同じサービス(たとえば認証) を設定した場合、2番めに設定されたホストエントリは、最初に設定されたホストエント リのフェールオーバーバックアップとして動作します。RADIUSホストエントリは、設 定した順序に従って選択されます。

- RADIUS サーバ パラメータを設定する場合は、次の点に注意してください。
  - •別のコマンドラインに、key string を指定します。

- key string には、スイッチと、RADIUS サーバ上で動作する RADIUS デーモンとの間で使用する、認証および暗号キーを指定します。キーは、RADIUS サーバで使用する暗号化キーに一致するテキスト ストリングでなければなりません。
- key string を指定する場合、キーの中間、および末尾にスペースを使用します。キー にスペースを使用する場合は、引用符がキーの一部分である場合を除き、引用符で キーを囲まないでください。キーはRADIUSデーモンで使用する暗号に一致している 必要があります。
- ・すべてのRADIUSサーバについて、タイムアウト、再送信回数、および暗号キー値を グローバルに設定するには、radius-server host グローバル コンフィギュレーション コマンドを使用します。これらのオプションをサーバ単位で設定するには、 radius-server timeout、radius-server transmit、および radius-server key グローバル コン フィギュレーション コマンドを使用します。

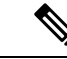

(注) RADIUSサーバでは、スイッチのIPアドレス、サーバとスイッチ で共有されるkeystring、およびダウンロード可能なACL(DACL) などの設定を行う必要があります。詳細については、RADIUSサー バのマニュアルを参照してください。

## 認証ルールとインターフェイスの設定

認証ルールおよびインターフェイスを設定するには、次の手順を実行します。

### 始める前に

SISF ベースのデバイス追跡は、web 認証の前提条件です。デバイス追跡をプログラムまたは手動で有効にしていることを確認します。

詳細については、「SISF ベースの追跡の設定」を参照してください。

#### 手順の概要

- 1. enable
- 2. configure terminal
- 3. ip admission name name proxy http
- 4. interface type slot/port
- 5. ip access-group name
- 6. ip admission name
- 7. exit
- 8. show ip admission

|                   | コマンドまたはアクション                                                     | 目的                                                                             |
|-------------------|------------------------------------------------------------------|--------------------------------------------------------------------------------|
| ステップ1             | enable                                                           | 特権 EXEC モードを有効にします。                                                            |
|                   | 例:                                                               | •パスワードを入力します(要求された場合)。                                                         |
|                   | Device> <b>enable</b>                                            |                                                                                |
| <br>ステップ <b>2</b> | configure terminal                                               | グローバル コンフィギュレーション モードを開始                                                       |
|                   | 例:                                                               | します。                                                                           |
|                   | Device# configure terminal                                       |                                                                                |
|                   |                                                                  |                                                                                |
| ステップ <b>3</b>     | ip admission name name proxy http                                | Web ベース許可の認証ルールを設定します。                                                         |
|                   | 1例:                                                              |                                                                                |
|                   | <pre>Device(config)# ip admission name webauth1 proxy http</pre> |                                                                                |
| ステップ4             | interface type slot/port                                         | インターフェイス コンフィギュレーション モード                                                       |
|                   | 例:                                                               | を開始し、Webベース認証を有効にする受信レイヤ<br>2またはレイヤ3インターフェイスを指定します。                            |
|                   | Device(config)# interface gigabitethernet 1/0/1                  | <i>type</i> には、FastEthernet、GigabitEthernet、または<br>TenGigabitEthernet を指定できます。 |
| ステップ5             | ip access-group name                                             | デフォルト ACL を適用します。                                                              |
|                   | 例:                                                               |                                                                                |
|                   | Device(config-if)# <b>ip access-group webauthag</b>              |                                                                                |
| ステップ6             | ip admission name                                                | インターフェイスのWebベース認可の認証ルールを                                                       |
|                   | 例:                                                               | 設定します。                                                                         |
|                   | Powice (config) # in admission name                              |                                                                                |
|                   | bevice (config) # ip admission name                              |                                                                                |
| ステップ1             | exit                                                             | グローバル コンフィギュレーション モードを終了                                                       |
|                   | 例:                                                               | し、特権 EXEC モードに戻ります。                                                            |
|                   | Device# <b>exit</b>                                              |                                                                                |
|                   | show ip admission                                                | ネットワークアドミッションのキャッシュエントリ                                                        |
|                   | │                                                                | とWeb認証セッションに関する情報を表示します。                                                       |
|                   |                                                                  |                                                                                |

| <br>コマンドまたはアクション          | 目的 |
|---------------------------|----|
| Device# show ip admission |    |

## AAA 認証の設定

VTY 回線で方式リストを設定する場合、対応する方式リストを AAA 設定に追加する必要があります。

```
Device(config)# line vty 0 4
Device(config-line)# authorization commands 15 list1
Device(config-line)# exit
Device(config)# aaa authorization commands 15 list1 group tacacs+
```

VTY 回線で方式リストを設定しない場合、デフォルトの方式リストを AAA 設定に追加する必要があります。

Device(config)# line vty 0 4
Device(config-line)# exit
Device(config)# aaa authorization commands 15 default group tacacs+

AAA 認証を設定するには、次の手順を実行します。

#### 手順の概要

- 1. enable
- 2. configure terminal
- 3. aaa new-model
- 4. aaa authentication login default group {tacacs+ | radius}
- 5. aaa authorization auth-proxy default group {tacacs+ | radius}
- 6. tacacs server server-name
- 7. address {ipv4 | ipv6} ip address
- 8. key 文字列
- **9**. end

|       | コマンドまたはアクション       | 目的                       |
|-------|--------------------|--------------------------|
| ステップ1 | enable             | 特権 EXEC モードを有効にします。      |
|       | 例:                 | •パスワードを入力します(要求された場合)。   |
|       | Device> enable     |                          |
| ステップ2 | configure terminal | グローバル コンフィギュレーション モードを開始 |
|       | 例:                 | します。                     |

I

|       | コマンドまたはアクション                                                          | 目的                                                                          |
|-------|-----------------------------------------------------------------------|-----------------------------------------------------------------------------|
|       | Device# configure terminal                                            |                                                                             |
| ステップ3 | aaa new-model                                                         | AAA 機能を有効にします。                                                              |
|       | 例:                                                                    |                                                                             |
|       | Device(config)# aaa new-model                                         |                                                                             |
| ステップ4 | aaa authentication login default group {tacacs+                       | ログイン時の認証方法のリストを定義します。                                                       |
|       | radius;                                                               | named_authentication_list は、31 文字未満の名前を                                     |
|       | 1911 :                                                                | 示します。                                                                       |
|       | Device(config)# aaa authentication login default<br>group tacacs+     | AAA_group_nameはサーバグループ名を示します。<br>サーバグループ server_name をその先頭で定義する<br>必要があります。 |
| ステップ5 | aaa authorization auth-proxy default group {tacacs+   radius}         | Web ベース許可の許可方式リストを作成します。                                                    |
|       | 例:                                                                    |                                                                             |
|       | Device(config)# aaa authorization auth-proxy<br>default group tacacs+ |                                                                             |
| ステップ6 | tacacs server server-name                                             | AAA サーバを指定します。                                                              |
|       | 例:                                                                    |                                                                             |
|       | Device(config)# tacacs server yourserver                              |                                                                             |
| ステップ1 | address {ipv4   ipv6} ip address                                      | TACACS サーバの IP アドレスを設定します。                                                  |
|       | 例:                                                                    |                                                                             |
|       | Device(config-server-tacacs)# address ipv4<br>10.0.1.12               |                                                                             |
| ステップ8 | <b>key</b> 文字列                                                        | スイッチと TACACS サーバとの間で使用される許可                                                 |
|       | 例:                                                                    | および暗号キーを設定します。                                                              |
|       | Device(config-server-tacacs)# key cisco123                            |                                                                             |
| ステップ9 | end                                                                   | TACACS サーバモードを終了し、特権 EXEC モード                                               |
|       | 例:                                                                    | に戻ります。                                                                      |

| コマンドまたはアクション                      | 目的 |
|-----------------------------------|----|
| Device(config-server-tacacs)# end |    |

## スイッチ/RADIUS サーバ間通信の設定

RADIUS サーバのパラメータを設定するには、次の手順を実行します。

### 手順の概要

- 1. enable
- **2**. configure terminal
- 3. ip radius source-interface vlan vlan interface number
- 4. radius server server name
- 5. address {ipv4 | ipv6} ip address
- 6. key string
- 7. exit
- 8. radius-server dead-criteria tries num-tries
- **9**. end

|       | コマンドまたはアクション                                                 | 目的                           |
|-------|--------------------------------------------------------------|------------------------------|
| ステップ1 | enable                                                       | 特権 EXEC モードを有効にします。          |
|       | 例:                                                           | • パスワードを入力します(要求された場合)。      |
|       | Device> enable                                               |                              |
| ステップ2 | configure terminal                                           | グローバル コンフィギュレーション モードを開始     |
|       | 例:                                                           | します。                         |
|       | Device# configure terminal                                   |                              |
| ステップ3 | ip radius source-interface vlan vlan interface number        | RADIUS パケットが、指定されたインターフェイス   |
|       | 例:                                                           | の IP アドレスを含むように指定します。        |
|       | Device(config)# <b>ip radius source-interface vlan</b><br>80 |                              |
| ステップ4 | radius server server name                                    | (任意)RADIUS サーバの IP アドレスを指定しま |
|       | 例:                                                           | <i>t</i> .                   |
|       | Device(config)# radius server rsim address ipv4              |                              |

|                   | コマンドまたはアクション                                                                                                    | 目的                                                                                                    |
|-------------------|----------------------------------------------------------------------------------------------------|----------------------------------------------------------------------------------------------------|
|                   | 172.16.0.1                                                                                                    |                                                                                                    |
| ステップ5             | address {ipv4   ipv6} ip address<br>例:                                                                              | RADIUS サーバの IP アドレスを設定します。                                                                               |
|                   | Device(config-radius-server)# address ipv4<br>10.0.1.2 auth-port 1550 acct-port 1560                                |                                                                                                    |
| ステップ6             | key string<br>例:                                                                                                    | (任意)RADIUSサーバ上で動作するRADIUSデー<br>モンとスイッチの間で使用する認証および暗号キー<br>を指定します。                                        |
| <br>ステップ <b>1</b> | <pre>Device(config-radius-server)# key rad123 exit</pre>                                                            | RADIUSサーバモードを終了して、グローバルコン                                                                                |
|                   | 例:                                                                                                    | フィギュレーションモードを開始します。                                                                                      |
|                   | Device(config-radius-server)# <b>exit</b>                                                                           |                                                                                                    |
| ステップ8             | radius-server dead-criteria tries <i>num-tries</i><br>例:<br>Device(config)# radius-server dead-criteria tries<br>30 | RADIUS サーバに送信されたメッセージへの応答が<br>ない場合に、このサーバが非アクティブであると見<br>なすまでの送信回数を指定します。指定できる<br>num-tries の範囲は1~100です。 |
| ステップ9             | end<br>例:                                                                                                    | グローバル コンフィギュレーション モードを終了<br>し、特権 EXEC モードに戻ります。                                                          |
|                   | Device(config)# end                                                                                                 |                                                                                                    |

# HTTP サーバの設定

Web ベース認証を使用するには、device で HTTP サーバを有効にする必要があります。この サーバは HTTP または HTTPS のいずれかについて有効にできます。

(注)

Appleの疑似ブラウザは、**ip http secure-server** コマンドを設定するだけでは開きません。**ip http server** コマンドも設定する必要があります。

HTTP または HTTPS のいずれかについてサーバを有効にするには、次の手順に従います。

### 手順の概要

- 1. enable
- **2**. configure terminal
- 3. ip http server
- 4. ip http secure-server
- 5. end

|       | コマンドまたはアクション                           | 目的                                                                                                    |
|-------|----------------------------------------|----------------------------------------------------------------------------------------------------|
| ステップ1 | enable                                 | 特権 EXEC モードを有効にします。                                                                                                    |
|       | 例:                                     | • パスワードを入力します(要求された場合)。                                                                                                    |
|       | Device> <b>enable</b>                  |                                                                                                    |
| ステップ2 | configure terminal                     | グローバル コンフィギュレーション モードを開始                                                                                                    |
|       | 例:                                     | します。                                                                                                    |
|       | Device# configure terminal             |                                                                                                    |
| ステップ3 | ip http server                         | HTTP サーバを有効にします。Web ベース認証機能                                                                                                    |
|       | 例:                                     | は、HTTP サーバを使用してホストと通信し、ユー<br>ザ認証を行います。                                                                                                    |
|       | Device(config) # ip http server        |                                                                                                    |
| ステップ4 | ip http secure-server                  | HTTPS を有効にします。                                                                                                    |
|       | 例:                                     | カスタム認証プロキシWebページを設定するか、成<br>功ログインのリダイレクションURLを指定します。                                                                                       |
|       | Device(conrig) # ip nttp secure-server | <ul> <li>(注) ip http secure-server コマンドを入力したときに、セキュア認証が確実に行われるようにするには、ユーザがHTTP要求を送信した場合でも、ログインページは必ずHTTPS(セキュアHTTP)形式になるようにします。</li> </ul> |
| ステップ5 | end                                    | グローバル コンフィギュレーション モードを終了                                                                                                    |
|       | 例:                                     | し、特権 EXEC モードに戻ります。                                                                                                    |
|       | Device# <b>end</b>                     |                                                                                                    |

## 認証プロキシ Web ページのカスタマイズ

Web ベースの認証中、のデフォルト HTML ページではなく、代わりの HTML ページがユーザ に表示されるように、Web 認証を設定できます。

カスタム認証プロキシ Web ページの使用を指定するには、次の手順を実行してください。

### 始める前に

device のフラッシュメモリにカスタム HTML ファイルを保存します。

### 手順の概要

- 1. enable
- 2. configure terminal
- 3. ip admission proxy http login page file device:login-filename
- 4. ip admission proxy http success page file device:success-filename
- 5. ip admission proxy http failure page file device: fail-filename
- 6. ip admission proxy http login expired page file device: expired-filename
- 7. end

|       | コマンドまたはアクション                                                                       | 目的                                                   |
|-------|------------------------------------------------------------------------------------|------------------------------------------------------|
| ステップ1 | enable                                                                             | 特権 EXEC モードを有効にします。                                  |
|       | 例:                                                                                 | <ul> <li>パスワードを入力します(要求された場合)。</li> </ul>            |
|       | Device> enable                                                                     |                                                      |
| ステップ2 | configure terminal                                                                 | グローバル コンフィギュレーション モードを開始                             |
|       | 例:                                                                                 | します。                                                 |
|       | Device# configure terminal                                                         |                                                      |
| ステップ3 | <b>ip admission proxy http login page file</b><br><i>device:login-filename</i>     | deviceのメモリファイルシステム内で、デフォルト<br>のログインページの代わりに使用するカスタム  |
|       | 例:                                                                                 | HTML ファイルの場所を指定します。 <i>device:</i> はフ<br>ラッシュ メモリです。 |
|       | <pre>Device(config)# ip admission proxy http login page file disk1:login.htm</pre> |                                                      |
| ステップ4 | ip admission proxy http success page file                                          | デフォルトのログイン成功ページの代わりに使用す                              |
|       | device:success-filename                                                            | るカスタム HTML ファイルの場所を指定します。                            |
|       | 例:                                                                                 |                                                      |
|       | Device(config)# ip admission proxy http success                                    |                                                      |

|       | コマンドまたはアクション                                                                                               | 目的                                                   |
|-------|----------------------------------------------------------------------------------------------------|------------------------------------------------------|
|       | page file disk1:success.htm                                                                                |                                                      |
| ステップ5 | ip admission proxy http failure page file<br>device:fail-filename<br>例:                                    | デフォルトのログイン失敗ページの代わりに使用す<br>るカスタム HTML ファイルの場所を指定します。 |
|       | <pre>Device(config)# ip admission proxy http fail page<br/>file disk1:fail.htm</pre>                       |                                                      |
| ステップ6 | <b>ip admission proxy http login expired page file</b><br><i>device:expired-filename</i>                   | デフォルトのログイン失効ページの代わりに使用す<br>るカスタム HTML ファイルの場所を指定します。 |
|       | <pre>pyj :<br/>Device(config)# ip admission proxy http login<br/>expired page file disk1:expired.htm</pre> |                                                      |
| ステップ1 | end                                                                                                    | グローバル コンフィギュレーション モードを終了                             |
|       | 例:                                                                                                    | し、特権 EXEC モードに戻ります。                                  |
|       | Device# <b>end</b>                                                                                         |                                                      |

## Web ベース認証パラメータの設定

クライアントが待機時間中にウォッチリストに掲載されるまで許容される失敗ログイン試行の 最大回数を設定するには、次の手順を実行します。

### 手順の概要

- 1. enable
- 2. configure terminal
- 3. ip admission max-login-attempts number
- 4. exit

|       | コマンドまたはアクション   | 目的                                        |
|-------|----------------|-------------------------------------------|
| ステップ1 | enable         | 特権 EXEC モードを有効にします。                       |
|       | 例:             | <ul> <li>パスワードを入力します(要求された場合)。</li> </ul> |
|       | Device> enable |                                           |

|       | コマンドまたはアクション                                                 | 目的                                   |
|-------|--------------------------------------------------------------|--------------------------------------|
| ステップ2 | configure terminal                                           | グローバル コンフィギュレーション モードを開始             |
|       | 例:                                                           | します。                                 |
|       | Device# configure terminal                                   |                                      |
| ステップ3 | ip admission max-login-attempts number                       | 失敗ログイン試行の最大回数を設定します。指定で              |
|       | 例:                                                           | きる範囲は1~2147483647回です。デフォルトは<br>5分です。 |
|       | Device(config)# <b>ip admission max-login-attempts</b><br>10 |                                      |
| ステップ4 | exit                                                         | グローバル コンフィギュレーション モードを終了             |
|       | 例:                                                           | し、特権 EXEC モードに戻ります。                  |
|       | Device# <b>exit</b>                                          |                                      |

## Web ベース認証ローカル バナーの設定

Web 認証が設定されているスイッチにローカル バナーを設定するには、次の手順を実行します。

### 手順の概要

- 1. enable
- **2**. configure terminal
- **3**. **ip admission auth-proxy-banner http** [*banner-text* | *file-path*]
- 4. end

|       | コマンドまたはアクション               | 目的                                        |  |
|-------|----------------------------|-------------------------------------------|--|
| ステップ1 | enable                     | 特権 EXEC モードを有効にします。                       |  |
|       | 例:                         | <ul> <li>パスワードを入力します(要求された場合)。</li> </ul> |  |
|       | Device> enable             |                                           |  |
| ステップ2 | configure terminal         | グローバル コンフィギュレーション モードを開始                  |  |
|       | 例:                         | します。                                      |  |
|       | Device# configure terminal |                                           |  |

|       | コマンドまたはアクション                                                                                                    | 目的                                                                                                    |
|-------|----------------------------------------------------------------------------------------------------|----------------------------------------------------------------------------------------------------|
| ステップ3 | <pre>ip admission auth-proxy-banner http [banner-text   file-path] 例: Device(config)# ip admission auth-proxy-banner http C My Switch C</pre> | ローカルバナーを有効にします。<br>(任意) <i>Cbanner-text C</i> ( <i>C</i> は区切り文字)、または<br>バナーに表示されるファイル(たとえば、ロゴまた<br>はテキストファイル)のファイルパスを入力して、<br>カスタムバナーを作成します。 |
| ステップ4 | end<br>例:<br>Device# end                                                                                                    | グローバル コンフィギュレーション モードを終了<br>し、特権 EXEC モードに戻ります。                                                                                              |

## Web ベース認証キャッシュ エントリの削除

Web ベース認証キャッシュエントリを削除するには、次の手順を実行します。

#### 手順の概要

- 1. enable
- **2.** clear ip auth-proxy cache {\* | host ip address}
- **3.** clear ip admission cache {\* | host ip address}

|       | コマンドまたはアクション                                               | 目的                                                                            |  |
|-------|------------------------------------------------------------|-------------------------------------------------------------------------------|--|
| ステップ1 | enable                                                     | 特権 EXEC モードを有効にします。                                                           |  |
|       | 例:                                                         | <ul> <li>パスワードを入力します(要求された場合)。</li> </ul>                                     |  |
|       | Device> enable                                             |                                                                               |  |
| ステップ2 | <pre>clear ip auth-proxy cache {*   host ip address}</pre> | Delete 認証プロキシエントリを削除します。キャッ                                                   |  |
|       | 例:                                                         | シュエントリすべてを削除するには、アスタリスク                                                       |  |
|       | Device# clear ip auth-proxy cache 192.168.4.5              | るには、具体的な IP アドレスを入力します。                                                       |  |
| ステップ3 | clear ip admission cache {*   host ip address}             | Delete 認証プロキシエントリを削除します。キャッ                                                   |  |
|       | 例:                                                         | シュエントリすべてを削除するには、アスタリスク<br>を使用します。シングルホストのエントリを削除す<br>るには、具体的な IP アドレスを入力します。 |  |
|       | # clear ip admission cache 192.168.4.5                     |                                                                               |  |

# Web ベース認証の確認

すべてのインターフェイスまたは特定のポートに対するWebベース認証設定を表示するには、 このトピックのコマンドを使用します。

表 8: 特権 EXEC 表示コマンド

| コマンド                                                                      | 目的                                                                                                    |
|---------------------------------------------------------------------------|----------------------------------------------------------------------------------------------------|
| show authentication sessions<br>method webauth                            | FastEthernet、ギガビットイーサネット、または 10 ギガビッ<br>トイーサネットのすべてのインターフェイスに対する Web<br>ベースの認証設定を表示します。                                                                      |
| <pre>show authentication sessions interface type slot/port[details]</pre> | FastEthernet、ギガビットイーサネット、または 10 ギガビッ<br>トイーサネットの特定のインターフェイスに対する Web ベー<br>スの認証設定を表示します。<br>セッション認識型ネットワーク モードでは、show<br>access-session interface コマンドを使用します。 |

# Web ベース認証に関するその他の参考資料

### 関連資料

| 関連項目           | マニュアル タイトル                                  |
|----------------|---------------------------------------------|
| Cisco IOS コマンド | Cisco IOS Master Command List, All Releases |

### シスコのテクニカル サポート

| 説明                                                                                                    | リンク                          |
|----------------------------------------------------------------------------------------------------|------------------------------|
| シスコのサポートWebサイトでは、シスコの製品やテクノロジー<br>に関するトラブルシューティングにお役立ていただけるように、<br>マニュアルやツールをはじめとする豊富なオンラインリソースを<br>提供しています。                                                                      | http://www.cisco.com/support |
| お使いの製品のセキュリティ情報や技術情報を入手するために、<br>Cisco Notification Service (Field Notice からアクセス)、Cisco<br>Technical Services Newsletter、Really Simple Syndication (RSS)<br>フィードなどの各種サービスに加入できます。 |                              |
| シスコのサポート Web サイトのツールにアクセスする際は、<br>Cisco.com のユーザ ID およびパスワードが必要です。                                                                                                    |                              |